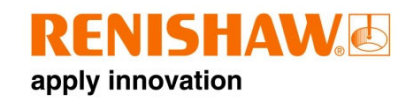

# Primo<sup>™</sup> system

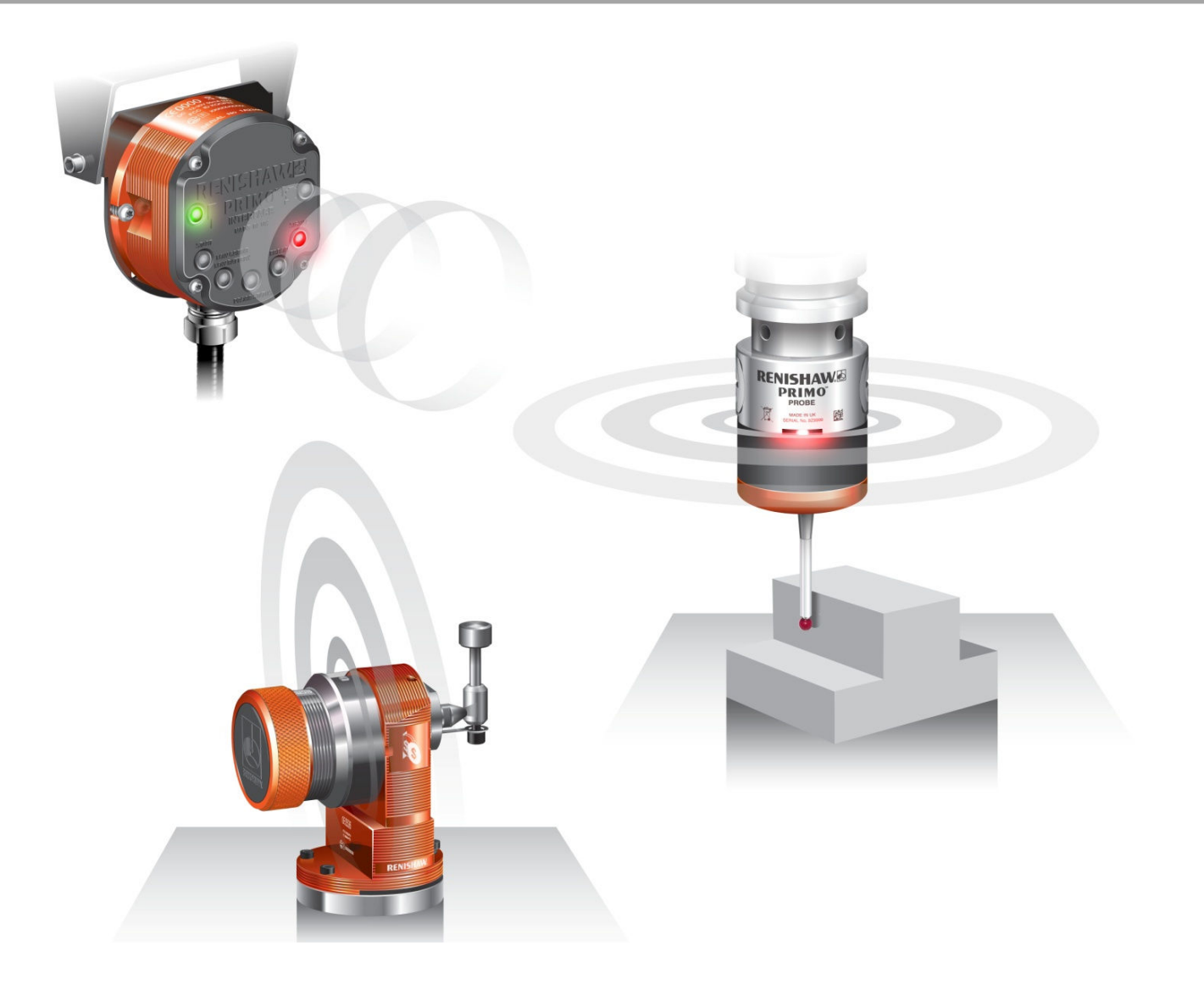

© 2013 Renishaw plc. All rights reserved.

This document may not be copied or reproduced in whole or in part, or transferred to any other media or language, by any means, without the prior written permission of Renishaw plc. The publication of material within this document does not imply freedom from the patent rights of Renishaw plc.

## Contents

## Contents

| Before you begin.       1.1         Disclaimer.       1.1         Trademarks.       1.1         Warranty.       1.1         Changes to equipment.       1.1         CNC machines.       1.1         Control the Primo equipment.       1.1         Patents.       1.2         EC declaration of conformity.       1.3         WEEE directive       1.3         FCC declaration (US)       1.3         Radio approvals.       1.4         Safety.       1.5         Information to the equipment installer.       1.6         Primo training programme.       1.7         Radio Part Setter & Radio 3D Tool Setter Basics 2.1       1.7         Introduction.       2.1         Getting started.       2.1         Configurable settings.       2.2         Switch on/switch off methods.       2.2         Enhanced trigger filter.       2.2         Recalibration.       2.2         Primo credit token.       2.3         Upgrade credit token.       2.3         Upgrade credit token.       2.3         Upgrade credit token.       2.3 |
|----------------------------------------------------------------------------------------------------|
| Disclaimer.1.1Trademarks.1.1Warranty.1.1Warranty.1.1Changes to equipment.1.1CNC machines.1.1Care of the Primo equipment.1.1Patents.1.2EC declaration of conformity.1.3WEEE directive.1.3FCC declaration (US).1.3Radio approvals.1.4Safety.1.5Information to the equipment installer.1.6Primo training programme.1.7Radio Part Setter & Radio 3D Tool Setter Basics 2.11.1Introduction.2.1Getting started.2.1Credit.2.2Switch on/switch off methods.2.2Enhanced trigger filter.2.2Primo credit token.2.2Primo credit token.2.3Upgrade credit token.2.3Upgrade credit token.2.3Credit transfer2.3                                                                                                    |
| Trademarks.1.1Warranty.1.1Changes to equipment.1.1CNC machines.1.1Care of the Primo equipment.1.1Patents.1.2EC declaration of conformity.1.3WEEE directive.1.3FCC declaration (US).1.3Radio approvals.1.4Safety.1.5Information to the equipment installer.1.6Primo training programme.1.7Radio Part Setter & Radio 3D Tool Setter Basics 2.12.1Credit.2.1Configurable settings.2.2Switch on/switch off methods.2.2Enhanced trigger filter.2.2Primo credit token.2.3Upgrade credit token.2.3Upgrade credit token.2.3Credit transfer2.3Credit transfer2.3                                                                                                    |
| Warranty.1.1Changes to equipment.1.1CNC machines.1.1Care of the Primo equipment.1.1Patents.1.2EC declaration of conformity.1.3WEEE directive.1.3FCC declaration (US).1.3Radio approvals.1.4Safety.1.5Information to the equipment installer.1.6Primo training programme.1.7Radio 3D Tool Setter Basics 2.11.1Introduction.2.1Credit.2.1Modes of operation.2.1Credit.2.2Switch on/switch off methods.2.2Enhanced trigger filter.2.2Primo credit token.2.2Primo credit token.2.3Upgrade credit token.2.3Credit transfer2.3Credit transfer2.3Credit token.2.3Credit token.2.3Credit token.2.3Credit token.2.3Credit token.2.3Credit token.2.3Credit token.2.3Credit token.2.3Credit token.2.3Credit token.2.3Credit transfer2.3Credit transfer2.3Credit transfer2.3Credit transfer2.3Credit transfer2.3                                                                                                    |
| Changes to equipment.1.1CNC machines.1.1Care of the Primo equipment.1.1Patents.1.2EC declaration of conformity.1.3WEEE directive.1.3FCC declaration (US).1.3Radio approvals.1.4Safety.1.5Information to the equipment installer.1.6Primo training programme.1.7Radio 3D Tool Setter Basics 2.11.1Introduction.2.1Getting started.2.1Credit.2.1Configurable settings.2.2Switch on/switch off methods.2.2Enhanced trigger filter.2.2Primo credit token.2.3Upgrade credit token.2.3Credit token.2.3Credit transfer2.3Credit transfer2.3Credit transfer2.3                                                                                                    |
| CNC machines1.1Care of the Primo equipment1.1Patents1.2EC declaration of conformity1.3WEEE directive1.3FCC declaration (US)1.3Radio approvals1.4Safety1.5Information to the equipment installer1.6Primo training programme1.7Radio Part Setter & Radio 3D Tool Setter Basics 2.12.1Introduction2.1Getting started2.1Credit2.1Modes of operation2.1Configurable settings2.2Switch on/switch off methods2.2Enhanced trigger filter2.2Recalibration2.2Primo credit token2.3Upgrade credit token2.3Upgrade credit token2.3Credit token2.3Credit transfer2.3                                                                                                    |
| Care of the Primo equipment.1.1Patents.1.2EC declaration of conformity.1.3WEEE directive.1.3FCC declaration (US).1.3Radio approvals.1.4Safety.1.5Information to the equipment installer.1.6Primo training programme.1.7Radio Part Setter & Radio 3D Tool Setter Basics 2.11.1Introduction.2.1Getting started.2.1Credit.2.1Modes of operation.2.1Configurable settings.2.2Switch on/switch off methods.2.2Enhanced trigger filter.2.2Acquisition mode.2.2Primo credit token.2.3Upgrade credit token.2.3Credit token.2.3Credit transfer2.3                                                                                                    |
| Patents.1.2EC declaration of conformity.1.3WEEE directive.1.3FCC declaration (US).1.3Radio approvals.1.4Safety.1.5Information to the equipment installer.1.6Primo training programme.1.7Radio Part Setter & Radio 3D Tool Setter Basics 2.11.1Introduction2.1Getting started.2.1Credit.2.1Modes of operation.2.1Configurable settings.2.2Switch on/switch off methods.2.2Enhanced trigger filter.2.2Acquisition mode.2.2Primo credit token.2.3Upgrade credit token.2.3Credit token.2.3Credit token.2.3Credit token.2.3Credit tox2.3                                                                                                    |
| EC declaration of conformity.       1.3         WEEE directive       1.3         FCC declaration (US).       1.3         Radio approvals.       1.4         Safety.       1.5         Information to the equipment installer.       1.6         Primo training programme.       1.7         Radio Part Setter & Radio 3D Tool Setter Basics 2.1       1.7         Introduction       2.1         Getting started.       2.1         Credit.       2.1         Modes of operation.       2.1         Configurable settings.       2.2         Switch on/switch off methods.       2.2         Recalibration.       2.2         Primo credit token.       2.2         Primo credit token.       2.3         Upgrade credit token.       2.3         Credit transfer       2.3                                                                                                    |
| WEEE directive.       1.3         FCC declaration (US).       1.3         Radio approvals.       1.4         Safety.       1.5         Information to the equipment installer.       1.6         Primo training programme.       1.7         Radio Part Setter & Radio 3D Tool Setter Basics 2.1       1.7         Introduction.       2.1         Getting started.       2.1         Credit.       2.1         Modes of operation.       2.1         Configurable settings.       2.2         Switch on/switch off methods.       2.2         Recalibration.       2.2         Primo credit token.       2.3         Upgrade credit token.       2.3         Credit transfer       2.3                                                                                                    |
| FCC declaration (US)1.3Radio approvals1.4Safety1.5Information to the equipment installer1.6Primo training programme1.7Radio Part Setter & Radio 3D Tool Setter Basics 2.11.1Introduction2.1Getting started2.1Credit2.1Modes of operation2.1Configurable settings2.2Switch on/switch off methods2.2Enhanced trigger filter2.2Recalibration2.2Primo credit token2.3Upgrade credit token2.3Credit transfer2.3                                                                                                    |
| Radio approvals.       1.4         Safety.       1.5         Information to the equipment installer.       1.6         Primo training programme.       1.7         Radio Part Setter & Radio 3D Tool Setter Basics 2.1       1         Introduction.       2.1         Getting started.       2.1         Credit.       2.1         Modes of operation.       2.1         Configurable settings.       2.2         Switch on/switch off methods.       2.2         Enhanced trigger filter.       2.2         Acquisition mode.       2.2         Primo credit token.       2.3         Upgrade credit token.       2.3         Credit transfer       2.3                                                                                                    |
| Safety.       1.5         Information to the equipment installer.       1.6         Primo training programme.       1.7         Radio Part Setter & Radio 3D Tool Setter Basics 2.1       1.7         Introduction.       2.1         Getting started.       2.1         Credit.       2.1         Modes of operation.       2.1         Configurable settings.       2.2         Switch on/switch off methods.       2.2         Enhanced trigger filter.       2.2         Recalibration.       2.2         Primo credit token.       2.3         Upgrade credit token.       2.3         Credit transfer       2.3                                                                                                    |
| Information to the equipment installer.       1.6         Primo training programme.       1.7         Radio Part Setter & Radio 3D Tool Setter Basics 2.1       1.7         Introduction.       2.1         Getting started.       2.1         Credit.       2.1         Modes of operation.       2.1         Configurable settings.       2.2         Switch on/switch off methods.       2.2         Enhanced trigger filter.       2.2         Acquisition mode.       2.2         Primo credit token.       2.3         Upgrade credit token.       2.3         Credit transfer       2.3                                                                                                    |
| Primo training programme.       1.7         Radio Part Setter & Radio 3D Tool Setter Basics 2.1       1.7         Introduction.       2.1         Getting started.       2.1         Credit.       2.1         Modes of operation.       2.1         Configurable settings.       2.2         Switch on/switch off methods.       2.2         Enhanced trigger filter.       2.2         Recalibration.       2.2         Acquisition mode.       2.2         Primo credit token.       2.3         Upgrade credit token.       2.3         Credit transfer       2.3                                                                                                    |
| Radio Part Setter & Radio 3D Tool Setter Basics 2.1       2.1         Introduction                                                                                                    |
| Introduction.2.1Getting started.2.1Credit.2.1Modes of operation.2.1Configurable settings.2.2Switch on/switch off methods.2.2Enhanced trigger filter.2.2Recalibration.2.2Acquisition mode.2.2Primo credit token.2.3Upgrade credit token.2.3Credit transfer2.3                                                                                                    |
| Getting started.2.1Credit.2.1Modes of operation.2.1Configurable settings.2.2Switch on/switch off methods.2.2Enhanced trigger filter.2.2Recalibration.2.2Acquisition mode.2.2Primo credit token.2.3Upgrade credit token.2.3Credit transfer2.3                                                                                                    |
| Credit.2.1Modes of operation.2.1Configurable settings.2.2Switch on/switch off methods.2.2Enhanced trigger filter.2.2Recalibration.2.2Acquisition mode.2.2Primo credit token.2.3Upgrade credit token.2.3Credit transfer2.3                                                                                                    |
| Modes of operation.2.1Configurable settings.2.2Switch on/switch off methods.2.2Enhanced trigger filter.2.2Recalibration.2.2Acquisition mode.2.2Primo credit token.2.3Upgrade credit token.2.3Credit transfer2.3                                                                                                    |
| Configurable settings.2.2Switch on/switch off methods.2.2Enhanced trigger filter.2.2Recalibration.2.2Acquisition mode.2.2Primo credit token.2.3Upgrade credit token.2.3Credit transfer2.3                                                                                                    |
| Switch on/switch off methods.2.2Enhanced trigger filter.2.2Recalibration.2.2Acquisition mode.2.2Primo credit token.2.3Upgrade credit token.2.3Credit transfer2.3                                                                                                    |
| Enhanced trigger filter.2.2Recalibration.2.2Acquisition mode.2.2Primo credit token.2.3Upgrade credit token.2.3Credit transfer2.3                                                                                                    |
| Recalibration                                                                                                    |
| Acquisition mode                                                                                                    |
| Primo credit token                                                                                                    |
| Upgrade credit token                                                                                                    |
| redit transfer 2.3                                                                                                    |
|                                                                                                    |
| Four low credit indicators2.3                                                                                                    |
| Radio Part Setter & Radio 3D Tool Setter operation                                                                                                    |
| Achievable set-up tolerances                                                                                                    |
| Software routines                                                                                                    |
| Interface basics 3.1                                                                                                    |
| Introduction                                                                                                    |
| Power supply                                                                                                    |
| Input voltage ripple                                                                                                    |

L

# apply innovation

| Renikey                                         |            |
|-------------------------------------------------|------------|
| Interface visual diagnostics                    |            |
| Interface inputs                                |            |
| Interface outputs                               |            |
| SSR output specifications                       |            |
| Interface output waveform                       | 3.3        |
| Switches SW1 and SW2                            | 3.4        |
| Switch SW1 output configuration                 | 3 5        |
| Switch SW2 output configuration                 | 3 5        |
| Dimensions and specifications 4 1               |            |
| Radio Part Setter dimensions                    | 4 1        |
| Radio 3D Radio Tool Setter dimensions           |            |
| Interface dimensions                            | / 3        |
| Padio Dart Setter specification                 | 4.5<br>Л Л |
| 3D Radio Tool Setter specification              |            |
| Interface specification                         |            |
| System installation E 1                         | 4.0        |
| System installation 5.1                         | Г 1        |
|                                                 |            |
| Signal Strength LED                             | 5.1        |
| Performance envelope                            |            |
| Radio Part Setter – Interface positioning       |            |
| Performance envelope                            | 5.2        |
| Preparing the Radio Part Setter for use         |            |
| Fitting the stylus                              | 5.3        |
| Installing the battery                          | 5.4        |
| Mounting the Radio Part Setter on a shank       | 5.5        |
| Radio Part Setter stylus on-centre adjustment   | 5.6        |
| Preparing the Radio 3D Tool Setter for use      | 5.7        |
| Fitting the stylus, break stem and captive link | 5.7        |
| Installing the battery                          | 5.8        |
| Mounting the 3D Tool Setter on a machine table  | 5.9        |
| Radio 3D Tool Setter stylus level setting       | 5.10       |
| Preparing the Interface for use                 | 5.11       |
| Mounting bracket                                | 5.11       |
| Wiring diagram                                  | 5.12       |
| Interface cable                                 | 5.13       |
| Cable specification                             | 5.13       |
| Cable sealing                                   | 5.13       |
| Fitting flexible conduit                        | 5.13       |
| Interface screw torque values                   | 5.14       |
| Calibrating the Primo System                    | 5.15       |
| Why calibrate?                                  | 5.15       |
| Radio Part Setter LED guide                     | 5.16       |
| Start up                                        | 5.16       |
| Acquisition mode                                | 5.16       |
| Operational mode                                | 5.16       |
| Errors                                          | 5.16       |
| Credit transfer mode (Radio Part Setter only)   | 5.16       |
| Interface LED signals                           |            |
| Acquisition mode                                |            |
| Credit transfer                                 |            |
|                                                 |            |

| Operational mode                         | 5.17 |
|------------------------------------------|------|
| Error states                             | 5.17 |
| Interface digital display codes          | 5.18 |
| Credit codes                             | 5.18 |
| Error codes                              | 5.18 |
| Method of partnership                    | 5.19 |
| Inserting Primo Credit Token             | 5.20 |
| Method of credit transfer                | 5.21 |
| Maintenance                              | 6.1  |
| Maintenance                              | 6.1  |
| Cleaning                                 | 6.1  |
| Changing the batteries                   | 6.2  |
| Radio Part setter                        | 6.2  |
| Radio 3D Tool Setter                     | 6.3  |
| Allowed battery types                    | 6.4  |
| Interface cover                          | 6.5  |
| Removing the Interface cover             | 6.5  |
| Routine Radio 3D Tool Setter maintenance | 6.6  |
| Inspecting the inner diaphragm seal      | 6.6  |
| Fault finding 7.1                        |      |
| Radio Part setter                        |      |
| Radio 3D Tool Setter                     |      |
| Interface                                | 7.3  |
|                                          |      |

#### Parts list 8.1

Appendix 1: Primo Radio Part Setter and Primo Length Tool Setter combination relay configurations

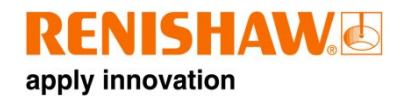

## **Before you begin**

#### Before you begin

#### Disclaimer

RENISHAW HAS MADE CONSIDERABLE EFFORTS TO ENSURE THE CONTENT OF THIS DOCUMENT IS CORRECT AT THE DATE OF PUBLICATION BUT MAKES NO WARRANTIES OR REPRESENTATIONS REGARDING THE CONTENT. RENISHAW EXCLUDES LIABILITY, HOWSOEVER ARISING, FOR ANY INACCURACIES IN THIS DOCUMENT.

#### Trademarks

**RENISHAW**<sup>®</sup> and the probe emblem used in the RENISHAW logo are registered trademarks of Renishaw plc in the UK and other countries. **Apply innovation**<sup>™</sup> and **Primo**<sup>™</sup> are trademarks of Renishaw plc. All other brand names and product names used in this document are trade names, service marks, trademarks, or registered trademarks of their respective owners.

#### Warranty

Equipment requiring attention under warranty must be returned to your equipment supplier. No claims will be considered where Renishaw equipment has been misused, or where repairs or adjustments have been attempted by unauthorised persons. Prior consent must be obtained in instances where Renishaw equipment is to be substituted or omitted. Failure to comply with this requirement will invalidate the warranty.

#### **Changes to equipment**

Renishaw reserves the right to change equipment specifications without notice.

#### **CNC** machines

CNC machine tools must always be operated by fully trained personnel in accordance with the manufacturer's instructions.

#### Care of the Primo equipment

Keep systems clean and treat the equipment as precision tools.

#### Patents

**Publication No** 

Features of the Primo system, and other similar Renishaw products, are the subject of one or more of the following patents and/or patent applications:

**Country**/PSS Ref

| CN100416216       | China0589/CNw/0  |
|-------------------|------------------|
| CN100466003       | China0583/CNw/0  |
| CN101476859       | China0589/CNw/2  |
| CN101354230       | China0737/CN/0   |
| CN101354266       | China0738/CN/0   |
| CN101482402       | China0583/CNw/2  |
| EP0695926         | Europe0334/EP/   |
| EP0967455         | Europe0426/EP/   |
| EP1185838         | Europe 0466/EP/  |
| EP1373995         | Europe 0492/EP/  |
| EP1425550         | Europe 0522/EP/  |
| EP1457786         | Europe 0587/EP/  |
| EP1477767         | Europe 0466/EP/  |
| EP1477768         | Europe 0466/EP/  |
| EP1576560         | Europe 0583/EP/  |
| EP1613921         | Europe 0589/EP/  |
| EP1701234         | Europe 0492/EP/  |
| EP1734426         | Europe 0492/EP/  |
| EP1804020         | Europe 0522/EP/  |
| EP1988439         | Europe 0492/EP/  |
| EP2018935         | Europe 0737/EP/  |
| EP2019284         | Europe 0738/EP/  |
| EP2216761         | Europe 0583/EP/  |
| IN215787          | India 0583/INw/0 |
| IN234921          | India 0589/INw/0 |
| IN8707/DELNP/2008 | India 0589/INw/2 |
| JP2009-053187     | Japan 0738/JP/0  |
| JP2013-101685     | Japan 0583/JP/3  |
| JP2013-137313     | Japan 0737/JP/2  |
| JP3967592         | Japan 0466/JPw/0 |
| JP4237051         | Japan 0522/JPw/0 |
| JP4398011         | Japan 0426/JP/0  |
| JP4575781         | Japan 0583/JPW/0 |
| JP4754427         | Japan 0466/JPW/2 |
| JP4773677         | Japan 0492/JPW/0 |
| JP4851488         | Japan 0492/JP/2  |
| JP4852411         | Japan 0589/JPW/0 |
| JP5238749         | Japan 0583/JP/2  |
| JK2224092         | Japan U/3//JP/U  |
| NK1001244         | Korea (South)    |
| 120007 KRW/U      | Taiwan 0720/TW/0 |
| 1 VV 1300023      | Taiwan 0727/TM/0 |
| 1 W 2009125/9     |                  |
| 03 2009/0028280   | USA U/03/US/2    |

| US 2011/0002361 | USA 0583/US/2  |
|-----------------|----------------|
| US 2013/0152418 | USA 0738/US/2  |
| US 2013/0159714 | USA 0737/US/2  |
| US5669151       | USA 0334/US/0  |
| US6275053       | USA 0426/US/0  |
| US6776344       | USA 0466/USw/0 |
| US6941671       | USA 0522/USw/0 |
| US7145468       | USA 0492/USw/0 |
| US7285935       | USA 0587/US/0  |
| US7316077       | USA 0589/USw/0 |
| US7441707       | USA 0466/USw/2 |
| US7486195       | USA 0492/USw/2 |
| US7812736       | USA 0492/US/3  |
| US7821420       | USA 0583/USw/0 |
| US8437978       | USA 0738/US/0  |
| US8464054       | USA 0737/US/0  |
|                 |                |

# CE **EC** Declaration of conformity

Renishaw plc hereby declares that the Primo Radio Part Setter, Radio 3D Tool Setter and Interface are in compliance with the essential requirements and other relevant provisions of Directive 1995/5/EC. Contact Renishaw plc at www.renishaw.com for the full EC Declaration of Conformity.

### WEEE directive

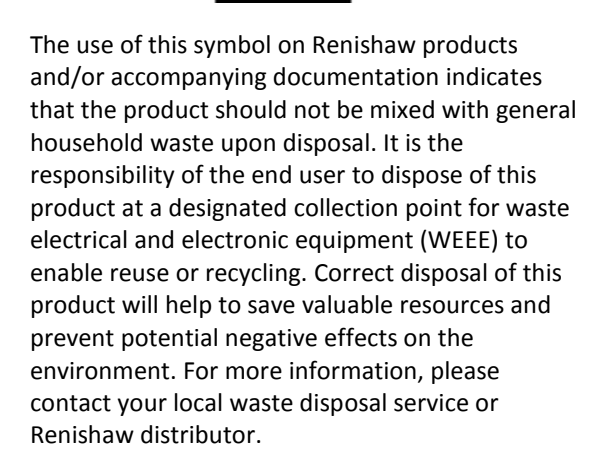

#### **Battery disposal**

The crossed out wheeled bin symbol on the batteries used in this product indicate that batteries must be collected and disposed of separately from household waste in accordance with EU battery directive 2006/66/EC . Please contact your local authority about the rules on the separate collection of batteries because correct disposal helps to prevent negative consequences for the environmental and human health.

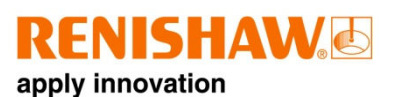

## FCC declaration (US)

### FCC section 15.19

This device complies with Part 15 of the FCC rules. Operation is subject to the two conditions:

- 1. This device may not cause harmful interference.
- 2. This device may accept any interference received, including interference that may cause undesired operation.

#### FCC section 15.21

The user is cautioned that any changes or modifications not expressly approved by Renishaw plc, or an authorized representative, could void the user's authority to operate the equipment.

Approvals that are planned to be granted for launch:

- Europe (EU & EFTA)
- USA
- Canada
- Japan
- China
- South Korea
- India
- Indonesia
- Malaysia
- Singapore
- Taiwan
- The Philippines
- Vietnam
- Australia
- New Zealand

#### **Radio Regulations**

#### **Extract from Taiwanese radio regulations**

低功率電波輻性電機管理辦法

第十二條經型式認證合格之低功率射頻電 機,非經許可,公司、商號或使用者均不 得擅自變更頻率、加大功率或變更原設計 之特性及功能。

第十四條低功率射頻電機之使用不得影響 飛航安全及干擾合法通信;經發現有干擾 現象時,應立即停用,並改善至無干擾時 方得繼續使用。前項合法通信,指依電信 規定作業之無線電信。低功率射頻電機須 忍受合法通信或工業、科學及醫療用電波 輻射性電機設備之干擾。

## Radio equipment – Canadian warning statements

#### English

"Under Industry Canada regulations, this radio transmitter may only operate using an antenna of a type and maximum (or lesser) gain approved for the transmitter by Industry Canada.

To reduce potential radio interference to other users, the antenna type and its gain should be so chosen that the equivalent isotropically radiated power (e.i.r.p.) is not more than that necessary for successful communication."

"This device complies with Industry Canada licence-exempt RSS standard(s). Operation is subject to the following two conditions: (1) this device may not cause interference, and (2) this device must accept any interference, including interference that may cause undesired operation of the device."

#### Français

"Conformément à la réglementation d'Industrie Canada, le présent émetteur radio peut fonctionner avec une antenne d'un type et d'un gain maximal (ou inférieur) approuvé pour l'émetteur par Industrie Canada. Dans le but de réduire les risques de brouillage radioélectrique à l'intention des autres utilisateurs, il faut choisir le type d'antenne et son gain de sorte que la puissance isotrope rayonnée équivalente (p.i.r.e.) ne dépasse pas l'intensité nécessaire à l'établissement d'une communication satisfaisante."

"Le présent appareil est conforme aux CNR d'Industrie Canada applicables aux appareils radio exempts de licence. L'exploitation est autorisée aux deux conditions suivantes: (1) l'appareil ne doit pas produire de brouillage, et (2) l'utilisateur de l'appareil doit accepter tout brouillage radioélectrique subi, même si le brouillage est susceptible d'en compromettre le fonctionnement."

### Safety

#### Information to the user

The Primo Radio Part Setter and the Radio 3D Tool Setter are both supplied with one 3 Volt CR2 Lithium Manganese battery each. 3.6 Volt ½ AA Lithium Thionyl Chloride batteries may also be used (see section 4.2).

Lithium batteries must be approved to IEC 62133.

Please dispose of the batteries on accordance with your local environmental laws once the charge has depleted. Do not attempt to recharge these batteries.

Please ensure replacement batteries are fitted in accordance with the instructions in this manual and as indicated on the product. For specific battery operating, safety and disposal guidelines please refer to the battery manufacturer's literature.

#### **CAUTIONS:**

- Do not leave dead batteries in the equipment.
- Do not allow coolant or debris to enter the battery compartment.
- When changing the battery check that the battery polarity is correct.
- Do not store batteries in direct sunlight or rain.
- Avoid forced discharge of the batteries.
- Do not short-circuit the batteries.
- Do not disassemble, pierce, deform or apply excessive pressure to the batteries.
- Do not swallow the batteries.
- Keep the batteries out of the reach of children.
- Do not get batteries wet.
- If a battery is damaged, make sure to exercise caution when handling it.
- Never dispose of batteries in fire.

#### NOTES:

Always ensure that the gasket and mating surfaces are clean and free from dirt before reassembly.

After removing the old battery, wait more than 5 seconds before inserting the new battery.

If a dead battery is inadvertently inserted into the probe then the LEDs will remain a constant red.

Please ensure that you comply with international and national battery transport regulations when transporting batteries or the products; Lithium batteries are classified as dangerous goods and strict controls apply on their shipment by air. If you should need to return your Primo Radio Part Setter or Radio 3D Tool Setter to Renishaw for any reason, do not return any batteries to reduce shipment delays.

In all applications involving the use of machine tools eye protection is recommended.

The Primo Radio 3D Tool Setter has a glass window around it. Handle with care if broken to avoid injury.

## Information to the machine supplier/installer

It is the machine supplier's responsibility to ensure that the user is made aware of any hazards involved in operation, including those mentioned in Renishaw product literature, and to ensure that adequate guards and safety interlocks are provided.

Under certain circumstances, the probe signal may falsely indicate a probe seated condition. Do not rely on the probe signals to halt the movement of the machine and always programme an over travel distance stop into the machining programme.

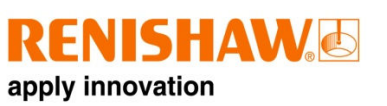

## Information to the equipment installer

All Renishaw equipment is designed to comply with the relevant EC and FCC regulatory requirements. It is the responsibility of the equipment installer to ensure that the following guidelines are adhered to, in order for the product to function in accordance with these regulations:

- Any interface must be installed in a position away from any potential sources of electrical noise, i.e. power transformers, servo drives etc.
- All ground connections should be connected to the machine 'star point' (the 'star point' is a single point return for all equipment ground and screen cables).
   Failure to adhere to this can cause a potential difference between grounds.
- All screens must be connected as outlined in the user instructions.
- Cables must not be routed alongside high current sources (i.e. motor power supply cables etc), or be near high speed data lines.
- Cable lengths should always be kept to a minimum.

#### **Equipment operation**

If the equipment is used in a way not specified by the manufacturer, the protection provided by the equipment may be impaired.

#### Primo training programme

The Primo system has been designed to be the ideal package for customers who are new to using metrology devices on their machine tools.

To ensure that customers achieve the best results from their purchased system Primo comes with a training package designed especially for Primo.

The Primo training programme consists of self study modules with a number of exercises in measuring a standard part that is provided with the kit. This should give all of the equipment users a high level of confidence in the equipment and their ability to use it.

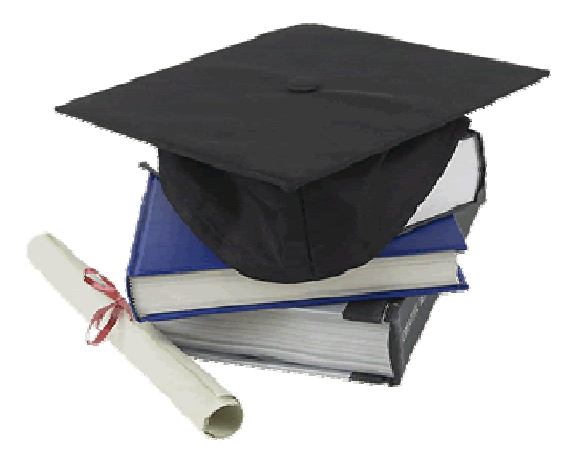

Each Primo System should be supplied with a Primo Training Programme package from your Machine Tool supplier. If you have not received the Primo Training Package or any elements are missing please contact your local Renishaw office.

To find this please visit www.renisaw.com

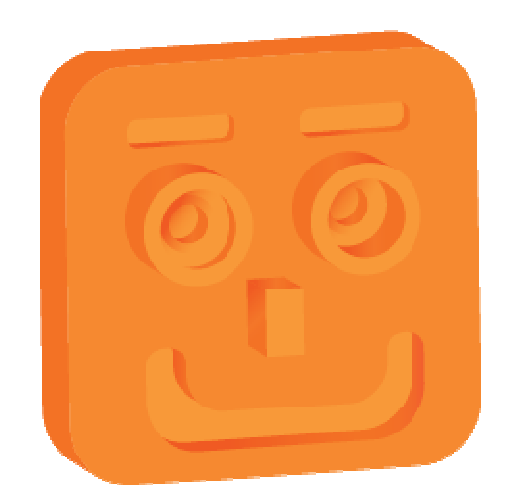

Primo System 'Smiley' training work piece

The Primo training programme covers key routines and skills in the following areas:

- Calibration
- Work piece set up and coordinate setting
- Tool setting
- Broken tool detection

As you progress through the training programme more routines and training areas are unlocked.

Once all of the training areas are complete each user will be sent a digital certificate to prove that they have completed the Primo Training Programme.

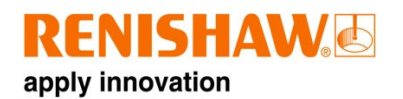

2.1

## Primo Radio Part Setter and Radio 3D Tool Setter basics

#### Introduction

When used within a system:

- The Radio Part Setter enables part setup and inspection on machining centres.
- The Radio 3D Tool Setter enables broken tool detection and tool setting (length/diameter).

Primo Radio Part Setter and Radio 3D Tool Setter;

- Deliver interference-tolerant radio transmission through the use of the FHSS (Frequency Hopping Spread Spectrum).
  - Allows multiple systems to work in the same machine shop without interference.
  - Using radio transmission enables non line-of-sight operation.

#### **Getting started**

The Primo Radio Part Setter and Radio 3D Tool Setter have LEDs to provide visual indication of their status as well as overall system status.

See section 5.21 for an LED guide.

#### Credit

The Primo system requires credit to function;

- Credit is in the form of a Primo credit token.
- This is inserted into the Radio Part Setter which then transfers the credit to the Primo Interface. Section 5.29.

## Modes of operation

| Standby mode         | The equipment is waiting    |  |
|----------------------|-----------------------------|--|
|                      | for a switch on signal and  |  |
|                      | the Interface is waiting to |  |
|                      | send a switch on signal     |  |
|                      | after receiving a signal    |  |
|                      | from the machine tool.      |  |
| Operational mode     | Activated by a switch on    |  |
|                      | signal from the Interface   |  |
|                      | or a Spin. The equipment    |  |
|                      | is ready for use.           |  |
| Acquisition mode     | Used to configure the       |  |
|                      | partnering of the Primo     |  |
|                      | Radio Part Setter and       |  |
|                      | Radio 3D Tool Setter with   |  |
|                      | the Interface. The          |  |
|                      | acquisition method is       |  |
|                      | described in section 5.28.  |  |
| Credit transfer mode | Used to transfer credit     |  |
| (Radio Part Setter   | from the Radio Part Setter  |  |
| only)                | to the Interface. Section   |  |
|                      | 5.29.                       |  |
|                      |                             |  |

|                                           |                 | Description                                                                                                    | Factory setting                       |
|-------------------------------------------|-----------------|----------------------------------------------------------------------------------------------------|---------------------------------------|
| Equipment switch on/<br>switch off method | Radio<br>on/off | Commanded by machine output.                                                                                                    | Radio on/off                          |
|                                           | Spin<br>on/off  | Spin at 1000 rpm for 1.5 s minimum.<br>(Radio Part Setter only)                                                                                                    |                                       |
| Enhanced trigger filter                   |                 | The enhanced trigger filter improves the equipments' resistance to triggering and triggering without contacting a surface.                                                                                                    | Enhanced trigger filter<br><b>OFF</b> |
| Hibernation mode                          |                 | When the Primo Radio Part Setter or 3D<br>Tool Setter are in standby and the Primo<br>Interface is powered off or out of range,<br>the equipment enters hibernation; a low<br>power mode. The Part Setter or 3D Tool<br>Setter 'wake' from hibernation to<br>periodically check for their partnered<br>Interface. The 'wake up' frequency is<br>sent every 30 seconds when hibernation<br>is activated. | Hibernation mode<br><b>ON</b>         |

#### **Configurable settings**

#### Radio 3D Tool Setter switch on/off

The switch on/off method for the Radio 3D Tool Setter is not user configurable. The method used is radio on/off.

#### Enhanced trigger filter

When the filter is enabled a constant 10 ms filter delay is introduced to the equipment output.

 It may be necessary to reduce the Radio Part Setters approach speed to allow for the increased stylus overtravel during the extended time delay.

#### **Re-calibration**

If settings are changed via the Interface switches, it is vital that the equipment is re-calibrated; See sections 5.17 - 5.20.

### Acquisition mode

The partnering of the Primo Radio Part Setter or Radio 3D Tool Setter and the Interface described in section 5.28.

#### NOTE:

To enter the Interface into acquisition mode, **Renikey** or a power cycle will need to be used. Locate the Renikey manual before starting the partnership process. See 3.1.

Partnering is required during initial system set up or if the Radio Part Setter turn on method had changed.

- Partnering will not be lost by reconfiguration of the equipment settings or when changing batteries.
- Partnering can take place anywhere within the performance envelope (section 5.2).

## Primo credit token

Primo credit token contains the credit that allows the Primo probing system to function.

The Primo system **will not** work without credit being available in the system.

The standard Primo credit token contains 6 months worth of credit.

### Upgrade credit token

Another credit token available is the Upgrade token; this allows the Primo system to work for an unlimited period.

### **Credit transfer**

Credit is loaded into the Primo System by transferring Credit from the Credit token and into the Primo Interface. See section 5.29.

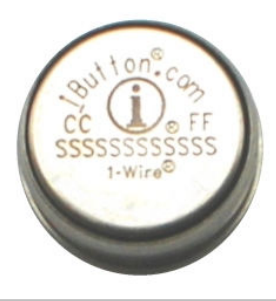

#### NOTE:

How to purchase credit:

A new 6 month credit token, or an Upgrade credit token can be purchased from the Primo website <u>www.primoprobing.com</u>.

You can also contact your local Renishaw supplier. See <u>www.renishaw.com/contact</u>.

#### Installation:

Please ensure that the Primo Credit Token is installed in the Radio Part Setter in the orientation shown with the lip of the Token inboard. Failing to do this will result in the Credit not being

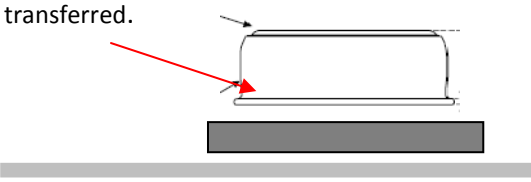

## ap Four low credit indicators

1. Equipment LEDs

When any of these low credit indicators are shown it is recommended that a new Primo Credit Token is loaded into the system.

e basics

Sedo

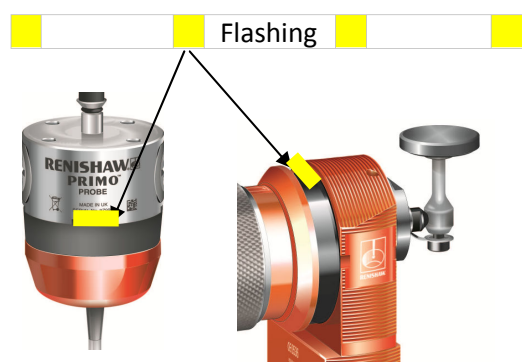

2. Interface low battery/credit LED

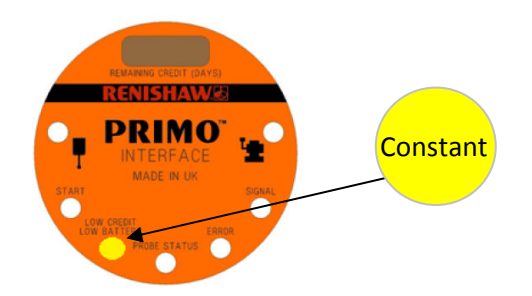

3. Interface digital display (123 days remaining shown). When the remaining credit display reads 0 days then the Primo System will stop working and new credit will need to be loaded into the system.

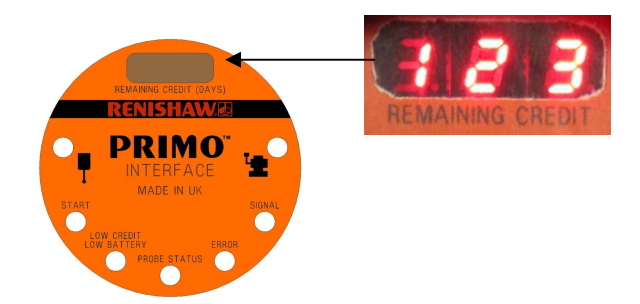

4. Low battery/credit output from the Interface, which can be connected to the machine control. When credit is running low, an alarm will be sent to the control.

## Primo Radio Part Setter operation

The Primo Radio Part Setter operates as a highly accurate and repeatable mechanical switch that triggers as the stylus deflects against a surface.

- The Radio Part Setter can measure in the X, Y and Z axis.
- The Primo Radio Part Setter can be used for work co-ordinate setting and for work piece measurement.
- A trigger signal is sent directly to the CNC controller so that offsets can be updated

   no manual intervention is required.

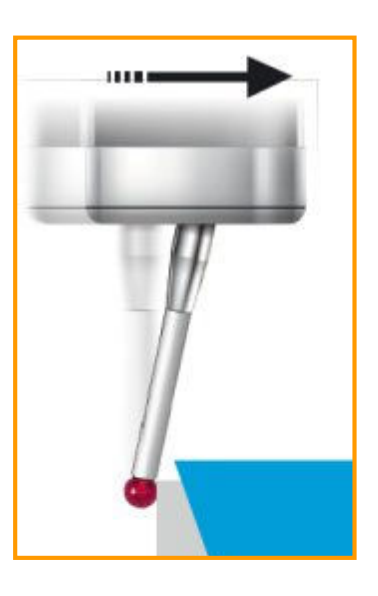

## Primo Radio 3D Tool Setter operation

The Radio 3D Tool Setter enables accurate machining by measuring the length and diameter of tools using the same highly accurate and repeatable switch mechanism has the Primo Radio Part Setter.

- The tool is set in the Z axis for tool length measurement and broken tool detection.
- Rotating tools are set in the X and Y axes for tool radius measurement.

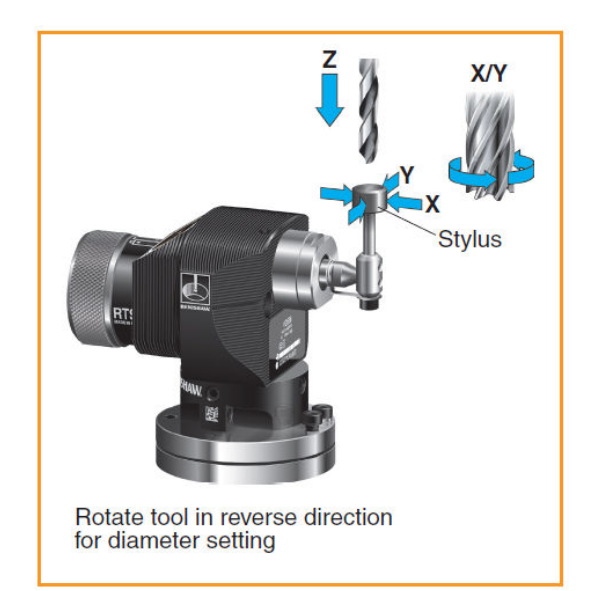

#### Software routines

Primo Software caters for 3-axis applications and covers basic probing routines.

- Calibration
- Tool setting
- Broken tool detection
- Work piece set-up
- Work piece measurement

For further information refer to the Primo Software Programming Guide H – 54XXXX

#### NOTES:

**Software routines** for tool setting are available from Renishaw and are described in data sheet H-2000-2289, which can be found at <u>www.renishaw.com</u>.

**Software upgrades** - Purchase an upgrade to the Inspection+ and Five Face Tool Setting package, as well as the Productivity+ package. See <u>www.renishaw.com</u>

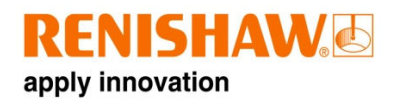

## **Primo Interface basics**

#### Introduction

The Primo Interface enables communication between the Machine Tool, Radio Part Setter and the Radio 3D Tool Setter using radio frequencies.

#### **Power supply**

The Interface requires a 12 Vdc to 30 Vdc supply capable of supplying 150 mA minimum (TBC).

#### Input voltage ripple

The input voltage ripple must not cause the voltage to fall below 12 V or go above 30 V.

#### ReniKey

Renikey is a Renishaw machine programme which is used while partnering the equipment with the Interface. Refer to the ReniKey programming manual for instructions on how to use ReniKey or refer to <u>www.renishaw.com</u>.

#### Note:

If the Primo System is using a Primo Upgrade Credit Token and the Primo Interface is returned to Renishaw then the Primo Upgrade Credit Token must be returned with the interface for identification purposes.

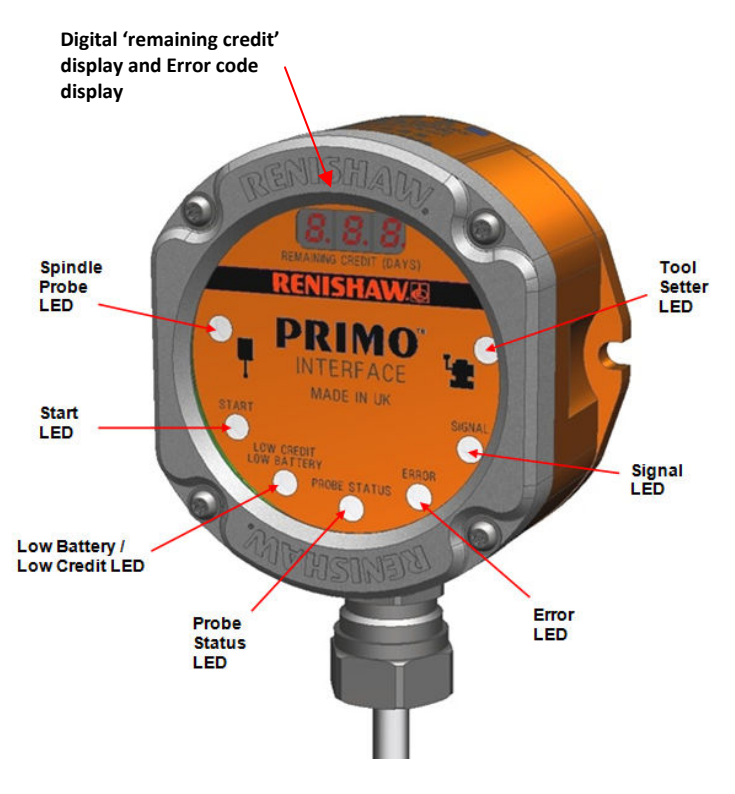

### Interface visual diagnostics

### **Interface inputs**

#### Machine start inputs:

'Machine start' is configurable as a level or pulsed signal.

| Level  | 12 to 30 Vdc<br>When input is active probe is switched<br>on.                                       |
|--------|----------------------------------------------------------------------------------------------------|
| Pulsed | 12 to 30 Vdc<br>Part Setter toggles from being<br>switched on/off. Minimum pulse width<br>is 10 ms. |

See section 5.14 for the full wiring diagram.

#### **Interface outputs**

#### There are four SSR outputs:

- Probe status 1
- Probe status 2
- Error
- Low battery/credit

All outputs can be inverted by using switches SW1 and SW2 (see section 3.5 for more info).

#### SSR outputs specifications:

- Maximum 'on' resistance = 25 ohm
- Maximum load voltage = 30 V
- Maximum load current = 100 mA

#### Note:

The term **'Probe Status'** refers to the measurement hardware in the system interacting with the interface and can therefore refer to the Primo Radio Part Setter and the Primo Radio 3D Tool Setter.

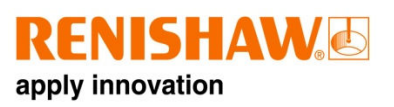

#### Interface output waveform

| Primo                                                          | PROBE                                                                                                    |
|----------------------------------------------------------------|----------------------------------------------------------------------------------------------------|
| Interface<br>SSR<br>output                                     | Power Seated Triggered Seated<br>off Probe Probe Probe Probe e.g. Error Low switch<br>on trigger ↓ ↓ ↓ ↓ ↓ |
| Probe status 1<br>(level)                                      | SSR open                                                                                                   |
| Probe status 1<br>(pulsed)<br>(pulsed)<br>(pulsed)<br>(pulsed) | SSR open                                                                                                   |
| Error<br>Normally<br>closed                                    | SSR open                                                                                                   |
| Probe status 2<br>(level)                                      | SSR open                                                                                                   |
| Probe status 2<br>(pulsed)                                     | SSR open                                                                                                   |
| Low battery<br>/credit                                         | SSR open                                                                                                   |

Enterface

Signal delays:

- **1.** Transmission delayProbe trigger to output change of state =  $10 \text{ ms} \pm 10 \mu \text{s}$  without enhancedtrigger filter
- 2. Start delay Time from initiation to start of signal to valid signal transmission = 1 s max

Primo installation guide

### Switches SW1 and SW2

PCB diagram like below for Primo

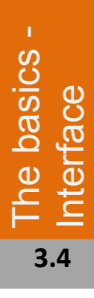

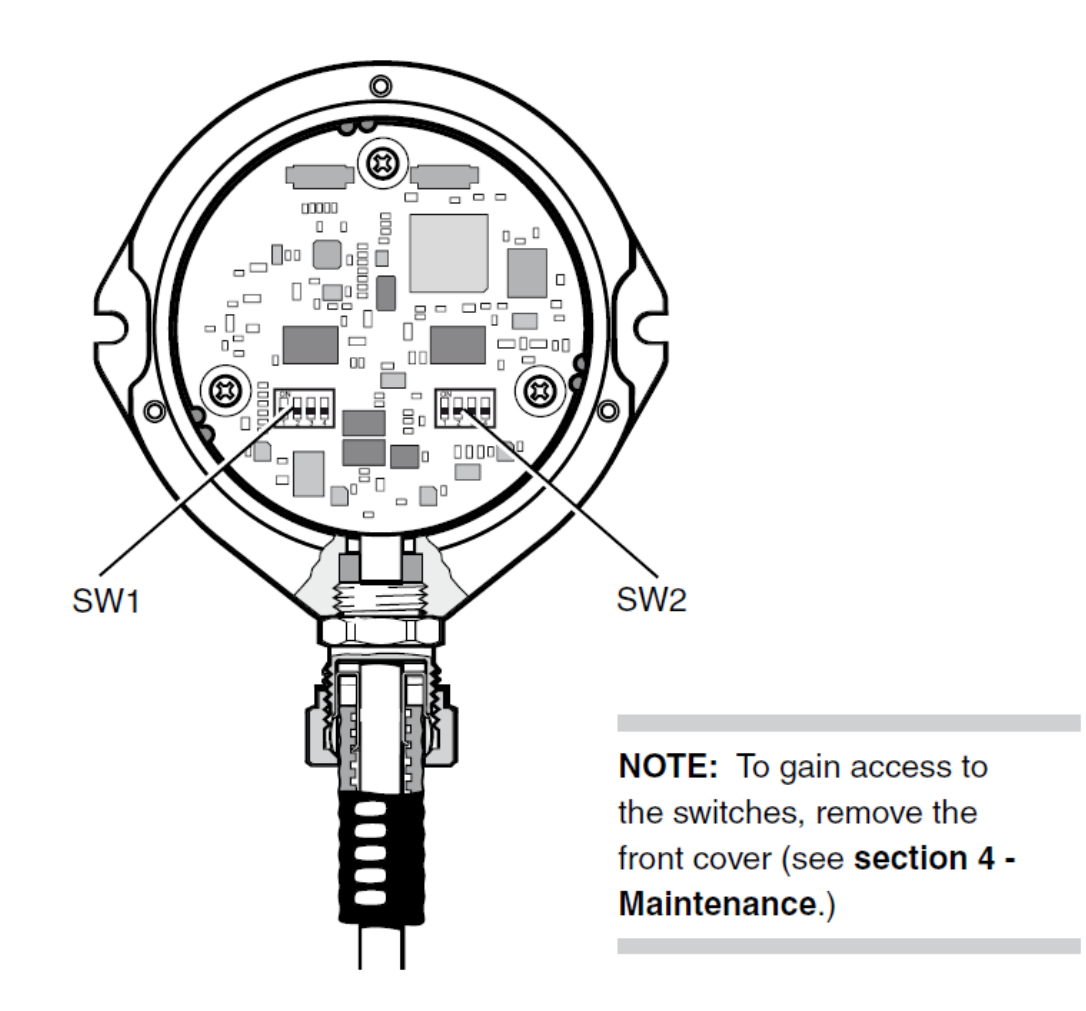

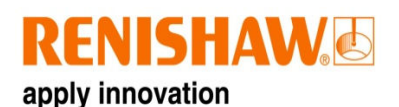

If an error code EO8 appears on the Primo Interface LOW BATTERY **PROBE STATUS 1** /CREDIT Error Pulsed N/O N/O N/O Abbreviations are as follows: N/O = Normally Open N/C = Normally Closed Factory settings are shown. ON N/C N/C N/C Level

CAUTION: Exercise caution when using error or probe SSR in N/O mode as a wiring A fault could cause loss of error condition and therefore could result in a non-failsafe condition.

#### Switch SW2 output configuration

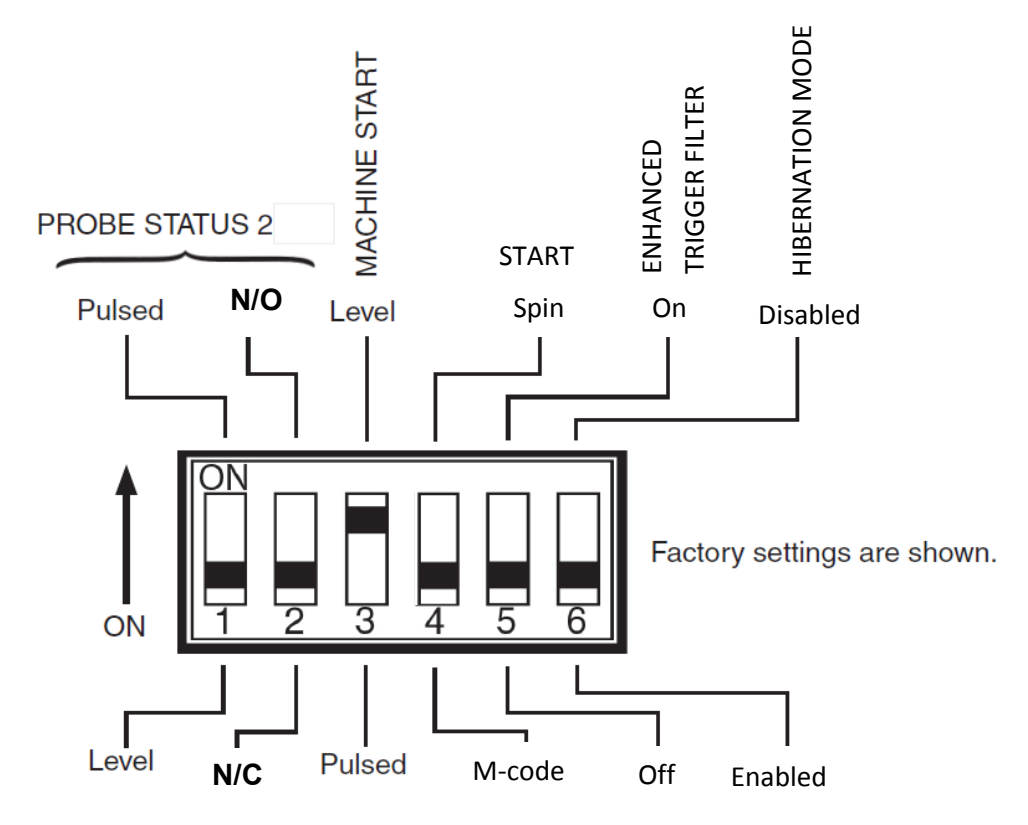

#### Switch SW1 output configuration

#### Note:

Credit remaining/error code display when a switch setting has been changed the Primo Radio Part Setter or Primo Radio 3D Tool Setter must be re-acquired.

he basics rtace 3.5

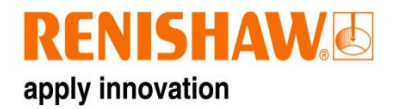

## **Dimensions and specifications**

### **Part Setter dimensions**

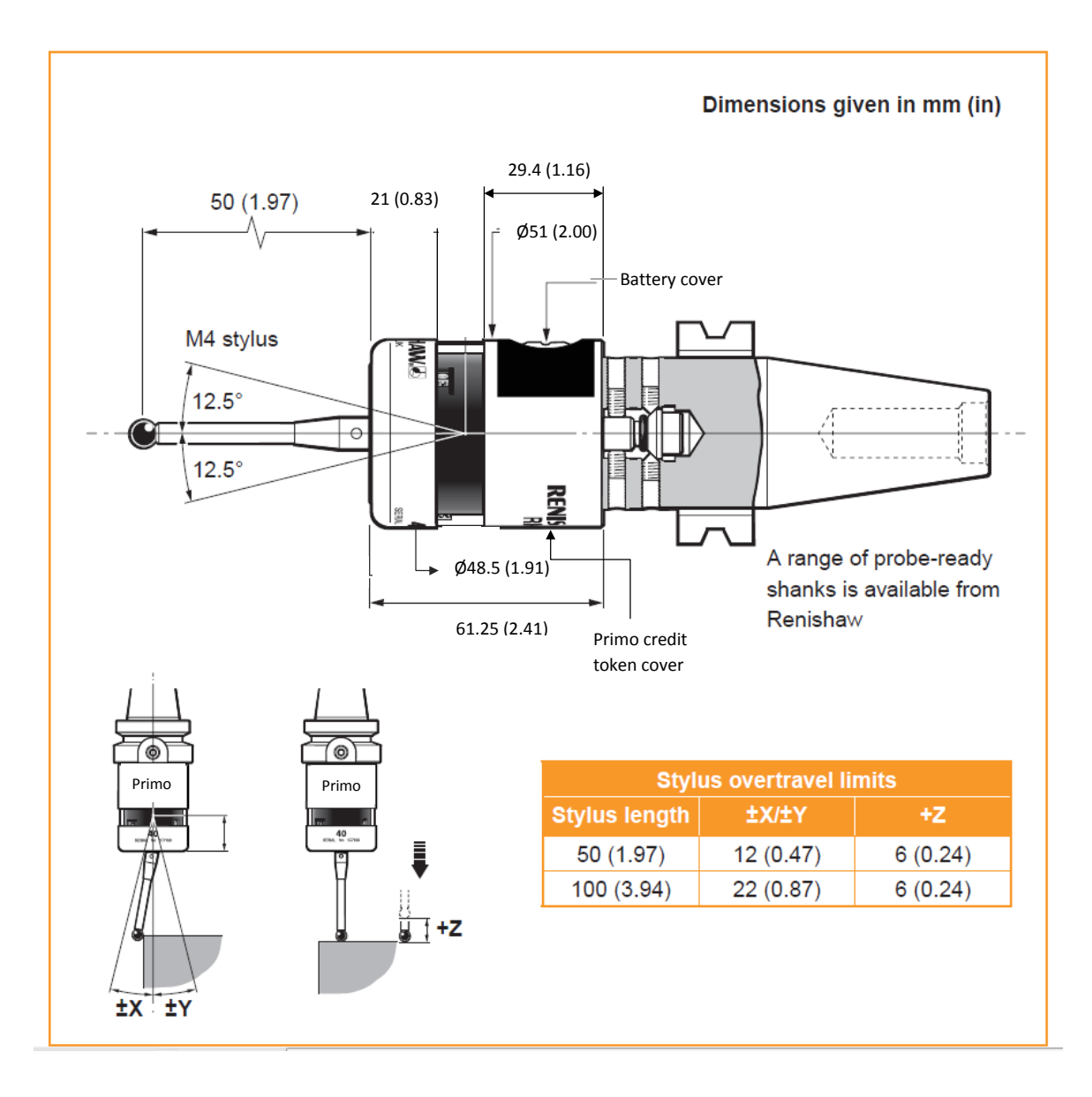

### **3D Tool Setter dimensions**

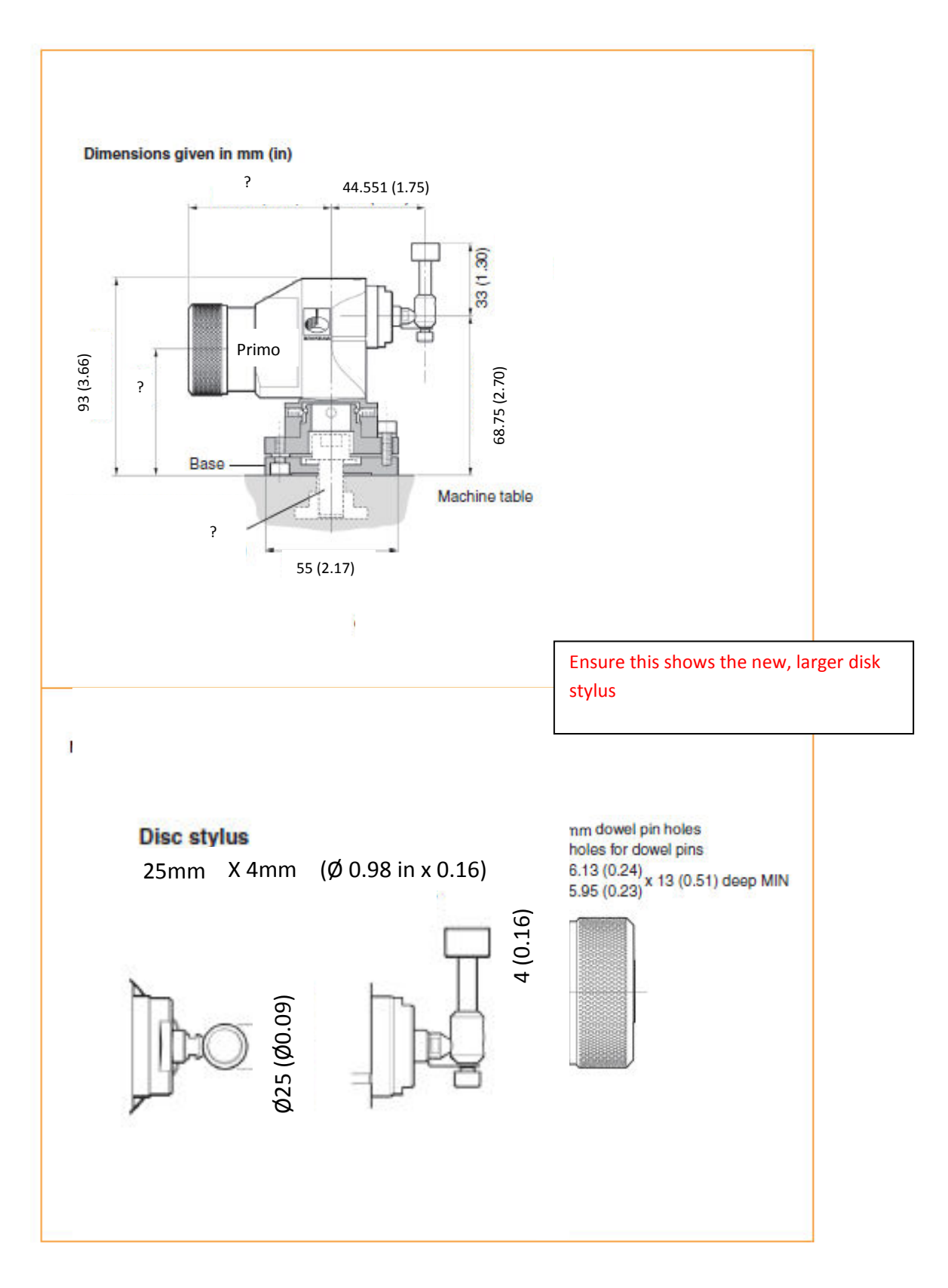

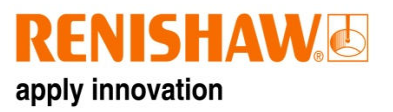

### **Interface dimensions**

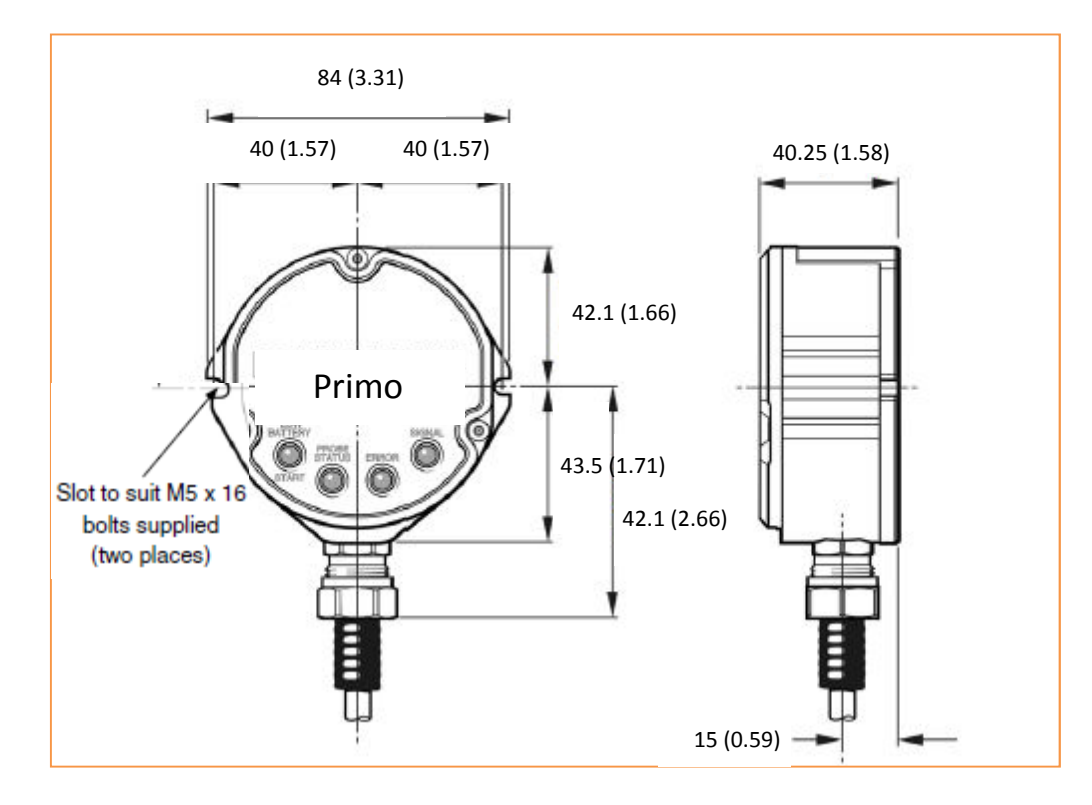

| Dimensions | & Specs |
|------------|---------|
| 4          | .3      |

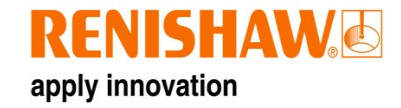

## **Radio Part Setter Specification**

| Principle Application          | Work piece inspection and job set-up on all sizes of machining centres          |              |         |                    |                    |                 |
|--------------------------------|---------------------------------------------------------------------------------|--------------|---------|--------------------|--------------------|-----------------|
| Dimensions                     |                                                                                 |              |         |                    |                    |                 |
| Length                         | 61.25 mm (2.41                                                                  | in)          |         |                    |                    |                 |
| Diameter                       | 51 mm (2.00 in)                                                                 |              |         |                    |                    |                 |
| Weight (no shank)              |                                                                                 |              |         |                    |                    |                 |
| With battery and iButton       | 360 g                                                                           |              |         |                    |                    |                 |
| Without battery                | 349 g                                                                           |              |         |                    |                    |                 |
| Transmission Type              | Frequency Hopp                                                                  | oing Spread  | Specti  | rum (FHSS) Radi    | 0                  |                 |
| Radio Frequency                | 2400 MHz to 24                                                                  | 83.5 MHz     |         |                    |                    |                 |
| Switch-on Methods              | Radio M Code, S                                                                 | pin          |         |                    |                    |                 |
| Switch-off Methods             | Radio M Code, S                                                                 | ipin         |         |                    |                    |                 |
| Spindle Speed (max)            | 1000 rpm not ye                                                                 | et been test | ted     |                    |                    |                 |
| Operating Range                | Transmission rai                                                                | nge 10 m     |         |                    |                    |                 |
| Receiver/Interface             | Primo Interface                                                                 | - combined   | d anten | ina, interface an  | d receiver unit    |                 |
| Sense Directions               | Omni-directiona                                                                 | I ±X, ±Y, +Z | 2       | ,                  |                    |                 |
| Uni-directional                | 1.0 µm (0.00004                                                                 | in) tested   | with 5  | 0mm stvlus.        |                    |                 |
| Repeatability                  | (                                                                               | ,            |         |                    |                    |                 |
| Maximum $2\sigma$ value in any |                                                                                 |              |         |                    |                    |                 |
| direction                      |                                                                                 |              |         |                    |                    |                 |
| Stylus Trigger Force           |                                                                                 |              | The s   | tylus trigger for  | e is the force exe | erted on the    |
| XY Low Force                   | 0.5 N, 50 gf (1.7                                                               | 6 ozf)       | comp    | onent when the     | probe triggers. H  | lowever, the    |
| XY High Force                  | 0.9 N, 90 gf (3.1                                                               | ,<br>7 ozf)  | maxir   | num force appli    | ed to the compor   | nent will occur |
| z                              | 5.85 N, 585 gf (20.63 ozf) after the trigger point and will be greater than the |              |         | ter than the       |                    |                 |
|                                | trigger force. The magnitude depends on a number of                             |              |         |                    |                    |                 |
|                                | factors affecting probe overtravel including                                    |              |         |                    |                    |                 |
|                                | measuring speed and machine deceleration. If the                                |              |         |                    |                    |                 |
|                                | forces applied to the component are critical, contact                           |              |         |                    |                    |                 |
|                                | Renishaw for further information.                                               |              |         |                    |                    |                 |
| Stylus Overtravel              |                                                                                 |              |         |                    |                    |                 |
| XY Plane                       | ±12.5°                                                                          |              |         |                    |                    |                 |
| +Z Plane                       | 6 mm (0.24 in)                                                                  |              |         |                    |                    |                 |
| Environment                    | IP rating                                                                       |              | IPX8 (  | BS5490, IEC 605    | 29) 1 atmospher    | e               |
| (As defined in                 | Storage tempera                                                                 | ature        | -25 °C  | C to +70 °C (-13 ° | F to +158 °F)      |                 |
| BS EN 61010-1:2001)            | Operating temperature +5 °C to +55 °C (+41 °F to +122 °F)                       |              |         |                    |                    |                 |
| Battery Types                  | 1 x 3V CR2 Lithium Manganese Dioxide                                            |              |         |                    |                    |                 |
|                                | or                                                                              |              |         |                    |                    |                 |
|                                | 1 x 3.6V ½ AA Lit                                                               | thium Thio   | nyl Chl | oride (see sectio  | on 6.4 for further | details)        |
| Battery Reserve Life           | Approximately one week after a low battery warning is first given               |              |         |                    |                    |                 |
| Low Battery Indication         | Flashing blue LED whilst probe is seated (not triggered)                        |              |         |                    |                    |                 |
| Dead Battery Indication        | Continuous red LED                                                              |              |         |                    |                    |                 |
| Typical Battery Life           | See table below                                                                 |              |         |                    |                    |                 |
| Low credit indication          | Flashing yellow LED (probe seated) 21 days before credit expires                |              |         |                    |                    |                 |
| No credit indication           | Continuous yellow LED                                                           |              |         |                    |                    |                 |
| Battery Type                   | Spin sw                                                                         | vitch-on     |         | Radio s            | witch-on           | Continuous      |
|                                | Standby life                                                                    | 5% usa       | age     | Standby life       | 5% usage           | use             |
|                                | (72 mins/day)                                                                   |              |         |                    |                    |                 |
| CR2 Lithium Manganese          | Part of alpha                                                                   | Part of a    | Ipha    | Part of alpha      | Part of alpha      | Part of alpha   |
| Dioxide                        | tests                                                                           | test         | s       | tests              | tests              | tests           |
| ½ AA Lithium Thionvl           | Part of alpha Part of alpha Part of alpha Part of alpha Part                    |              |         | Part of alpha      |                    |                 |
| Chloride                       | tests                                                                           | tests        | s       | tests              | tests              | tests           |

## **3D Tool Setter Specifications**

| Principal Application           | Tool setting and broken tool detection on all sizes of machining centres          |                                      |  |  |
|---------------------------------|-----------------------------------------------------------------------------------|--------------------------------------|--|--|
| Dimensions                      | Diameter                                                                          | 115.1 mm (4.53 in)                   |  |  |
|                                 | Height with disc stylus                                                           | 101.75 mm (4.01 in)                  |  |  |
| Weight (without stylus)         |                                                                                   | •                                    |  |  |
| With battery                    | 610 g (21.5 oz)                                                                   |                                      |  |  |
| Without battery                 | 599 g (21.1 oz)                                                                   |                                      |  |  |
| Transmission Type               | Frequency Hopping Spread Spectrum (FHSS                                           | ) Radio                              |  |  |
| Radio Frequency                 | 2400 MHz to 2483.5 MHz                                                            |                                      |  |  |
| Switch-on Methods               | Radio M Code                                                                      |                                      |  |  |
| Switch-off Methods              | Radio M Code                                                                      |                                      |  |  |
| Operating range                 | Transmission range 10 m                                                           |                                      |  |  |
| Receiver/Interface              | Primo Interface - combined antenna, interfa                                       | ace and receiver unit                |  |  |
| Sense Directions                | Omni-directional ±X,±Y, ±Z                                                        |                                      |  |  |
| Uni-directional                 | 1.0 μm (0.00004 in)                                                               |                                      |  |  |
| Repeatability                   |                                                                                   |                                      |  |  |
| Maximum 2 $\sigma$ value in any |                                                                                   |                                      |  |  |
| direction                       |                                                                                   |                                      |  |  |
| Stylus Trigger Force            | 1.3 N to 2.4 N/130 gf to 240 gf (4.5 ozf to 8.5 ozf) depending on sense direction |                                      |  |  |
| Stylus Overtravel               | XY Plane         ± 3.5 mm (0.14 in)                                               |                                      |  |  |
|                                 | +Z Plane 5.5 mm (0.22 in)                                                         |                                      |  |  |
| Environment                     | IP Rating                                                                         | IPX8 (EN/IEC60529)                   |  |  |
|                                 | Storage temperature                                                               | -25 °C to +70 °C (-13 °F to +158 °F) |  |  |
|                                 | Operating temperature+5 °C to +55 °C (+41 °F to +122 °F)                          |                                      |  |  |
| Battery Types                   | 1 x 3V CR2 Lithium Manganese Dioxide                                              |                                      |  |  |
|                                 | or                                                                                |                                      |  |  |
|                                 | 1 x 3.6V ½ AA Lithium Thionyl Chloride (see section 6.4 for further details)      |                                      |  |  |
| Battery Reserve Life            | Approximately one week after a low battery warning is first given                 |                                      |  |  |
| Typical Battery Life            | See table below                                                                   |                                      |  |  |
| Low Battery Indication          | Flashing blue LED (probe seated)                                                  |                                      |  |  |
| <b>Dead Battery Indication</b>  | Continuous red LED                                                                |                                      |  |  |
| Low credit indication           | Flashing yellow LED (probe seated) 21 days before credit expires                  |                                      |  |  |
| No credit indication            | Continuous yellow LED                                                             |                                      |  |  |

| Battery Type                     | Turn-on Time        | Standby Life        | 5% Usage<br>(72 minutes/day) | Continuous use      |
|----------------------------------|---------------------|---------------------|------------------------------|---------------------|
| CR2 Lithium Manganese<br>Dioxide | Part of alpha tests | Part of alpha tests | Part of alpha tests          | Part of alpha tests |
| ½ AA Lithium Thionyl<br>Chloride | Part of alpha tests | Part of alpha tests | Part of alpha tests          | Part of alpha tests |

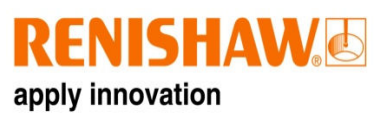

## Interface specification

| Principal application | The Interface communicates between the Machine Tool, the Radio Part Setter and     |                                    |  |
|-----------------------|------------------------------------------------------------------------------------|------------------------------------|--|
|                       | the Radio 3D Tool Setter                                                           |                                    |  |
| Dimensions            | Height                                                                             | 110 mm (4.33 in)                   |  |
|                       | Width                                                                              | 84 mm (3.31 in)                    |  |
|                       | Depth                                                                              | 40.25 mm (1.58 in)                 |  |
| Weight                | In box                                                                             | TBC g                              |  |
|                       | Interface including 8 m (26.2                                                      | TBC g                              |  |
|                       | ft) of cable                                                                       |                                    |  |
| Transmission type     | Frequency hopping spread spectrum (FHSS) radio                                     |                                    |  |
|                       | 2400 MHz to 2483.5 MHz                                                             |                                    |  |
| Transmission range    | Transmission range 10 m                                                            |                                    |  |
| Power supply          | 10 Vdc to 30 Vdc                                                                   |                                    |  |
| Cable                 | 8 m (26.25 ft) standard length                                                     |                                    |  |
| Mounting              | A mounting bracket can be purchased as an optional extra. See section 5.13 to find |                                    |  |
|                       | out how to install the mounting bracket with your interface.                       |                                    |  |
| Conduit               | A flexible conduit to aid protection of the Interface cable can be purchased as an |                                    |  |
|                       | optional extra. See section 5.15 for recommended conduits and installation         |                                    |  |
|                       | information.                                                                       |                                    |  |
| Environment           | IP rating                                                                          | IPX8                               |  |
|                       | Storage temperature                                                                | -10 °C to +70 °C (14 °F to 158 °F) |  |
|                       | Operating temperature                                                              | 5 °C to 50 °C (41 °F to 122 °F)    |  |

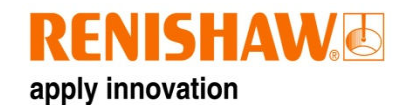

## **System installation**

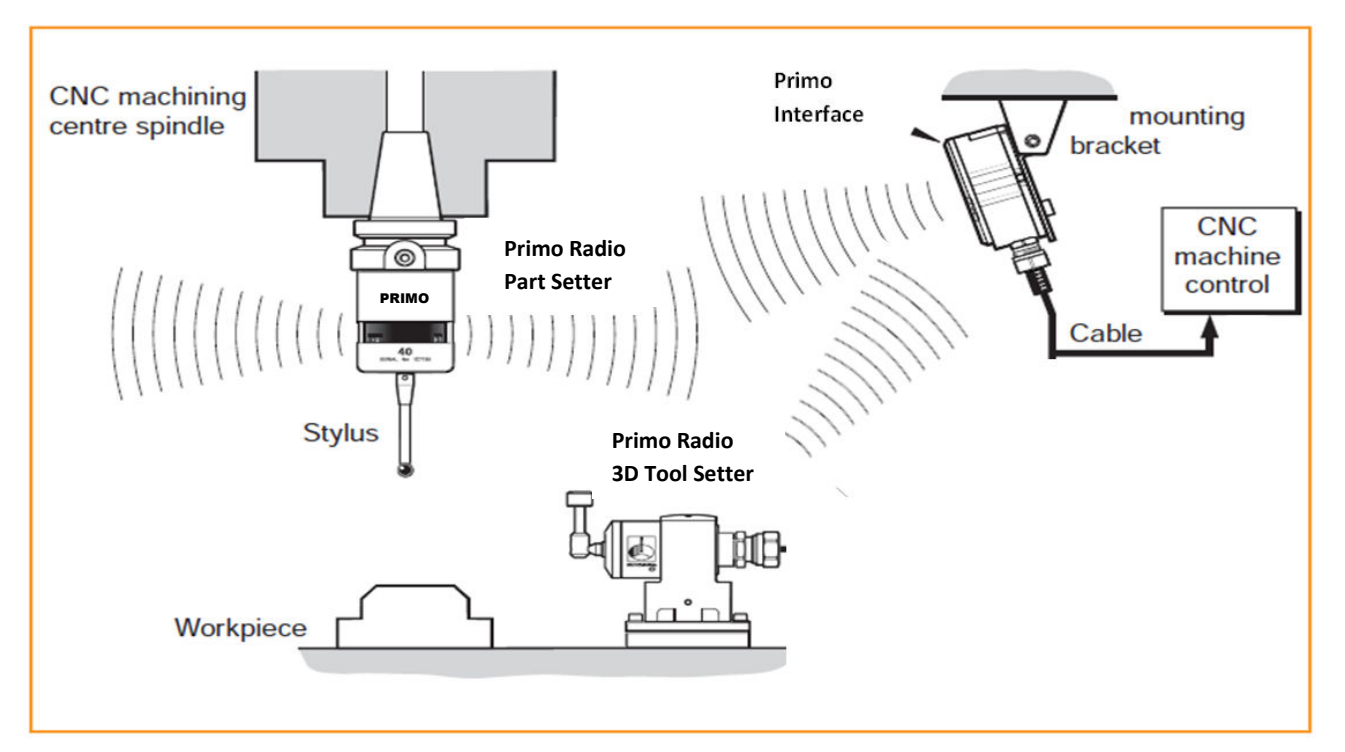

#### **Operating envelope**

Radio transmission does not require line-of-sight and will pass through small gaps and machine tool windows, providing a reflected path (of less than 10 m (49.2 ft)) is available.

#### Signal strength LED

The signal LED on the Primo Interface indicates the number of missed communications with the equipment. The LED shows with Green to Amber the number of missed communications. When communication fails the LED goes out.

The system will continue to perform 100% effectively as long as there is signal.

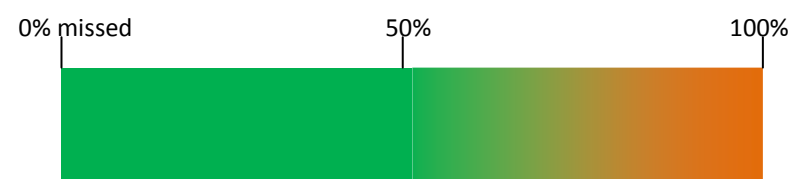

#### To ensure unrestricted transmission performance:

Keep all Primo System components within the performance envelope (section 5.2).

Ensure the Interface signal LED stays close to green. Green represents excellent signal, yellow represents reduced signal (section 5.28).

Do not allow coolant and swarf residue to accumulate on the equipment.

Regularly wipe clean the Part Setter Body and the 3D Tool Setter window.

Reduction in transmission range may result when operating in temperatures 0 °C to +5 °C (+32 °F to +41 °F) and +55 °C to +60 °C (+122 °F to +140 °F). Avoid these temperature ranges if possible.

#### **Equipment – Interface positioning**

The system elements should be positioned so that:

- The optimum range can be achieved over the full travel of the machine's axes.
- The front cover of the Interface is facing in the general direction of the machining area.

#### Performance envelope

Performance envelope for Primo Radio Part Setter

Performance envelope/range will be tested in alpha testing

Diagram here

Performance envelope for 3D Tool Setter

Performance envelope/range will be tested in alpha testing

Diagram here

### **Preparing the Part Setter**

#### Fitting the stylus

For the most accurate results from your Primo Radio Part Setter it is crucial that a Renishaw manufactured Stylus is fitted. (Same diagram as below but with Primo Probe)

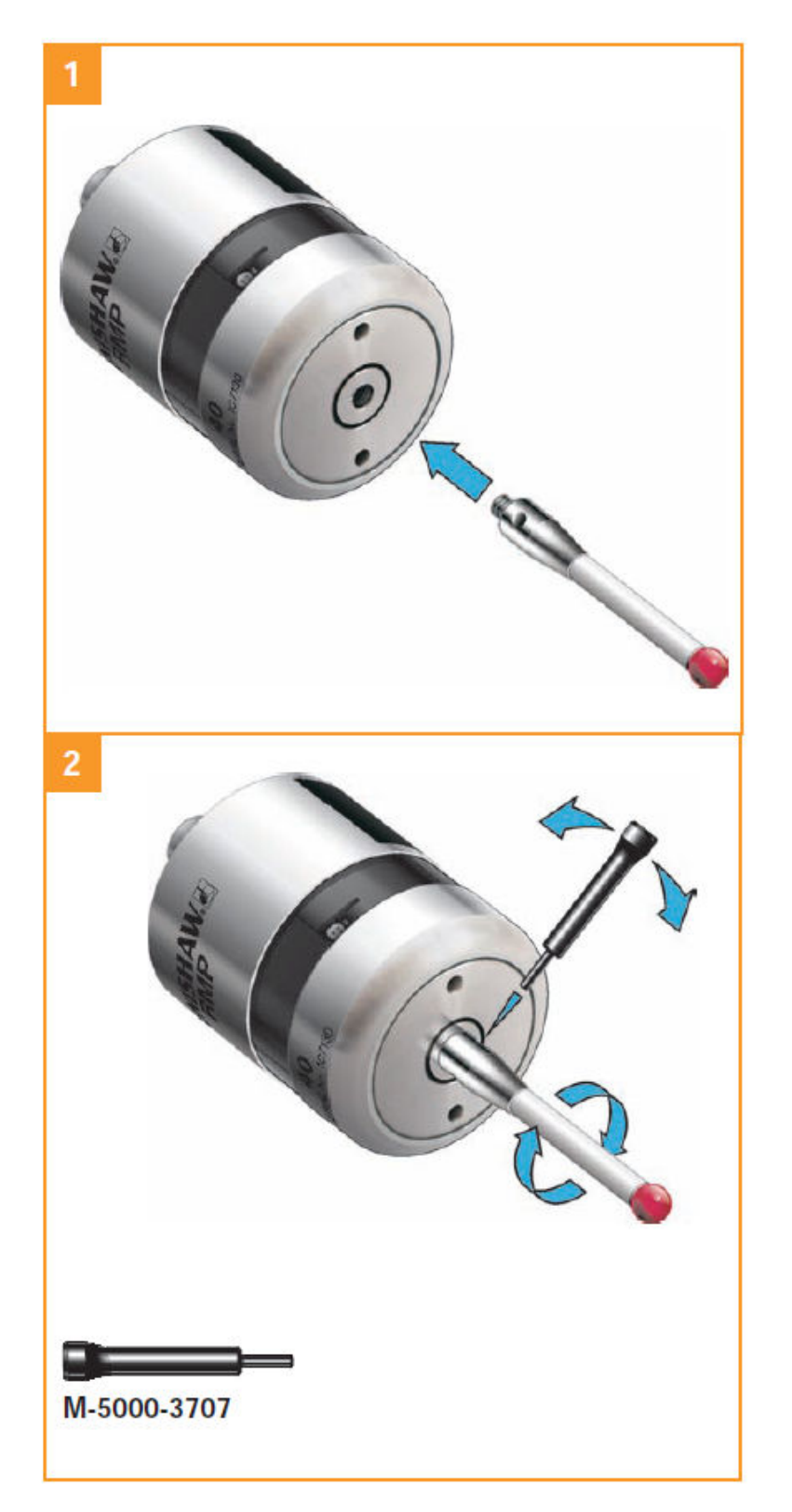

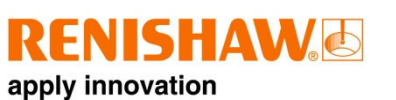

#### Installing the battery (same diagram as

below but with Primo Probe – one battery)

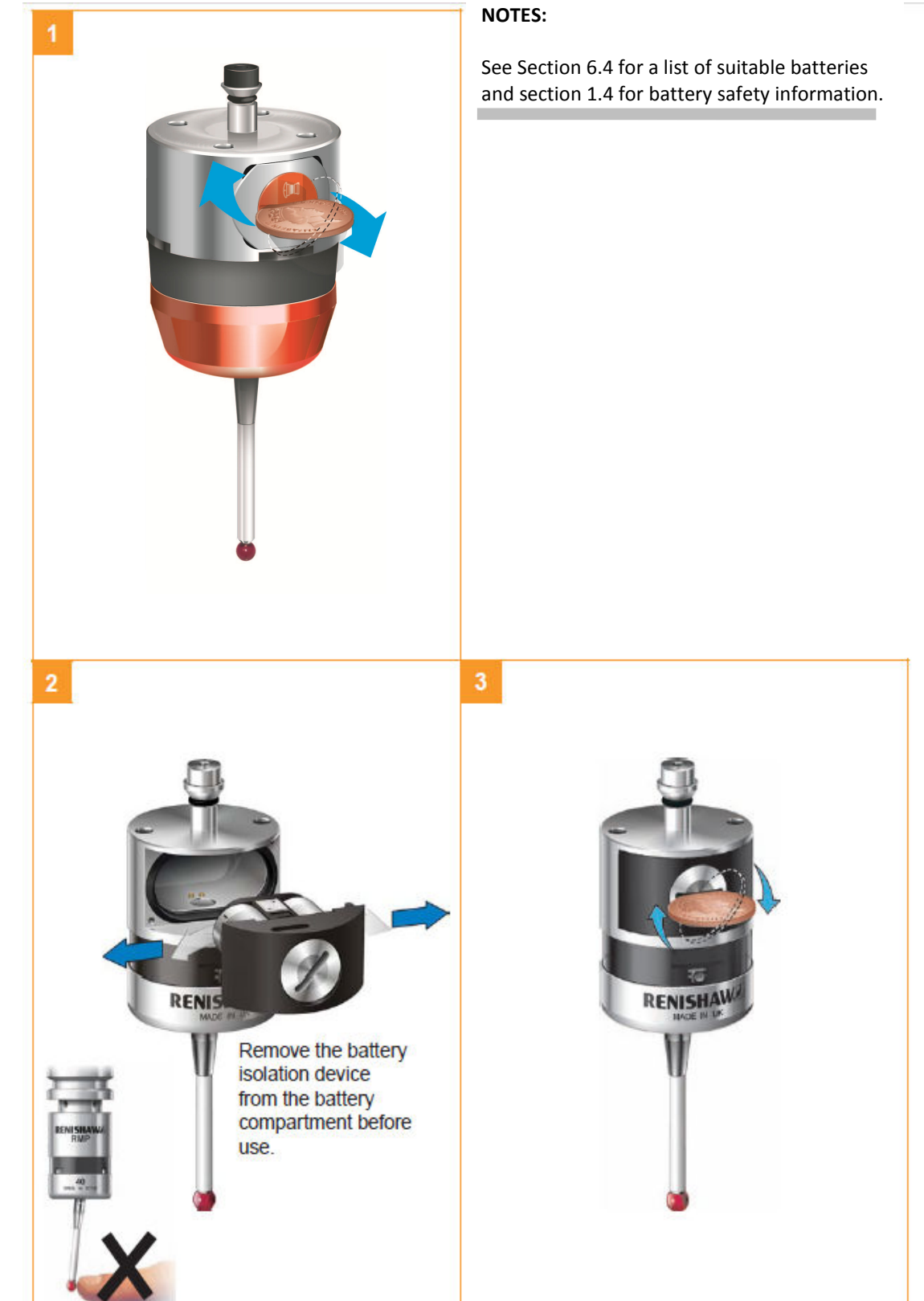

#### Mounting the Part Setter on a

**shank** (same diagram as below but with Primo Probe)

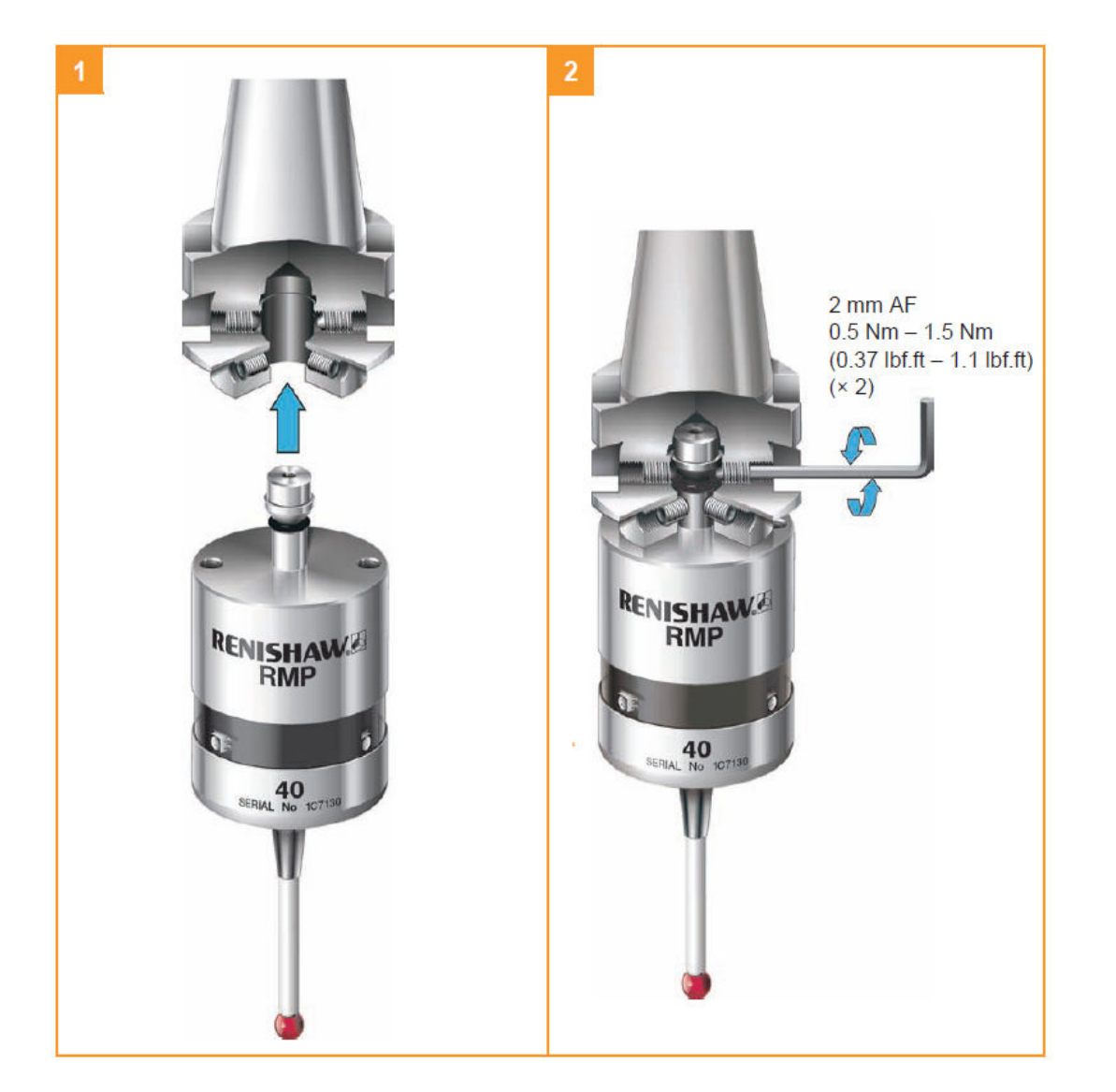

#### Part Setter stylus on-centre

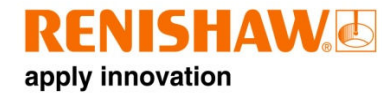

adjustment (same diagram as below but with Primo Probe) For the centre setting software view the Primo Programming guide

dropped, it must be rechecked for correct on-centre adjustment.

centre adjustment.

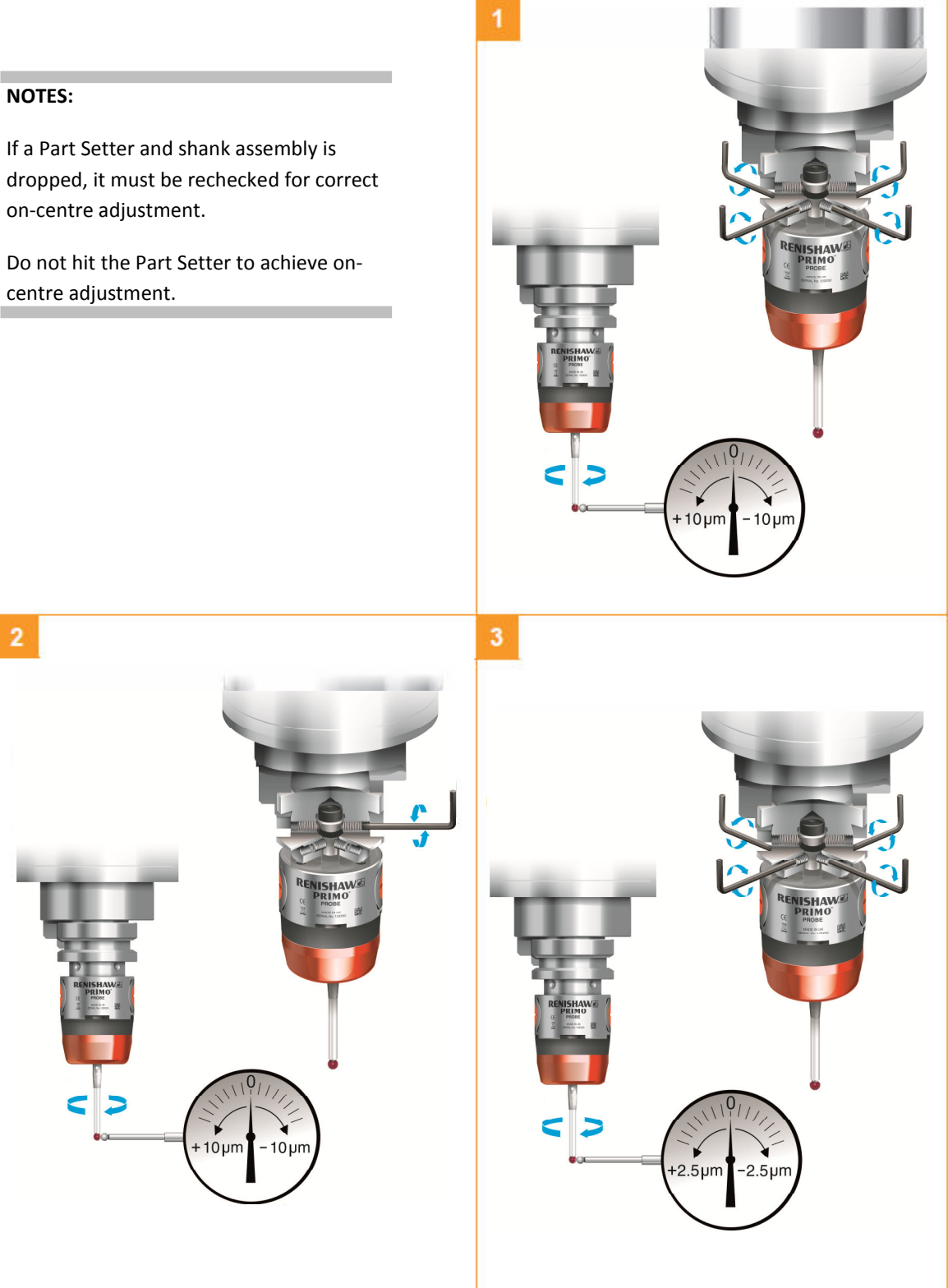

# Preparing the 3D Tool Setter for use

#### Fitting the stylus, break stem and

**captive link** (same diagram as below but with Primo Tool Setter and showing compartment in the back for spare break stem)

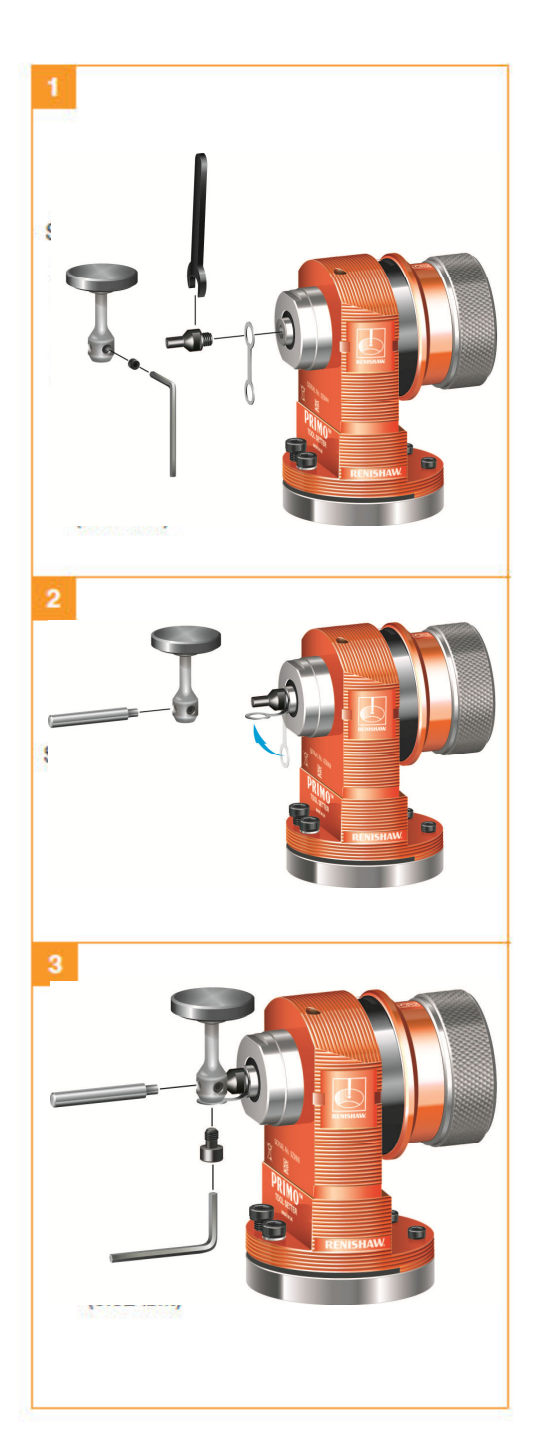

#### Stylus weak link break stem

Incorporated into the stylus, the break stem protects the mechanism from damage in the event of excessive stylus over travel or a collision. There is a compartment in the back of the 3D Tool Setter for a spare break stem to be stored.

#### **Captive link**

In the event of the break stem being damaged the captive link ties the stylus to the probe.

#### NOTE:

Always hold the support bar in the position to avoid over stressing the break stem.

## Installing the battery (same diagram as

below but with Primo Tool Setter - one battery)

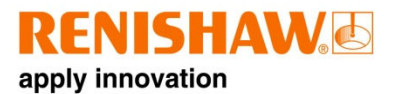

#### NOTES:

See section 6.4 for a list of suitable battery types. And section 1.4 for battery safety information.

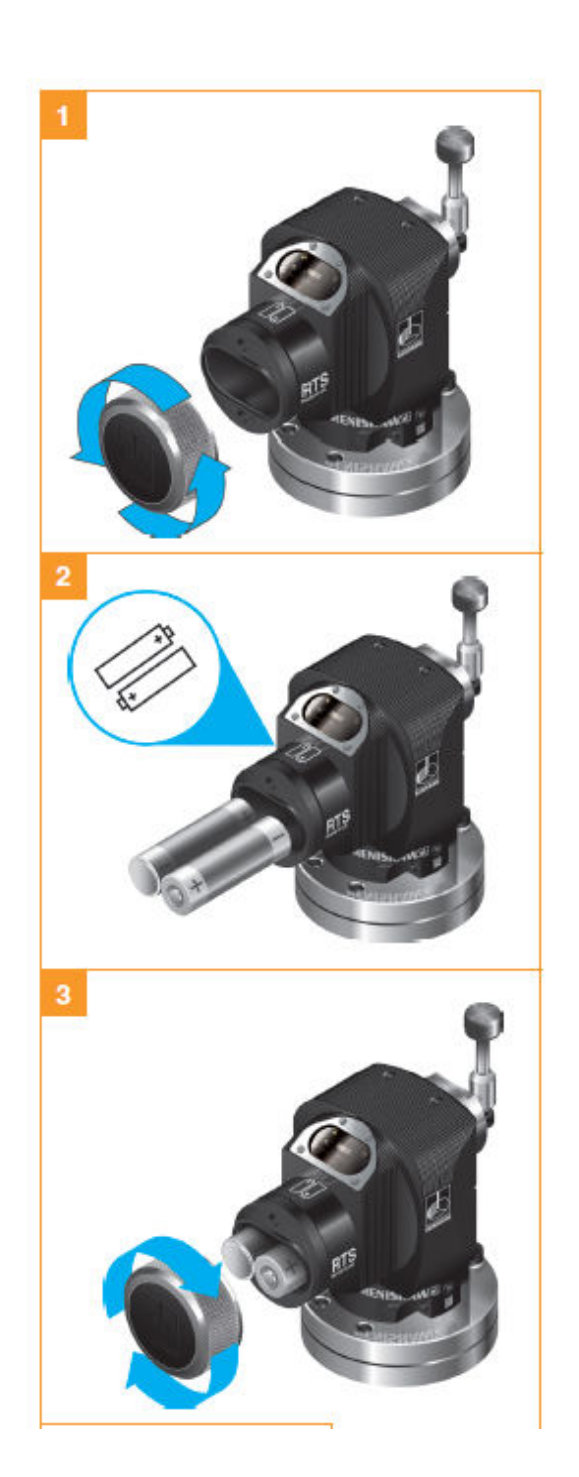
#### Mounting the 3D Tool Setter on a

**machine table** (same diagram as below but with Primo Tool Setter)

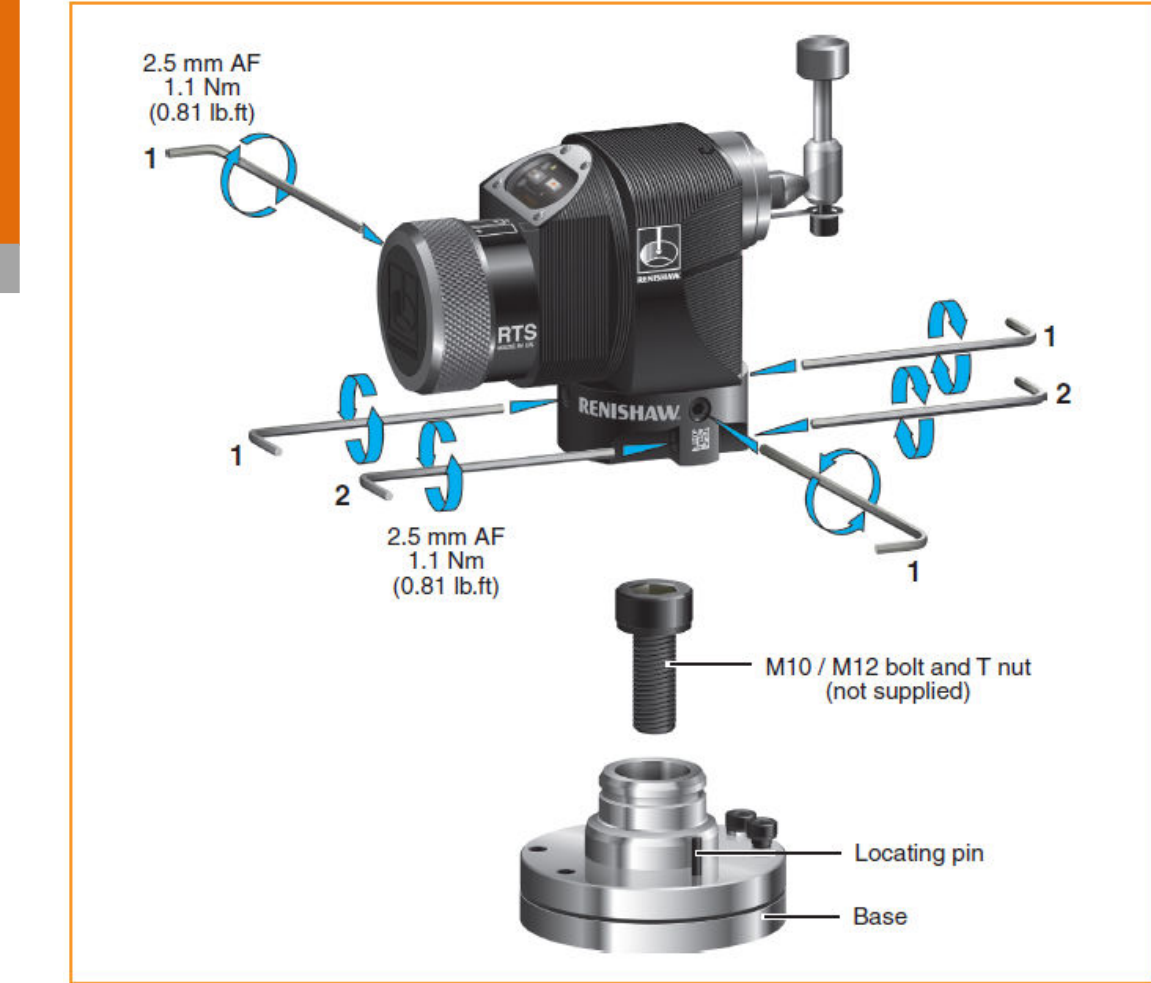

- 1) Undo 3 of the 4 screws that hold the 3D Tool Setter to the base.
- 2) Bolt the 3D Tool Setter base to the table using an M12 or M10 cap head screw and washer. (not supplied)
- 3) Reattach the tool setter to the base.

### **3D Tool Setter stylus level setting**

(The same diagram but for the Primo Tool setter)

For the level setting software view the Primo Programming guide

#### Side to side level adjustment

The top surface of the stylus must be set level.

- Alternately adjust the grub screws provided this causes the 3D Tool Setter to rotate and change the stylus level setting.
- When the stylus surface is level, tighten the grub screws.

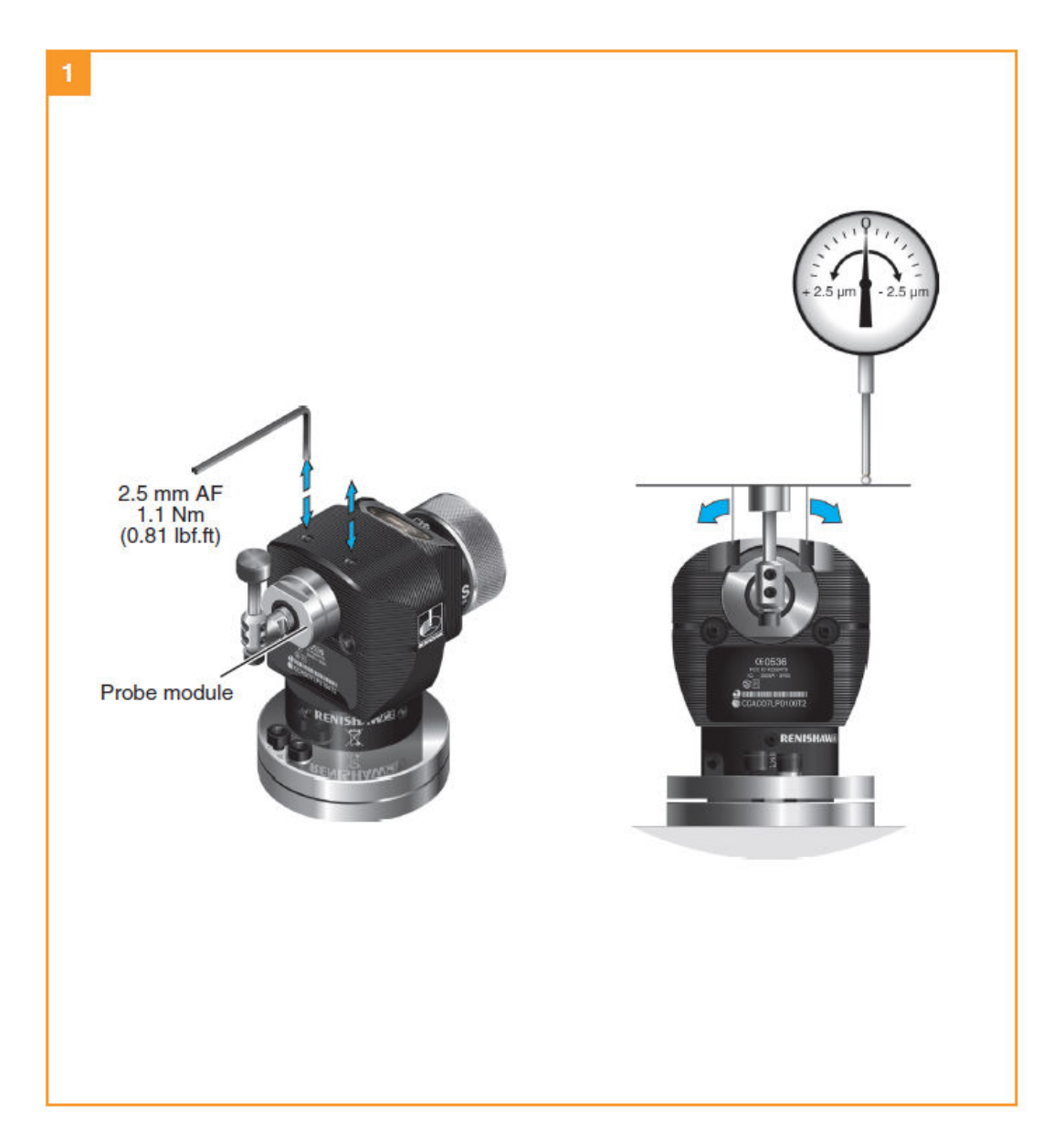

#### Primo installation guide

#### For the level setting software view the Primo Programming guide

#### Front to back level adjustment

#### To raise the front:

Slacken locking screw 2 and adjust height adjusting screw 1 until the stylus is level. Then fully tighten screw 2.

#### To lower the front:

Keep tightening/slackening the height adjusting screw 1 and loosening/locking screw 2 until the stylus is level. Then fully tighten screw 2.

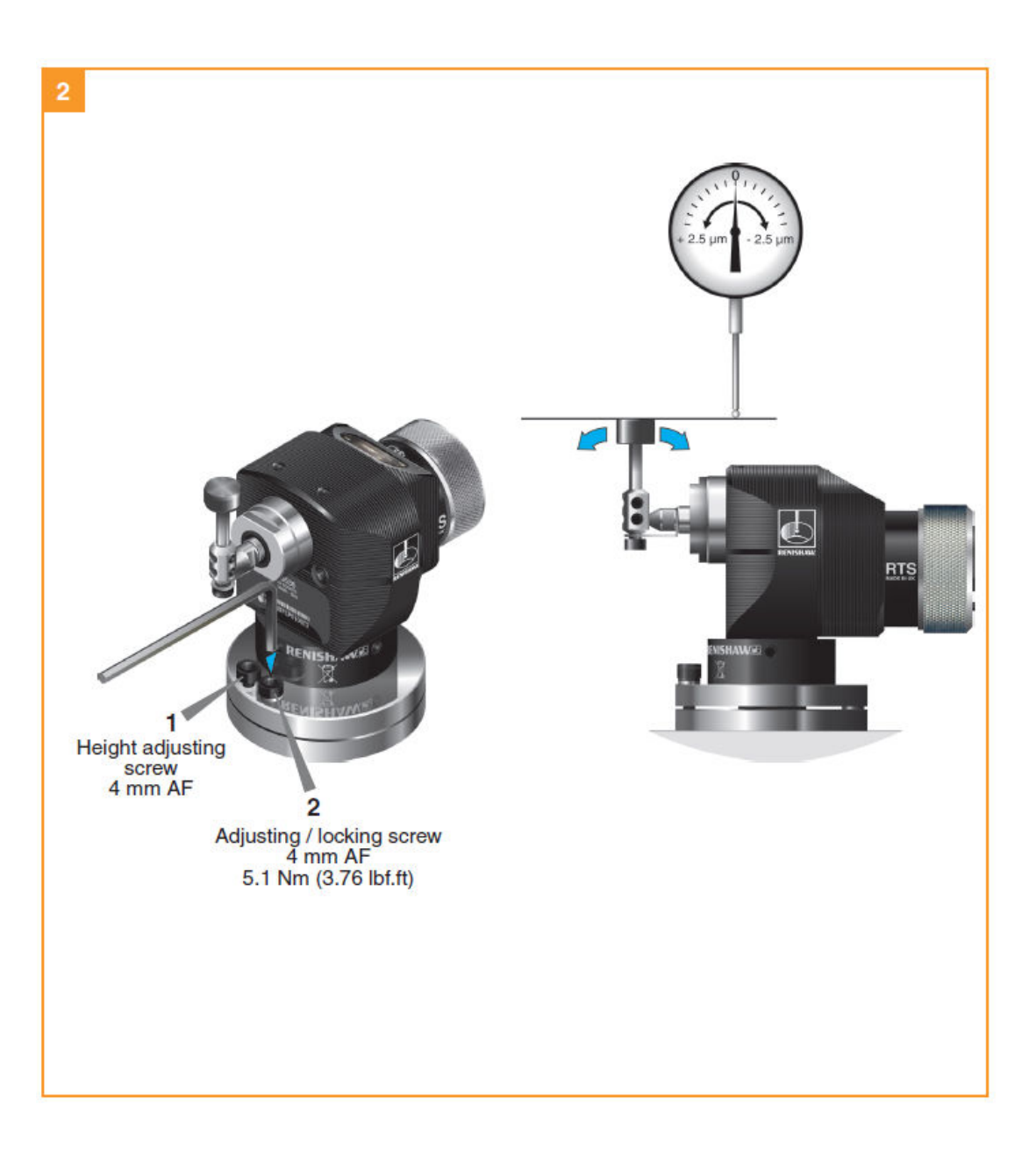

## Preparing the Interface for use

### Mounting bracket (optional)

Diagram like below but for Primo.

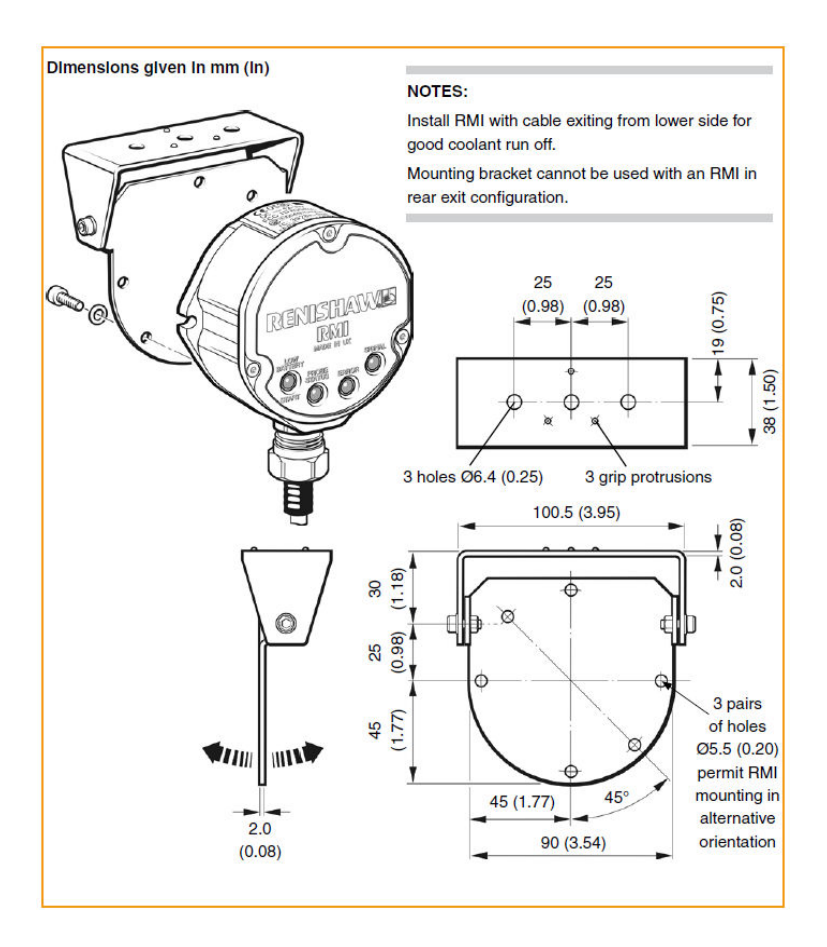

System installation

**RENISHAW** 

apply innovation

#### Interface wiring diagram

System installation

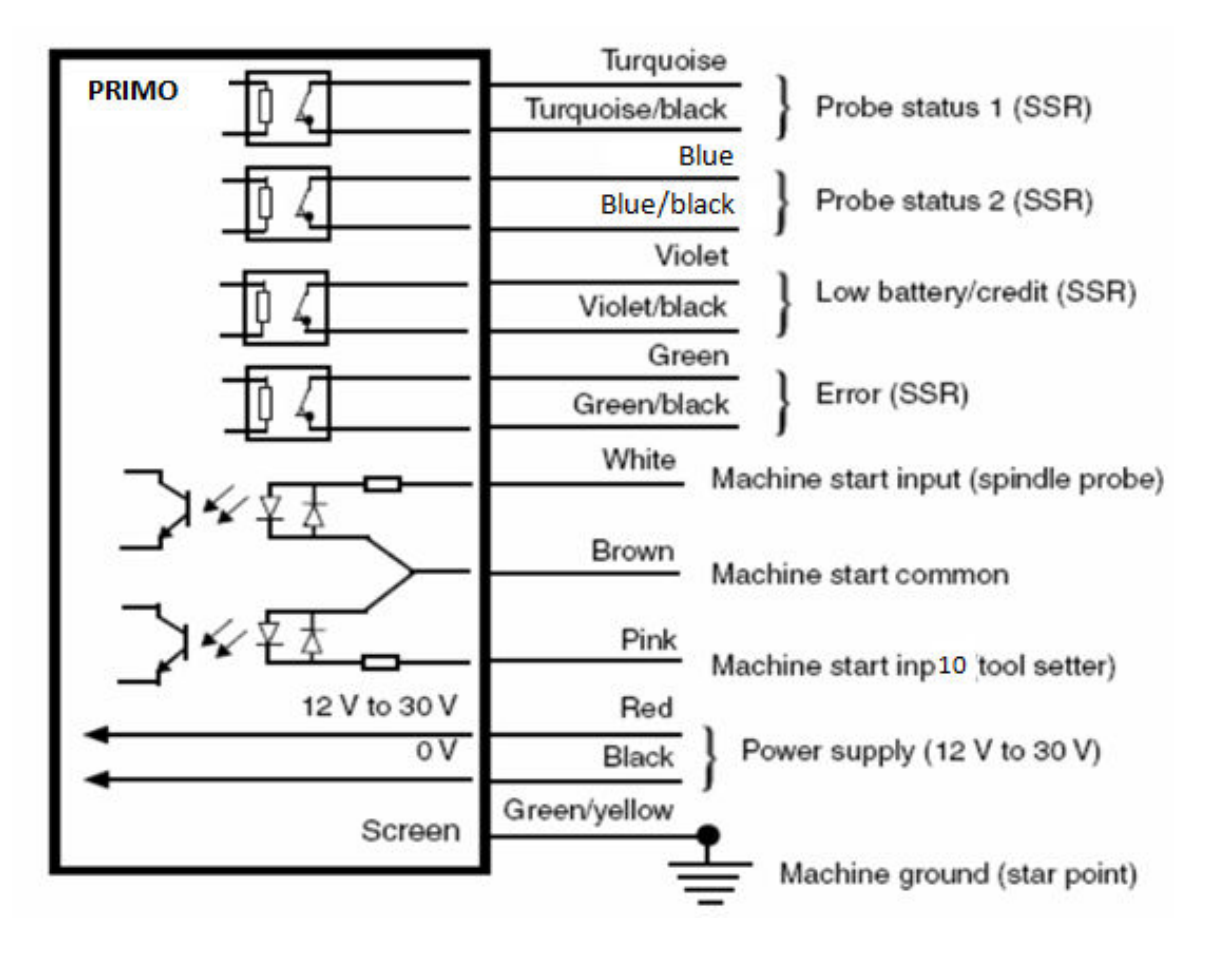

#### CAUTION:

A

The power supply 0 V should be terminated at the machine ground (star point).

## Interface cable

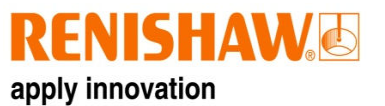

#### **Cable specification**

Length 8 m (26.25 ft)\* Diameter 7.5 mm (0.29 in) Number of cores 13 cores

Dimensions of each core 18 x 0.1 mm

A ferrule should be crimped onto each cable wire for a more positive connection at the terminal box.

A cable sealing gland prevents coolant and dirt from entering the Interface.

The Interface cable can be further protected by a flexible conduit.

#### Fitting flexible conduit

The recommended flexible conduit is Anamet<sup>™</sup> Sealtite HFX (5/16 in) Polyurethane.

1. Slide nut **B** and plastic olive onto the Conduit.

2. Screw conduit termination piece into end of the conduit.

3. Fit conduit to adaptor **A** and tighten nut **B**.

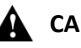

#### **CAUTIONS:**

Failure to protect the cable can result in system failure due to either cable damage or coolant ingress through cores into the Interface.

Failure due to inadequate cable protection will invalidate the warranty.

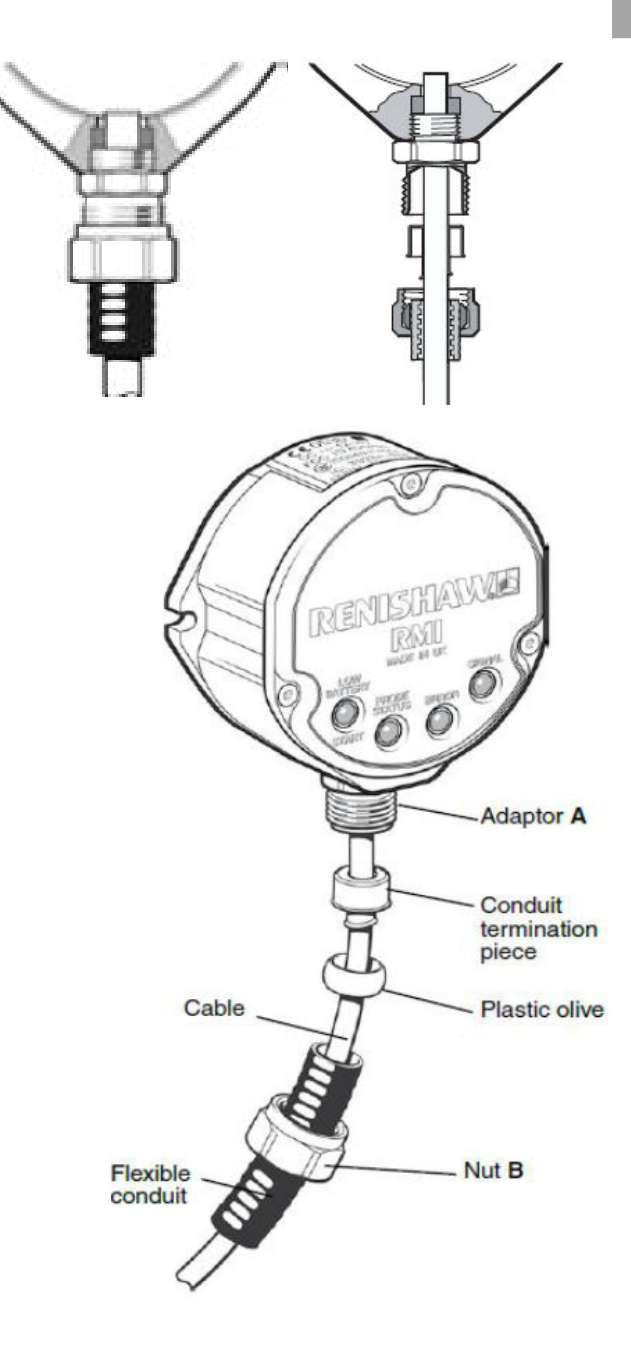

## Interface screw torque values

For Primo, this diagram will look like the RMI for the front cover screws and conduit adaptor, but will look like the OMI-2T for the screws at the sides of the Interface attaching it the mounting bracket. (See both diagrams below).

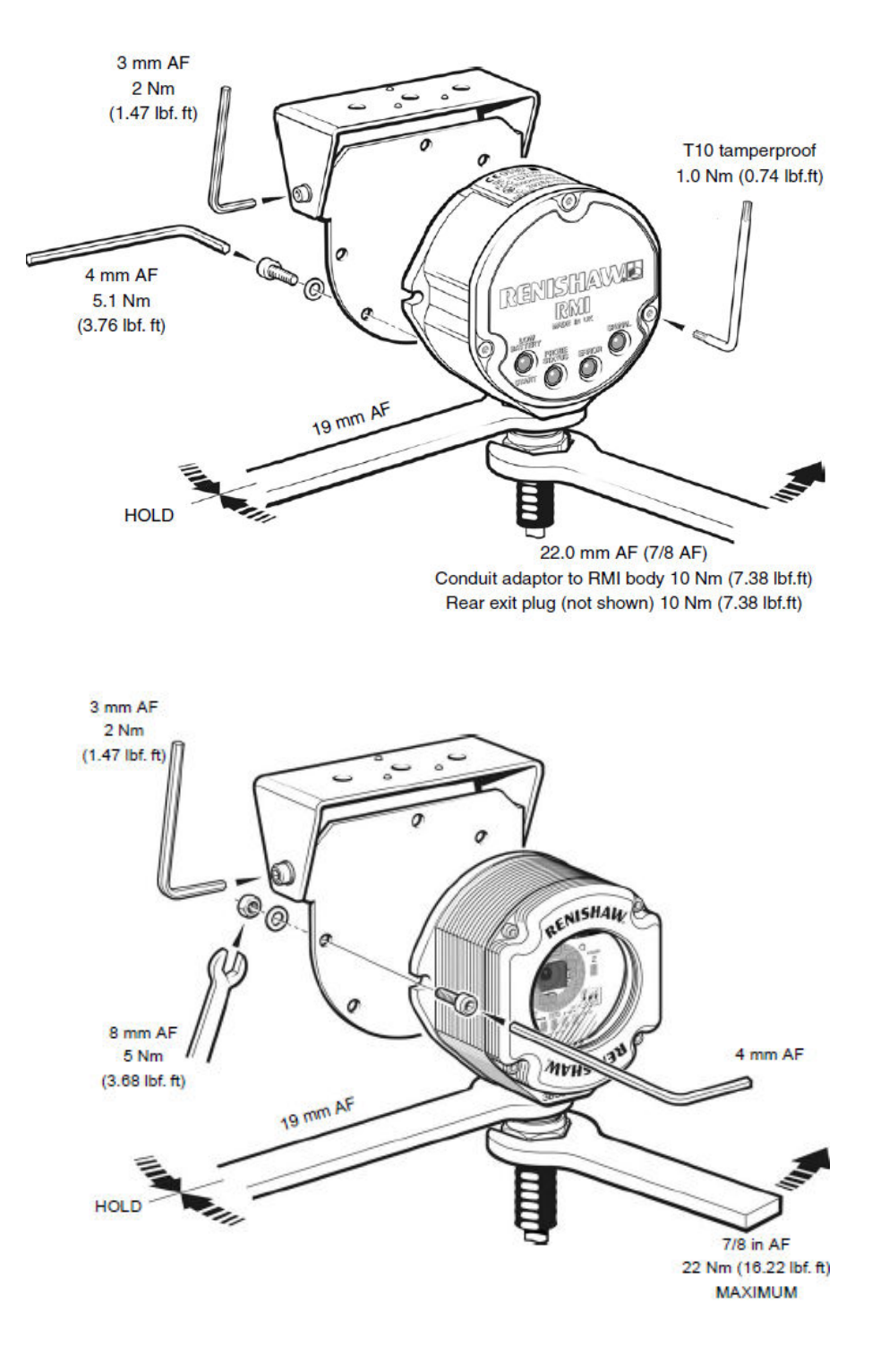

## **Calibrating the Primo equipment**

#### Why calibrate?

The Primo system has a built in software routine. This calibration process is described in section 5.18.

Before the equipment is used it is very important that the Radio Part Setter and 3D Tool Setter are calibrated correctly.

Calibration of the equipment allows software to compensate for possible errors in the measurements.

• This can be caused by the difference between the position that the stylus touches and the position reported to the machine.

Calibrate:

- when a Primo system is to be used for the first time
- at regular intervals as maintenance
- when a new stylus is fitted to the probe
- when the stylus has become distorted or the equipment has crashed
- when equipment settings are changed
- If repeatability of relocation of the probe shank is poor
  - o In this case, the probe may need to be recalibrated each time it is selected

Traditional calibration methods should still be used when:

- when using a non standard stylus;
- when only one piece of equipment is installed in the machine;
- when high accuracy is required (<10 μm);</li>
- When working in a 4 or 5 axis machine.

The Primo System Calibration Software routines and Traditional Calibration methods are described in the Primo Programming Guide.

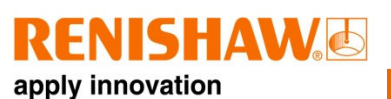

| $\bigcirc$ | = quick flash    | (32 ms, 992 ms between each flash)                                                                     |
|------------|------------------|----------------------------------------------------------------------------------------------------|
| $\bigcirc$ | = quick double f | <b>flash</b><br>(32 ms flash, 128 ms separating the double flash, 832 ms between each double<br>flash) |
|            | = flash          | (128 ms, 640 ms between each flash)                                                                    |
|            | = long flash     |                                                                                                    |

(512 ms, 512ms between each flash in acquisition mode, 128 ms between each flash in credit transfer mode, 16 ms between each flash in the RGB start up signal)

nstallatior

5.16

System

## Start up

| LED colour       | Status                                                                   | Graphic hint |
|------------------|--------------------------------------------------------------------------|--------------|
| Red, Green, Blue | Equipment starting up/newly changed battery/ newly inserted credit token |              |

## Acquisition mode

| LED colour        | Status                         | Graphic hint |
|-------------------|--------------------------------|--------------|
| 5 green flashes   | Acquisition prompt (seated)    |              |
| 5 red flashes     | Acquisition prompt (triggered) |              |
| Flashing violet   | Acquisition waiting            |              |
| Continuous violet | Interface identified           |              |
| On green for 5 s  | Acquisition complete           |              |

## Radio Part Setter and Radio 3D Tool Setter LED Guide

## **Operational mode** (all signals repeat)

| LED colour             | Status                                       |                     | Graphic hint        |                     |  |  |
|------------------------|----------------------------------------------|---------------------|---------------------|---------------------|--|--|
| Flashing green         | Equipment seated – good battery, good credit |                     |                     |                     |  |  |
| Flashing red           | Equipment triggered *                        |                     |                     |                     |  |  |
| Flashing blue          | Equipment seated – low battery, good credit  |                     | $\bigcirc$          |                     |  |  |
| Flashing yellow        | Equipment seated – good battery, low credit  | $\bigcirc$          | $\bigcirc$          | $\bigcirc$          |  |  |
| Flashing blue & yellow | Equipment seated – low battery, low credit   | $\bigcirc$          |                     |                     |  |  |
| Double flashing yellow | Equipment seated – very low credit           | $\bigcirc \bigcirc$ | $\bigcirc \bigcirc$ | $\bigcirc \bigcirc$ |  |  |

\*Probe triggered flashing red signal overrides any other indication such as low battery or credit. The status of these indicators can only be viewed when the probe is seated.

#### Errors

| LED colour        | Status            | Graphic hint |
|-------------------|-------------------|--------------|
| Continuous violet | Tampered hardware |              |
| Continuous red    | Battery dead      |              |
| Continuous yellow | Credit exhausted  |              |

## Credit transfer mode (Primo Radio Part Setter only)

| LED colour                | Status                                                 | Graphic hint |
|---------------------------|--------------------------------------------------------|--------------|
| Flashing yellow and green | Credit transfer mode (repeats until mode change)       |              |
| Flashing yellow and red   | Credit transfer unsuccessful (repeats 5 times)         |              |
| Flashing yellow and blue  | Credit transfer successful (repeats 5 times)           |              |
| Flashing red and violet   | Credit transfer mode – represents a<br>lifetime system |              |

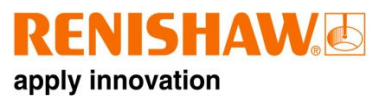

## **Interface LED signals**

Key:

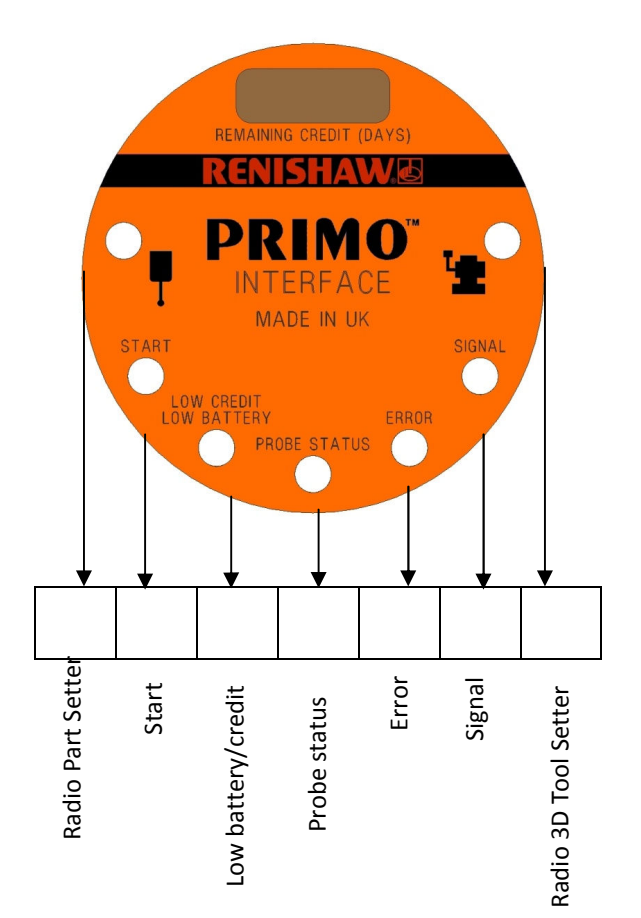

- = LED flashing green/off
  - = LED constant green
  - = LED flashing red and yellow with even periods
  - = LED graded between green and amber

| System | installation |
|--------|--------------|
| 5.     | 17           |

## Acquisition mode

System 51 installation

| System Status                                                                | Graphic display |            |                           |                 |       |            |                   | Details                                                                                                    |
|------------------------------------------------------------------------------|-----------------|------------|---------------------------|-----------------|-------|------------|-------------------|----------------------------------------------------------------------------------------------------|
|                                                                              | Part<br>Setter  | Start      | Low<br>battery/<br>credit | Probe<br>status | Error | Signal     | 3D Tool<br>Setter |                                                                                                    |
| Interface in<br>"Acquisition<br>waiting" state                               |                 | $\bigcirc$ | $\bigcirc$                |                 |       | $\bigcirc$ |                   | The Part Setter LEDs flash<br>yellow/off at least once for<br>up to 8s or until a Part<br>Setter is discovered                                      |
| Interface<br>identifies Part<br>Setter*                                      |                 | $\bigcirc$ | $\bigcirc$                |                 |       | $\bigcirc$ |                   | The Part Setter LED flashes<br>green for up to 3 minutes or<br>until an "acquisition ready"<br>message is received from<br>the Part Setter          |
| Interface<br>identifies 3D<br>Tool Setter                                    |                 | $\bigcirc$ | $\bigcirc$                |                 |       | $\bigcirc$ |                   | The 3D Tool Setter LED<br>flashes green for up to 3<br>minutes or until an<br>"acquisition ready" message<br>is received from the 3D Tool<br>Setter |
| Part Setter and<br>3D Tool Setter<br>identified                              |                 | $\bigcirc$ | $\bigcirc$                |                 |       | $\bigcirc$ |                   | Both LEDs flash green for up<br>to three minutes or until an<br>"acquisition ready" message<br>is received from the<br>equipment                    |
| The Part Setter<br>is acquired (3D<br>Tool setter<br>acquisition<br>pending) |                 | $\bigcirc$ | $\bigcirc$                |                 |       | $\bigcirc$ |                   | The part Setter LED is on, 3D<br>Tool Setter LED flashes for 3<br>minutes or until the 3D Tool<br>Setter is acquired                                |
| 3D Tool Setter<br>acquired (Part<br>Setter<br>acquisition<br>pending)        |                 | $\bigcirc$ | $\bigcirc$                |                 |       | $\bigcirc$ |                   | The 3D Tool Setter LED is<br>on, the Part Setter LED<br>flashes for 3 minutes or until<br>the Part Setter is acquired.                              |
| Part Setter<br>acquired                                                      |                 | $\bigcirc$ | $\bigcirc$                |                 |       | $\bigcirc$ |                   | Part Setter LED stays on for<br>5 sec                                                                                                    |
| 3D Tool Setter<br>acquired                                                   |                 | $\bigcirc$ | $\bigcirc$                |                 |       | $\bigcirc$ |                   | 3D Tool setter LED stays on for 5 sec                                                                                                    |
| Part Setter and<br>3D Tool Setter<br>acquired                                |                 | $\bigcirc$ | $\bigcirc$                |                 |       | $\bigcirc$ |                   | Part Setter and 3D Tool<br>Setter LEDs stay on for 5 sec                                                                                            |

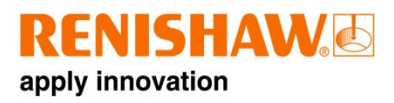

## Credit transfer

| System Status                  |                |            | Gra                       |                 | Details |            |                   |                                                                                                    |
|--------------------------------|----------------|------------|---------------------------|-----------------|---------|------------|-------------------|----------------------------------------------------------------------------------------------------|
|                                | Part<br>Setter | Start      | Low<br>battery/<br>credit | Probe<br>status | Error   | Signal     | 3D Tool<br>Setter |                                                                                                    |
| Credit transfer<br>in progress | $\bigcirc$     | $\bigcirc$ |                           |                 |         | $\bigcirc$ | $\bigcirc$        | The low credit/low battery<br>LED will flash yellow for 2s<br>to show credit transfer in<br>progress |

## **Operational mode**

| System Status                                 |                |            |                           | Details         |            |            |                   |                                                                                                    |
|-----------------------------------------------|----------------|------------|---------------------------|-----------------|------------|------------|-------------------|----------------------------------------------------------------------------------------------------|
|                                               | Part<br>Setter | Start      | Low<br>battery/<br>credit | Probe<br>status | Error      | Signal     | 3D Tool<br>Setter |                                                                                                    |
| Standby                                       | $\bigcirc$     | $\bigcirc$ | $\bigcirc$                |                 |            | $\bigcirc$ | $\bigcirc$        | Primo System in standby<br>mode                                                                                                    |
| Start signal                                  | $\bigcirc$     |            | $\bigcirc$                |                 |            | $\bigcirc$ | $\bigcirc$        | When set to level start, the<br>start LED will stay yellow<br>until the Part Setter or 3D<br>Tool Setter starts. When set<br>to pulsed start, the start LED<br>will stay yellow for 30s or<br>until the equipment starts. |
| Standby low<br>credit                         | $\bigcirc$     | $\bigcirc$ |                           |                 |            | $\bigcirc$ | $\bigcirc$        | When no equipment is<br>operating the low<br>credit/battery LED will be<br>yellow if credit is low                                                                                                    |
| Part Setter on and seated                     |                | $\bigcirc$ | $\bigcirc$                |                 | $\bigcirc$ |            | $\bigcirc$        |                                                                                                    |
| Part Setter on,<br>seated with low<br>credit  |                | $\bigcirc$ |                           |                 | $\bigcirc$ |            | $\bigcirc$        |                                                                                                    |
| Part Setter on,<br>seated with low<br>battery |                | $\bigcirc$ |                           |                 | $\bigcirc$ |            | $\bigcirc$        |                                                                                                    |

System 5 installation

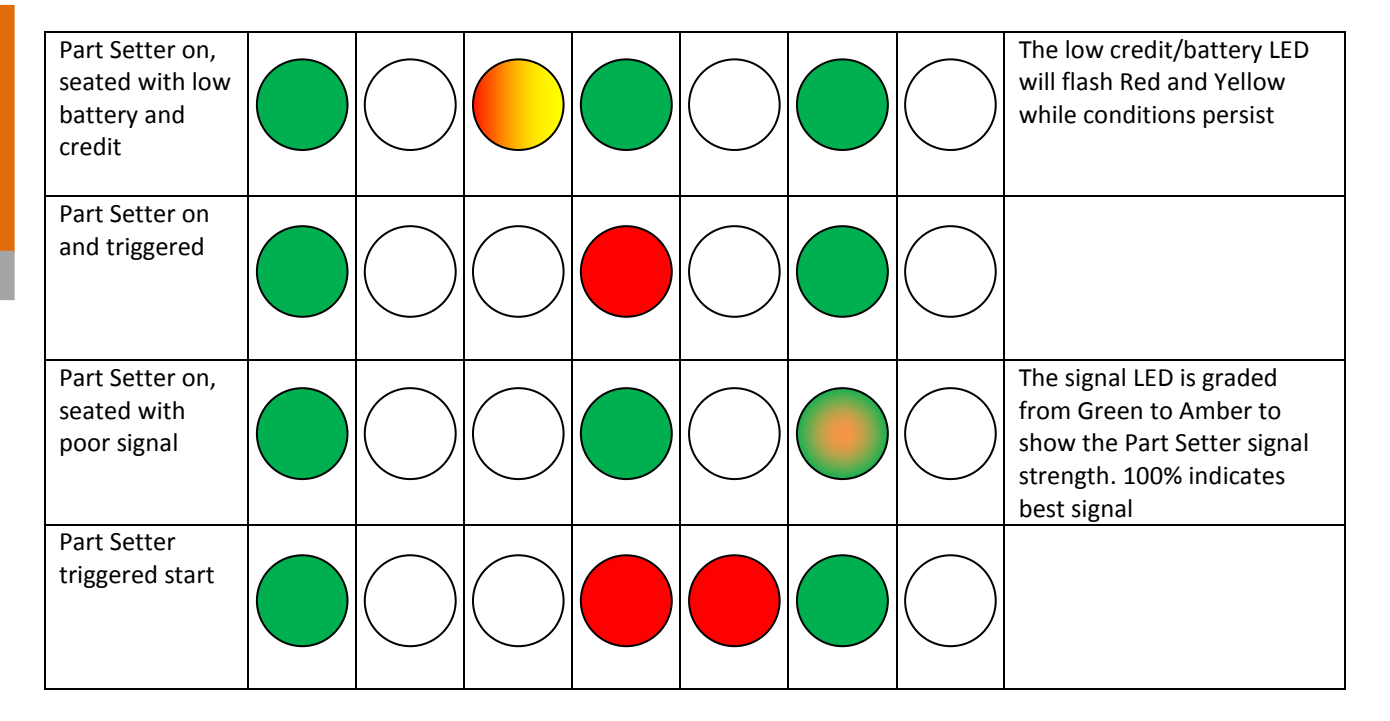

### **Error states**

| System Status                                                              |            |            | Gra                       |                 | Details |            |                |                                                                                                    |
|----------------------------------------------------------------------------|------------|------------|---------------------------|-----------------|---------|------------|----------------|----------------------------------------------------------------------------------------------------|
|                                                                            | Probe      | Start      | Low<br>battery/<br>credit | Probe<br>status | Error   | Signal     | Tool<br>Setter |                                                                                                    |
| New Part Setter<br>acquisition<br>required                                 |            | $\bigcirc$ | $\bigcirc$                |                 |         | $\bigcirc$ | $\bigcirc$     | If the Part Setter spin/m-<br>code sip switch is changed<br>after it is acquired, the part<br>Setter will need to be re-<br>acquired or the switch must<br>be changed back |
| 3D Tool setter<br>on, attempted<br>switch on of<br>Part Setter             |            | $\bigcirc$ | $\bigcirc$                |                 |         | $\bigcirc$ |                | The part Setter LED will flash<br>to indicate a multiple<br>equipment error, the LED<br>will continue to flash while<br>conditions exist                                   |
| Attempted<br>switch on of<br>both pieces of<br>equipment<br>simultaneously |            | $\bigcirc$ | $\bigcirc$                |                 |         | $\bigcirc$ |                | The Part Setter and 3D Tool<br>Setter LEDs with flash to<br>show a multiple equipment<br>error                                                                             |
| System over<br>current                                                     | $\bigcirc$ | $\bigcirc$ |                           |                 |         | $\bigcirc$ | $\bigcirc$     | Flash the low credit/battery,<br>status and error LEDs. The<br>error will continue until the<br>fault is cleared and the<br>power is cycled                                |
| Hardware<br>validation<br>failure                                          | $\bigcirc$ | $\bigcirc$ | $\bigcirc$                |                 |         |            | $\bigcirc$     |                                                                                                    |

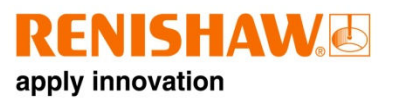

## Interface digital display codes

Credit codes:

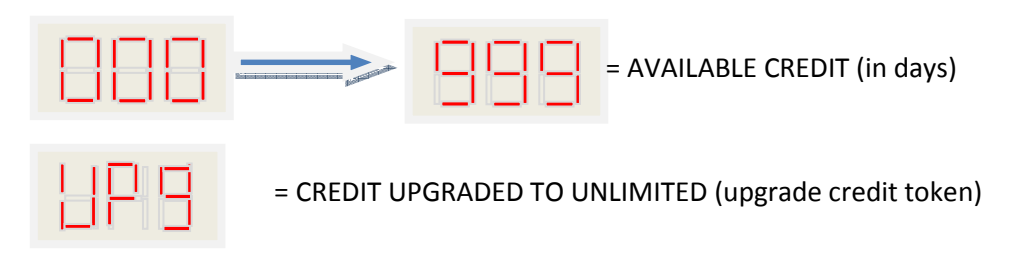

#### Error codes:

- E01 = Multiple M-code Error
- E02 = Multiple active equipment Error
- E08 = Acquisition required (incorrect dip switch state for turn on method)
- E20 = Output over current

#### NOTE:

There may be more error codes to come!!!

nstallation

5.19

## Method of partnership

Both the Part Setter and the 3D Tool Setter can be partnered with the Primo interface simultaneously.

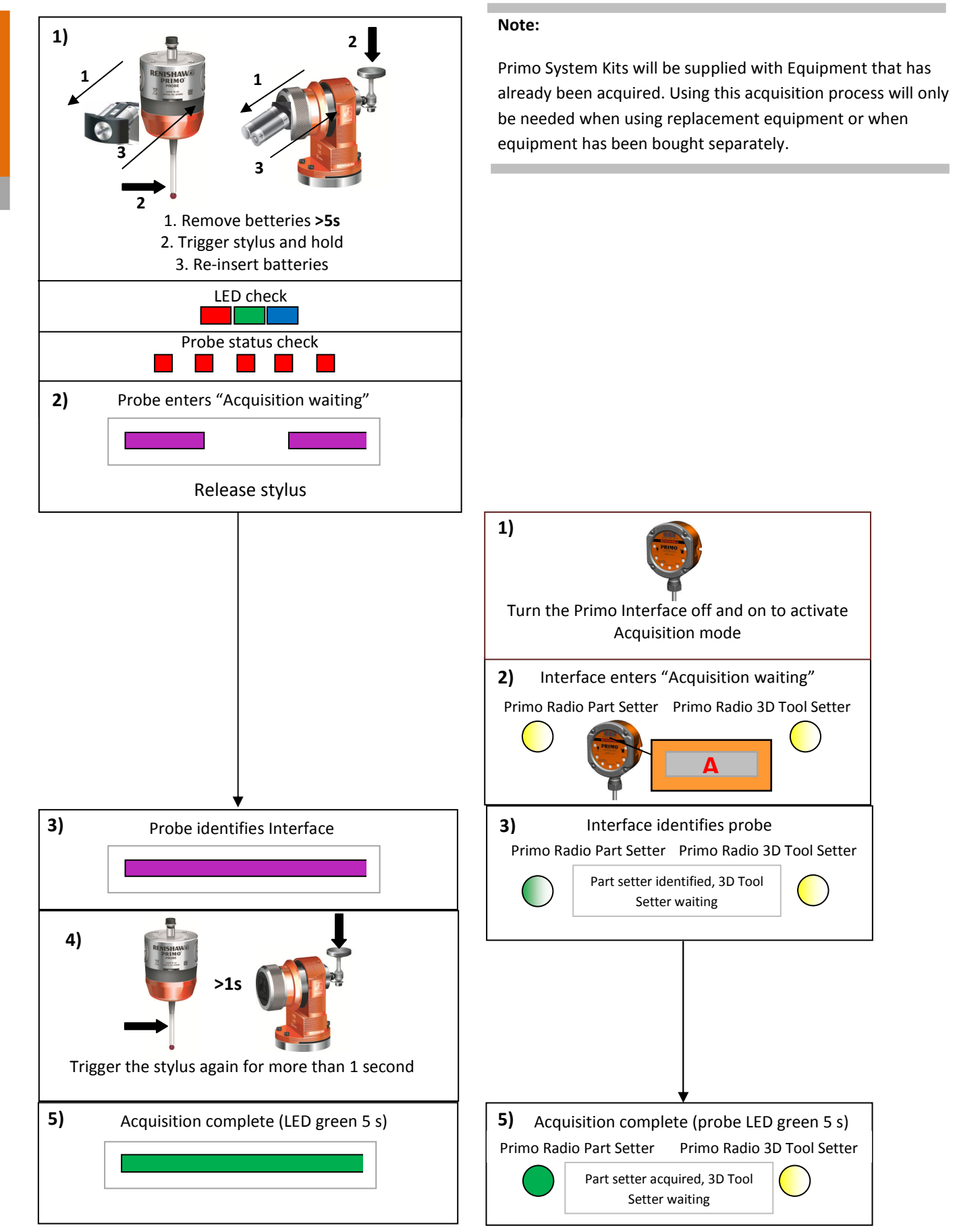

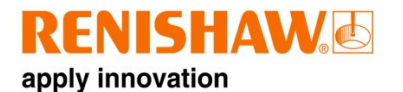

## Installing the credit token

(same diagram as below but with Primo Probe – one iButton) remove metal ring, insert ibutton, return metal ring, reinsert cartage

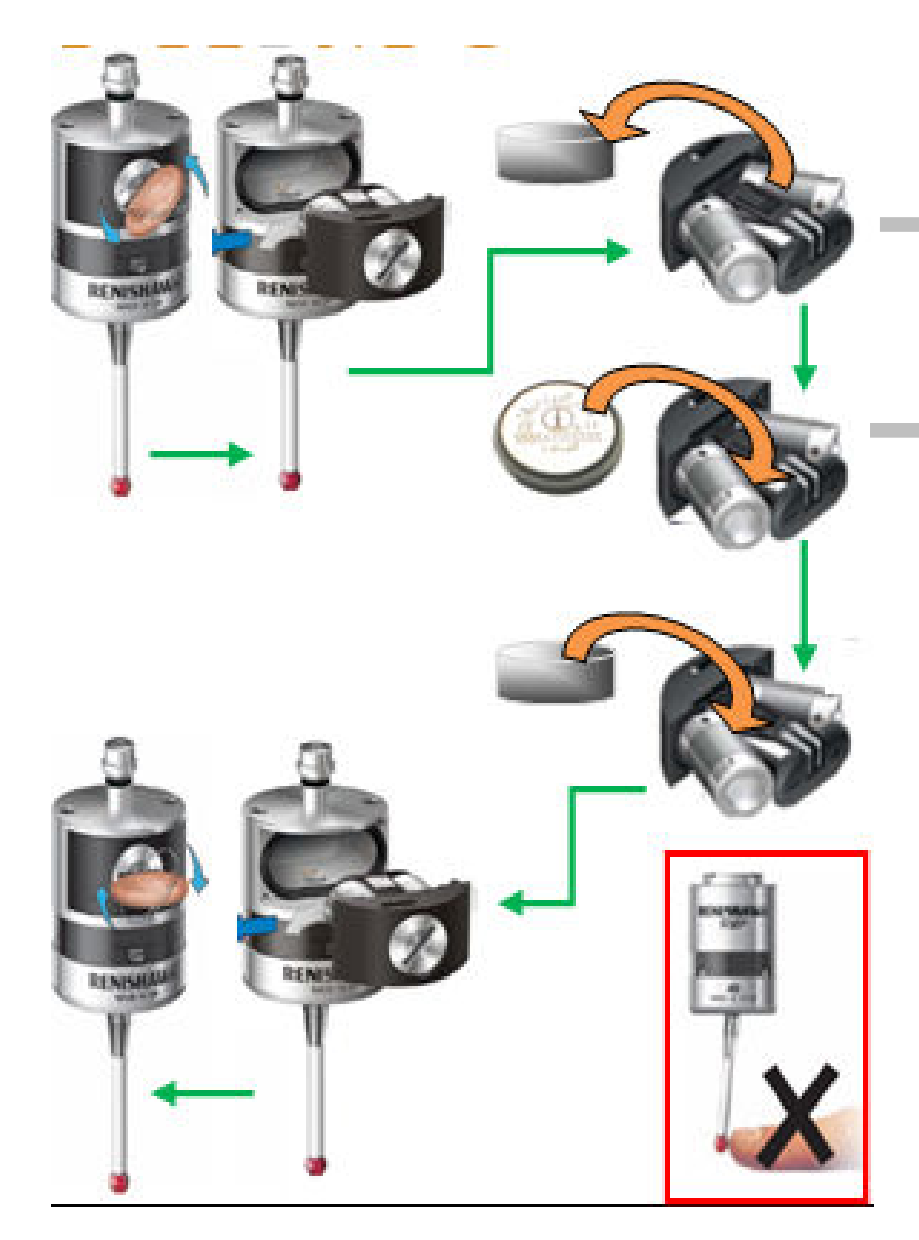

**Note:** At the time of purchase the 1 month credit token is already inserted into the Part Setter's credit Token 'cassette'. All subsequent tokens must be inserted into this cassette.

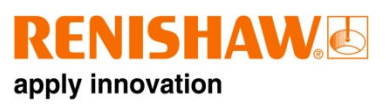

## Method of credit transfer

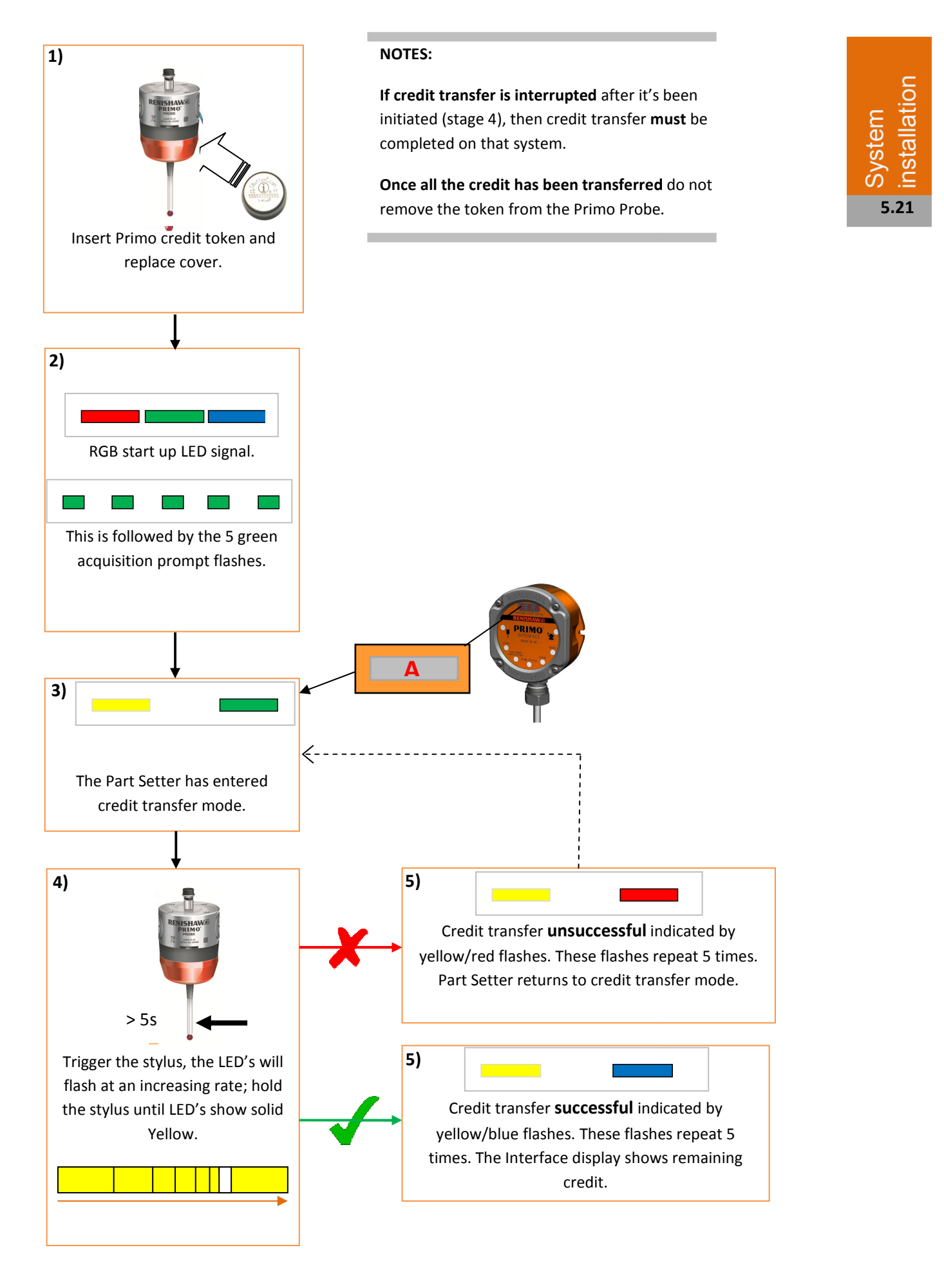

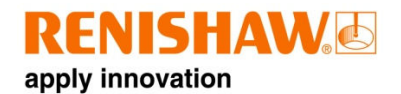

## Maintenance

### Maintenance

You may undertake the maintenance routines described in these instructions; further dismantling and repair of Renishaw equipment must be carried out by an authorised Renishaw Services Centre.

## **Cleaning the equipment**

Wipe the window of the Radio 3D Tool Setter and the body shell of the Radio Part Setter with a clean cloth on a regular basis to remove machining residue.

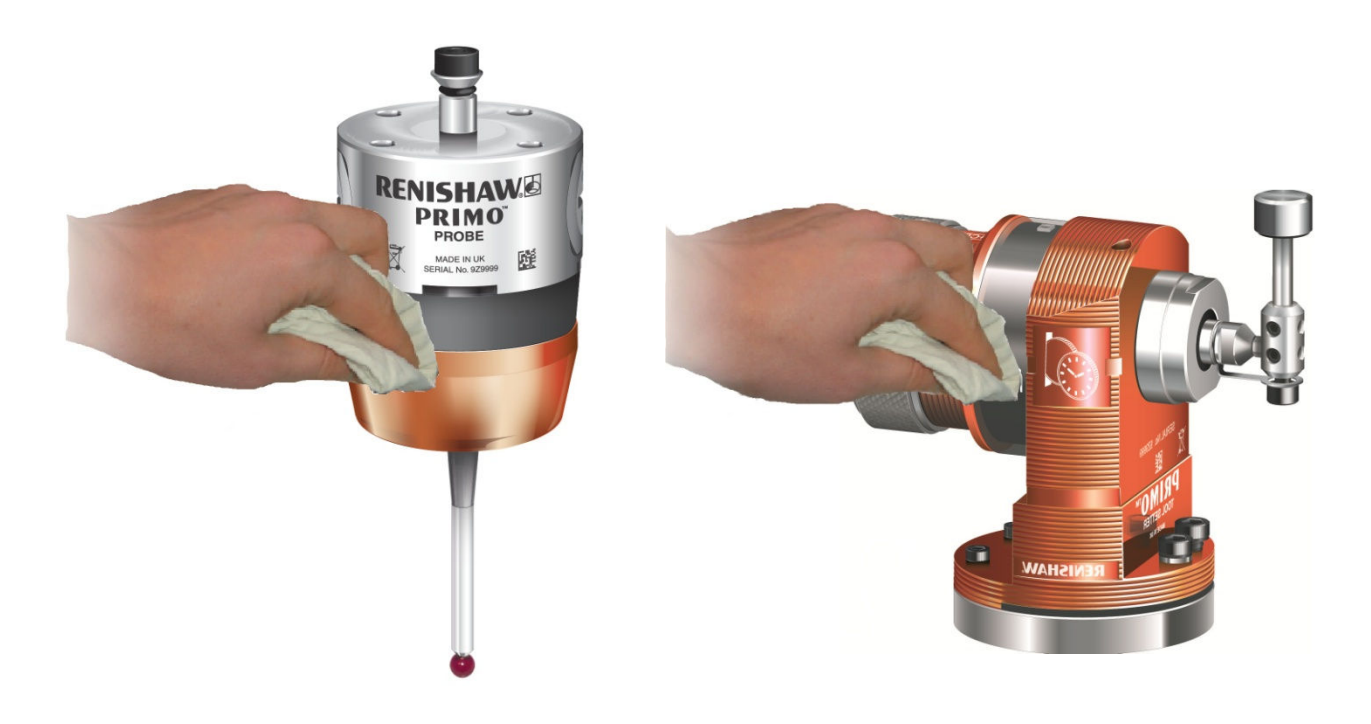

## Changing the battery

**Part Setter** (same diagram as below but with Primo Probe – one CR2 battery)

#### NOTES:

See section 6.4 for a list of suitable battery types. And section 1.4 for battery safety information.

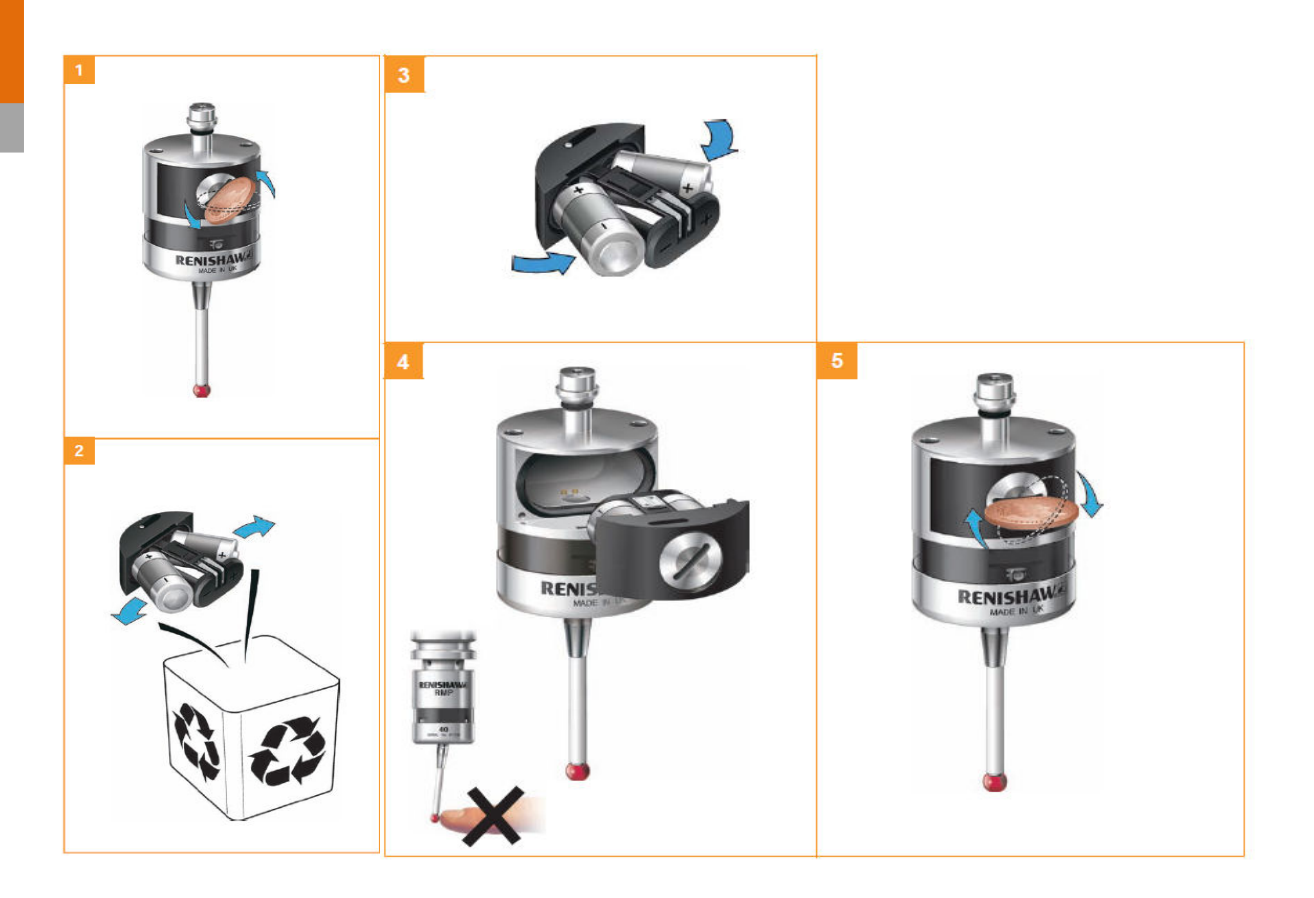

# **RENISHAW** apply innovation

#### **3D Tool Setter**

(Same diagram as below but with Primo Probe – one CR2 battery)

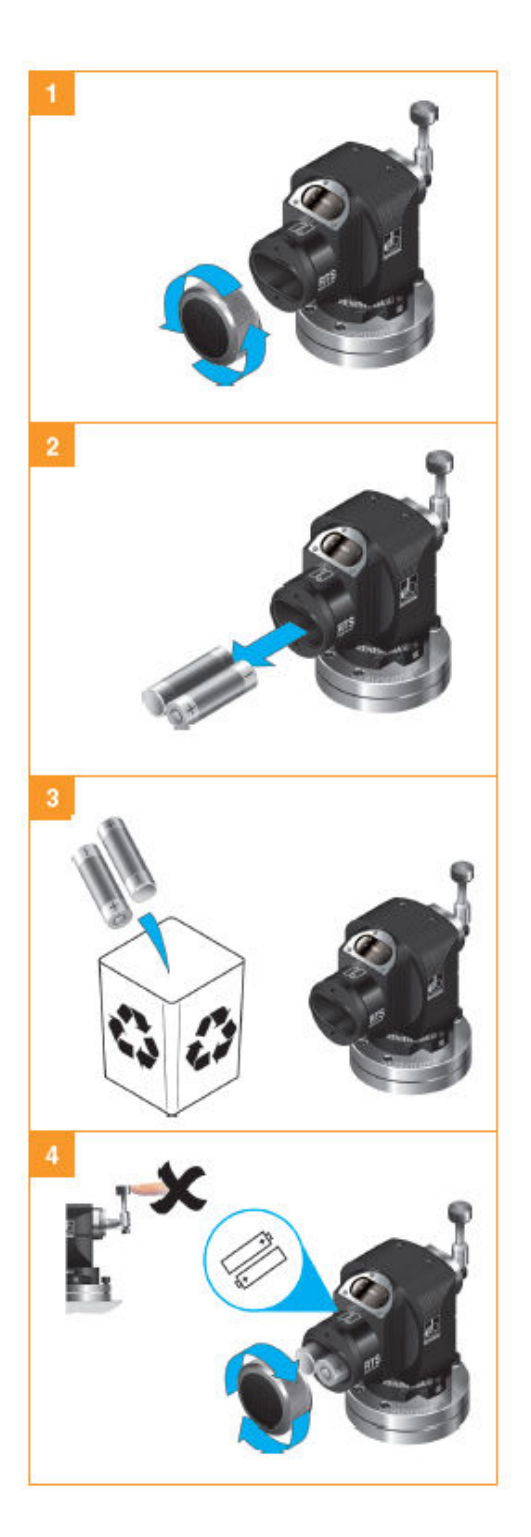

#### NOTES:

See section 6.4 for a list of suitable battery types. And section 1.4 for battery safety information.

## Allowed battery types

| CR2 Lithium Manganese (3V) | $\frac{1}{2}$ AA Lithium Thionyl Chloride (3.6V) <sup><math>\infty</math></sup> |                                        |  |  |  |  |
|----------------------------|---------------------------------------------------------------------------------|----------------------------------------|--|--|--|--|
| All batteries of this      | Ecocel: EB1426                                                                  | Dubilier: SB-AA02                      |  |  |  |  |
|                            | Saft: LS 14250C, LS 14250                                                       | Maxwell: ER3S                          |  |  |  |  |
|                            | Tadiran: SL-750                                                                 | Sanyo: CR 14250SE                      |  |  |  |  |
|                            | <b>Xeno:</b> <i>XL-050F</i>                                                     | <b>Tadiran:</b> <i>SL-350, SL-550,</i> |  |  |  |  |
|                            |                                                                                 | TL-4902, TL-5902,<br>TL-2150, TL-5101  |  |  |  |  |
|                            |                                                                                 | Varta: CR ½ AA                         |  |  |  |  |

\*All CR2 batteries have worked fine so far, but still more testing to be done

<sup>°°</sup>Most of these batteries have not been tested yet, but it is assumed at the moment that the list of allowed batteries and not allowed batteries, will basically be the same as for the RMP40

## Interface cover

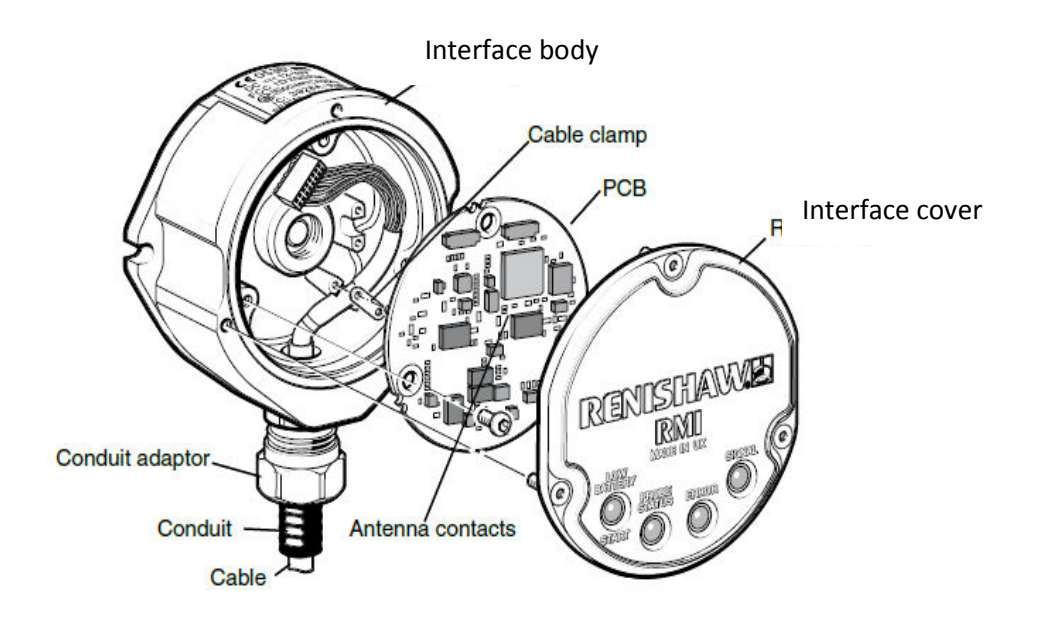

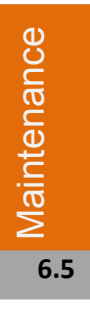

**RENISHAW** 

apply innovation

#### CAUTION:

**Keep interface clean** - No liquids or particles should enter the interface

**Do not** allow the antenna contacts to be contaminated.

**Do not** twist or rotate the cover by hand.

## **Removing the Interface cover**

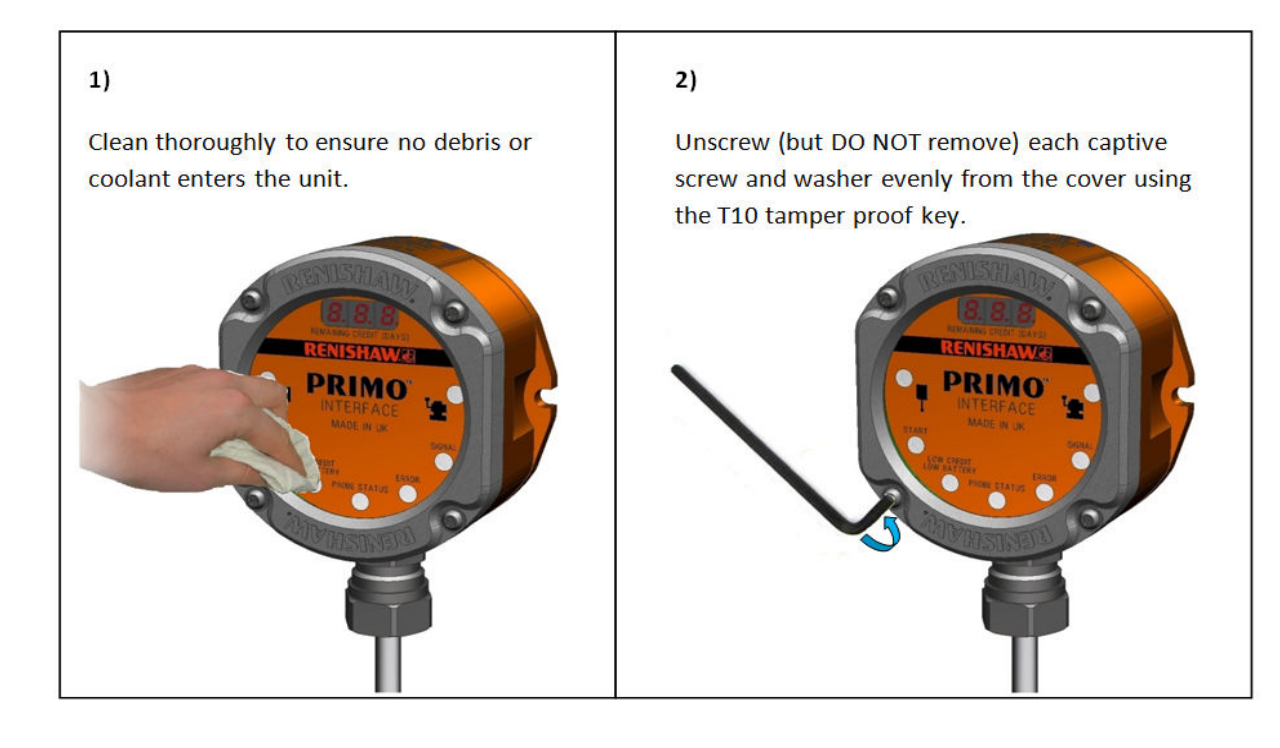

# Routine 3D Tool Setter maintenance

- Ensure the 3D Tool Setter is firmly secured to its mounting.
- Keep all electrical connections clean.
- Inspect the inner diaphragm once a month.

# Inspecting the inner diaphragm seal

#### NOTE:

In the event of inner diaphragm seal damage, return the 3D Tool Setter to your supplier for repair.

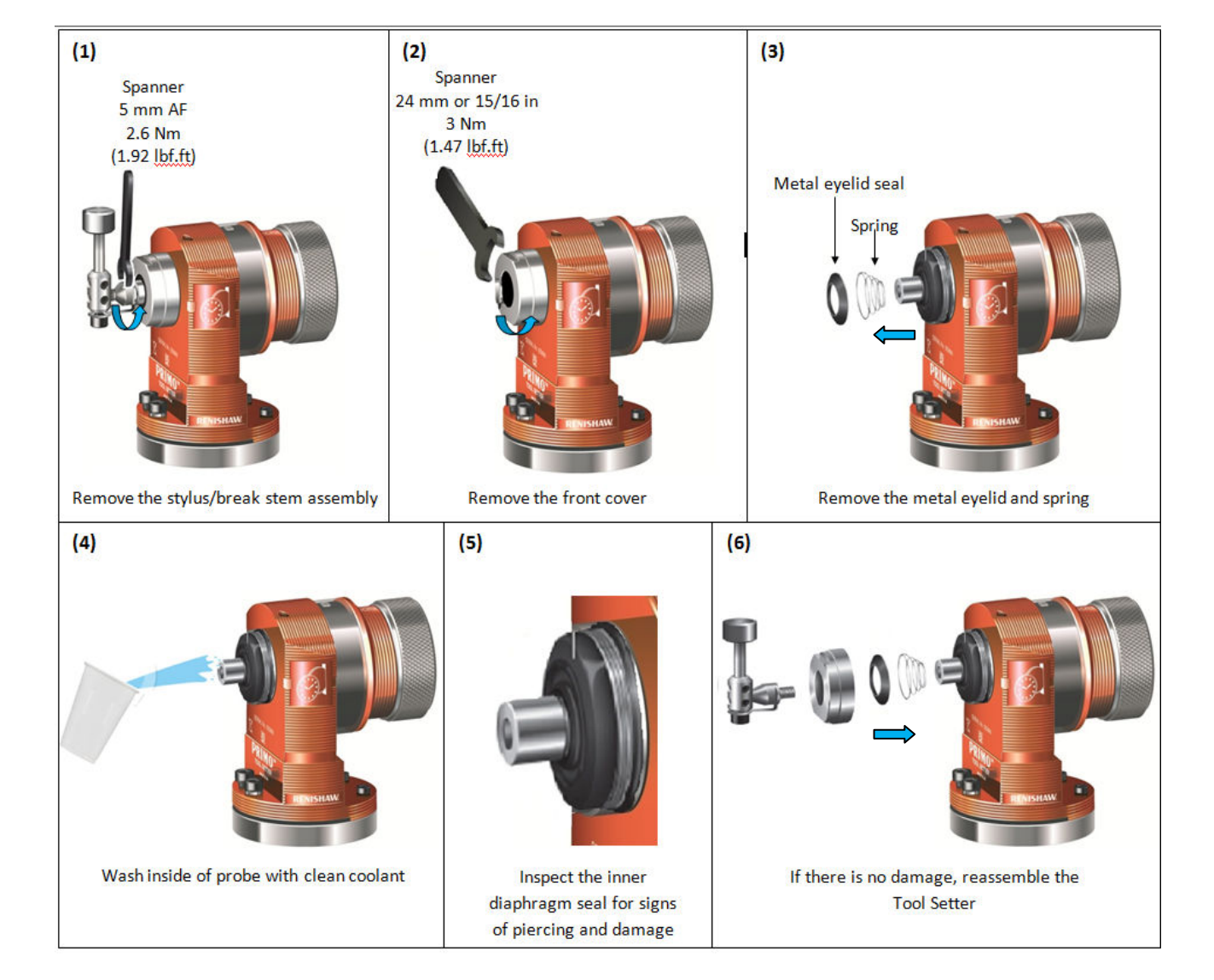

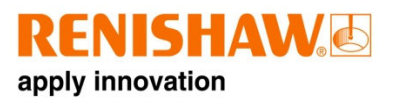

# **Fault finding**

## Primo Radio Part Setter

Fault finding

| Symptom                 | Cause                                                                | Action                                                                                                 |  |
|-------------------------|----------------------------------------------------------------------|----------------------------------------------------------------------------------------------------|--|
| Part Setter fails to    | No credit token                                                      | Insert credit token                                                                                    |  |
| power up (no LEDs       |                                                                      |                                                                                                    |  |
| illuminated or fails to | Dead battery                                                         | Change battery                                                                                         |  |
| indicate current Part   | Wrong battery                                                        | Change battery                                                                                         |  |
| Setter settings)        | Battery inserted incorrectly                                         | Check battery insertion/polarity.                                                                      |  |
|                         | Battery not removed for long enough so the Part Setter has not reset | Remove battery for a minimum of 5 seconds                                                              |  |
| Part Setter fails to    | Dead battery                                                         | Change battery                                                                                         |  |
| switch on               | Battery inserted incorrectly                                         | Check battery insertion/polarity                                                                       |  |
|                         | Part Setter out of range                                             | Check position of Interface                                                                            |  |
|                         | No Interface 'start/stop' signal (radio-<br>on mode only)            | Check Interface for green start LED                                                                    |  |
|                         | Incorrect spin speed (spin-on mode only)                             | Check spin speed and duration                                                                          |  |
|                         | Incorrect switch-on method configured                                | Check configuration and alter as required                                                              |  |
|                         | Primo in hibernation mode (radio-on                                  | Ensure probe is in range and wait up to                                                                |  |
|                         | mode only)                                                           | 30 seconds, then resend switch-on signal.                                                              |  |
|                         |                                                                      | Check position of Interface                                                                            |  |
|                         | System credit depleted                                               | Insert new credit token                                                                                |  |
| Machine stops           | Radio link failure/Part Setter out of                                | Check Interface/receiver and remove                                                                    |  |
| unexpectedly during a   | range.                                                               | obstruction                                                                                            |  |
| cycle                   | Interface receiver/machine fault                                     | Refer to receiver/machine user's guide                                                                 |  |
| ,                       | Dead battery                                                         | Change battery                                                                                         |  |
|                         | Part Setter unable to find target                                    | Check that part is correctly positioned                                                                |  |
|                         | Stylus not given sufficient time to                                  | Add a short dwell before the move                                                                      |  |
|                         | settle from a rapid deceleration                                     | (length of dwell will depend on stylus<br>length and rate of deceleration). Max<br>dwell is one second |  |
| Part Setter crashes     | Work piece obstructing Part Setter                                   | Review software                                                                                        |  |
|                         | path                                                                 |                                                                                                    |  |
|                         | Part Setter length offset missing                                    | Review software                                                                                        |  |
| Poor repeatability      | Debris on part or stylus                                             | Clean part and stylus                                                                                  |  |
| and/or accuracy         | Poor tool change repeatability                                       | Redatum after each tool change                                                                         |  |
|                         | Loose Part Setter mounting on shank or loose stylus                  | Check and tighten as appropriate                                                                       |  |
|                         | Calibration out of date and/or<br>incorrect offsets                  | Review probing software                                                                                |  |

7.1

|                                                 | Calibration and measurement speeds not the same                            | Review probing software<br>Correct the position       |  |
|-------------------------------------------------|----------------------------------------------------------------------------|-------------------------------------------------------|--|
|                                                 | Calibration feature has moved                                              |                                                       |  |
|                                                 | Measurement occurs as stylus leaves Review software surface                |                                                       |  |
|                                                 | Measurement occurs within the machine's acceleration and deceleration zone | Review software and probe filter settings             |  |
|                                                 | Probing speed too high or too low                                          | Perform simple repeatability trials at various speeds |  |
|                                                 | Temperature variation causes machine and workpiece movement                | Minimise temperature changes                          |  |
|                                                 | Machine tool faulty                                                        | Perform health checks on machine tool                 |  |
| Part Setter status LEDs                         | Radio link failure – Part Setter out of                                    | Check position of Part Setter                         |  |
| do not correspond to                            | Interface range                                                            |                                                       |  |
| Interface LEDs                                  | Part Setter has been enclosed/shielded by metal                            | Remove from obstruction                               |  |
|                                                 | Part Setter and Interface are not<br>partnered                             | Partner Part Setter and Interface                     |  |
| Interface error LED lit<br>during probing cycle | Part Setter not switched on or timed out                                   | Change setting. Review turn-off method                |  |
|                                                 | Part Setter out of range                                                   | Check position of Interface                           |  |
| Interface low battery<br>LED lit                | Low battery                                                                | Change battery soon                                   |  |
| Reduced range                                   | Local radio interference Identify and remove                               |                                                       |  |
| Part Setter fails to switch off                 | Incorrect switch-off method<br>configured                                  | Check configuration and alter as required             |  |
|                                                 | No Interface 'start/stop' signal (radio-<br>on mode only)                  | Check Interface for green start LED                   |  |
|                                                 | Incorrect spin speed                                                       | Check spin speed                                      |  |

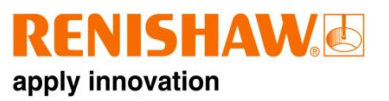

## **Tool Setter**

| Symptom                  | Cause                                                     | Action                                                        |  |
|--------------------------|-----------------------------------------------------------|---------------------------------------------------------------|--|
| 3D Tool Setter fails to  | Dead battery                                              | Change battery                                                |  |
| power up (no LEDs        | Wrong battery                                             | Change battery                                                |  |
| illuminated or fails to  | Battery inserted incorrectly                              | Check battery insertion/polarity                              |  |
| indicate current probe   | Battery removed for too short a time                      | Remove battery for a minimum of 5                             |  |
| settings) or erratic LED | and probe has not reset                                   | seconds                                                       |  |
| behaviour                |                                                           |                                                               |  |
| 3D Tool Setter fails to  | Dead battery                                              | Change batteries                                              |  |
| switch on                |                                                           |                                                               |  |
|                          | Battery inserted incorrectly                              | Check battery insertion/polarity                              |  |
|                          | 3D Tool Setter out of range                               | Check position of Interface                                   |  |
|                          | No Interface 'start/stop' signal (radio-<br>on mode only) | Check Interface for green start LED                           |  |
|                          | 3D Tool Setter in hibernation mode                        | Ensure 3D Tool Setter is in range and wait                    |  |
|                          | (radio-on mode only)                                      | up to 30 seconds, then resend switch-on                       |  |
|                          |                                                           | signal.                                                       |  |
|                          |                                                           | Check position of Interface                                   |  |
|                          | System credit depleted                                    | Insert new credit token into Part Setter<br>and upload credit |  |
|                          |                                                           |                                                               |  |
| Machine stops            | Radio link failure/3D Tool Setter out of                  | Check Interface/receiver and remove                           |  |
| unexpectedly during a    | range.                                                    | obstruction                                                   |  |
| probing cycle            | Interface receiver/machine fault                          | Refer to receiver/machine user's guide                        |  |
|                          | Dead battery                                              | Change battery                                                |  |
|                          | 3D Tool Setter unable to find target                      | Check that part is correctly positioned                       |  |
|                          | surface                                                   | and that stylus has not broken                                |  |
|                          | False trigger                                             | Enable enhanced trigger filer                                 |  |
| Spindle crashes into 3D  | Tool length offset incorrect                              | Review offsets                                                |  |
| Tool Setter              | Wrong piece of equipment selected if                      | Review interface wiring or part program.                      |  |
|                          | multiple are available                                    |                                                               |  |
| Poor repeatability       | Debris on part or stylus                                  | Clean part and stylus                                         |  |
| and/or accuracy          | Loose 3D Tool Setter mounting on                          | Check and tighten as appropriate                              |  |
|                          | snank or loose stylus                                     | Fuching on bounded twing out filters. Elissiants              |  |
|                          | Excessive machine vibration                               | vibrations                                                    |  |
|                          | Calibration out of date and/or                            | Review probing software Repeat                                |  |
|                          | incorrect offsets                                         | calibration routine.                                          |  |
|                          | Calibration and machine speeds not                        | Review software                                               |  |
|                          | the same                                                  |                                                               |  |
|                          | Calibration feature has moved                             | Correct the position                                          |  |
|                          | Measurement occurs within the                             | Review software to increase back-off                          |  |
|                          | machine's acceleration and                                | distance and review probe filter settings                     |  |
|                          | deceleration zone                                         |                                                               |  |
|                          |                                                           |                                                               |  |
|                          | Machine speed too high or too low                         | Perform simple repeatability trials at                        |  |
|                          |                                                           | various speeds                                                |  |
|                          | Temperature variation causes machine                      | Minimise temperature changes                                  |  |
| and workpiece movement   |                                                           | initiality competition condinges                              |  |
|                          |                                                           |                                                               |  |
|                          |                                                           |                                                               |  |
|                          | Iviachine tool faulty                                     | Perform health checks on machine tool                         |  |

Fault Finding

| 3D Tool Setter status<br>LEDs do not correspond<br>to Interface LEDs | Radio link failure – 3D Tool Setter out<br>of Interface range<br>3D Tool Setter has been<br>enclosed/shielded by metal<br>3D Tool Setter and Interface are not | Check position of 3D Tool Setter<br>Remove from obstruction<br>Partner 3D Tool Setter and Interface |  |
|----------------------------------------------------------------------|----------------------------------------------------------------------------------------------------|----------------------------------------------------------------------------------------------------|--|
| Interface error LED lit<br>during probing cycle                      | partnered<br>3D Tool Setter not switched on or<br>timed out                                                                                                    | Change setting. Review turn-off method                                                              |  |
|                                                                      | Probe out of range<br>Dead Interface batteries<br>3D Tool Setter and Interface not<br>partnered                                                                | Check position of Interface<br>Change Interface batteries<br>Partner 3D Tool Setter and Interface   |  |
| Interface low battery<br>LED lit                                     | Low battery                                                                                                    | Change battery soon                                                                                 |  |
| Reduced range                                                        | Local radio interference                                                                                                    | Identify and remove                                                                                 |  |
| Probe fails to switch off                                            | No Interface 'start/stop' signal (radio-<br>on mode only)                                                                                                    | Check Interface for green start LED                                                                 |  |

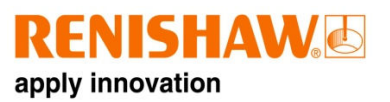

## Interface

| Symptom                                                             | Cause                                                | Action                                                          |  |
|---------------------------------------------------------------------|------------------------------------------------------|-----------------------------------------------------------------|--|
| No LEDs lit on interface                                            | No power to interface                                | Check wiring                                                    |  |
| Interface status LEDs do<br>not correspond to status                | Radio link failure – probe out of<br>interface range | Check position of interface.                                    |  |
| LEDs                                                                | Probe has been enclosed/shielded by metal            | Review installation                                             |  |
|                                                                     | Interface and probe are not partnered                | Partner interface and probe                                     |  |
| Interface probe status<br>LED continually lit red                   | Dead probe batteries                                 | Change probe batteries                                          |  |
| Interface error LED lit                                             | Damaged cable                                        | Check wiring                                                    |  |
| during probing cycle                                                | Loss of power                                        | Check wiring                                                    |  |
|                                                                     | Dead probe batteries                                 | Change probe batteries                                          |  |
| Interface error LED<br>illuminated during<br>intended probing cycle | Probe not switched on                                | Check configuration and alter as required                       |  |
|                                                                     | Probe out of range                                   | Check position of interface                                     |  |
|                                                                     |                                                      |                                                                 |  |
| All interface LEDs flashing                                         | Wiring fault                                         | Check wiring                                                    |  |
|                                                                     | Output over-current                                  | Check wiring, turn power to interface off and on again to reset |  |
|                                                                     |                                                      |                                                                 |  |
| Interface low battery LED<br>lit                                    | Low equipment batteries                              | Change equipment batteries soon                                 |  |
| Reduced range                                                       | Local radio interference                             | Identify and move                                               |  |

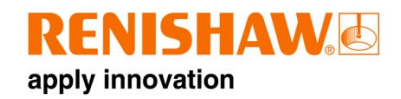

## **Parts list**

8.1

| Гуре | Part Number | Description                  |
|------|-------------|------------------------------|
|      |             | Primo training programme kit |
|      |             |                              |
|      |             |                              |
|      |             |                              |
|      |             |                              |
|      |             |                              |
|      |             |                              |
|      |             |                              |
|      |             |                              |
|      |             |                              |
|      |             |                              |
|      |             |                              |
|      |             |                              |
|      |             |                              |
|      |             |                              |
|      |             |                              |
|      |             |                              |
|      |             |                              |
|      |             |                              |
|      |             |                              |
|      |             |                              |
|      |             |                              |
|      |             |                              |
|      |             |                              |
|      |             |                              |
|      |             |                              |
|      |             |                              |
|      |             |                              |
|      |             |                              |
|      |             |                              |
|      |             |                              |
|      |             |                              |

## Appendix 1: Primo Radio Part Setter and Primo Length Tool Setter combination relay configurations

## Interface switch relays

If the Primo Radio Part Setter is used in conjunction with the Primo Z Tool Setter on a machine with only one Skip input then a relay will be required to switch between the equipment. The relays that Renishaw recommends are:

Wieland 24VDC relay, part number is 341-4812 Wieland 110VAC relav. part number is 341-4828

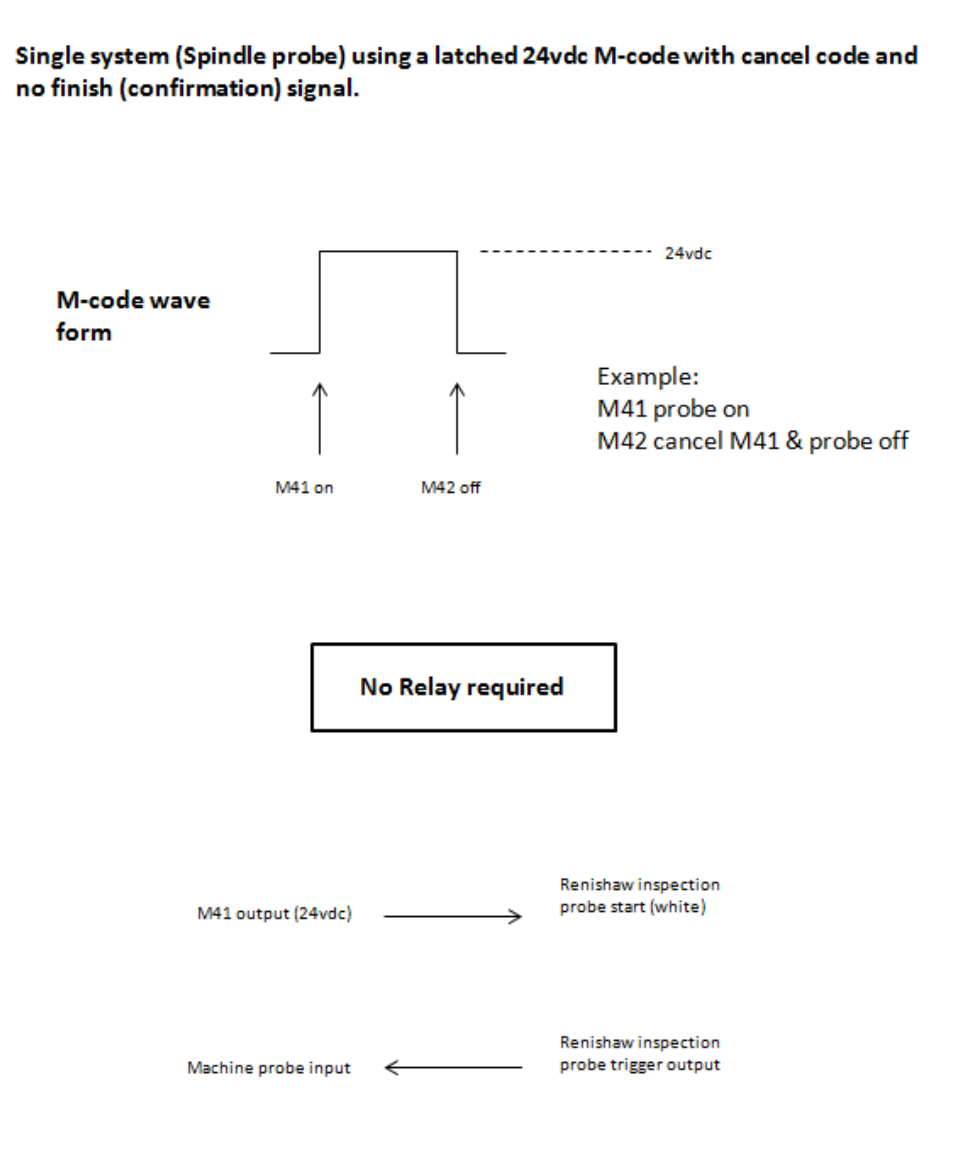

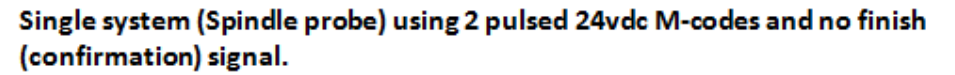

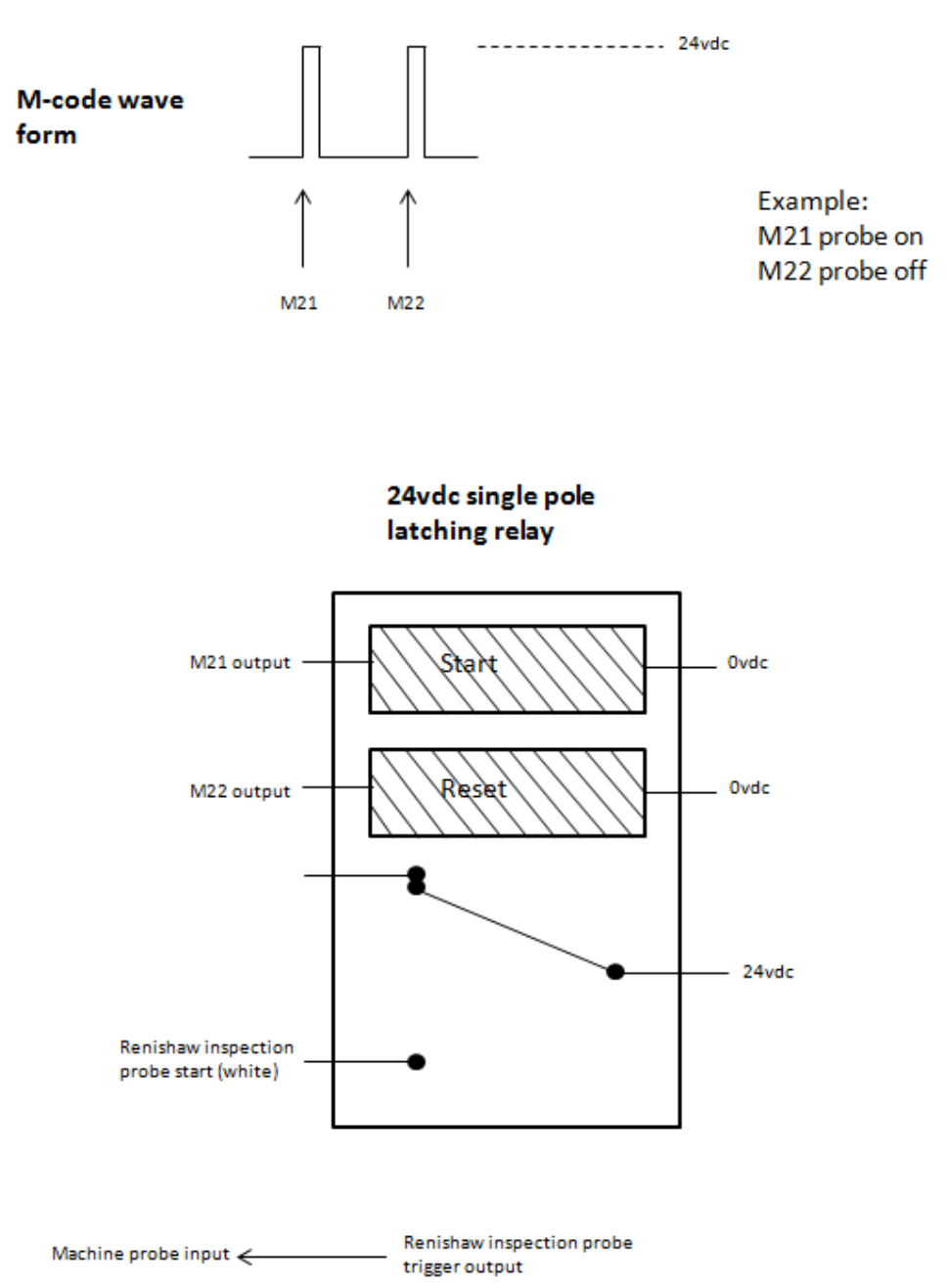

Single system (Spindle probe) using a latched 24vdc M-code with cancel code and finish (confirmation) signal.

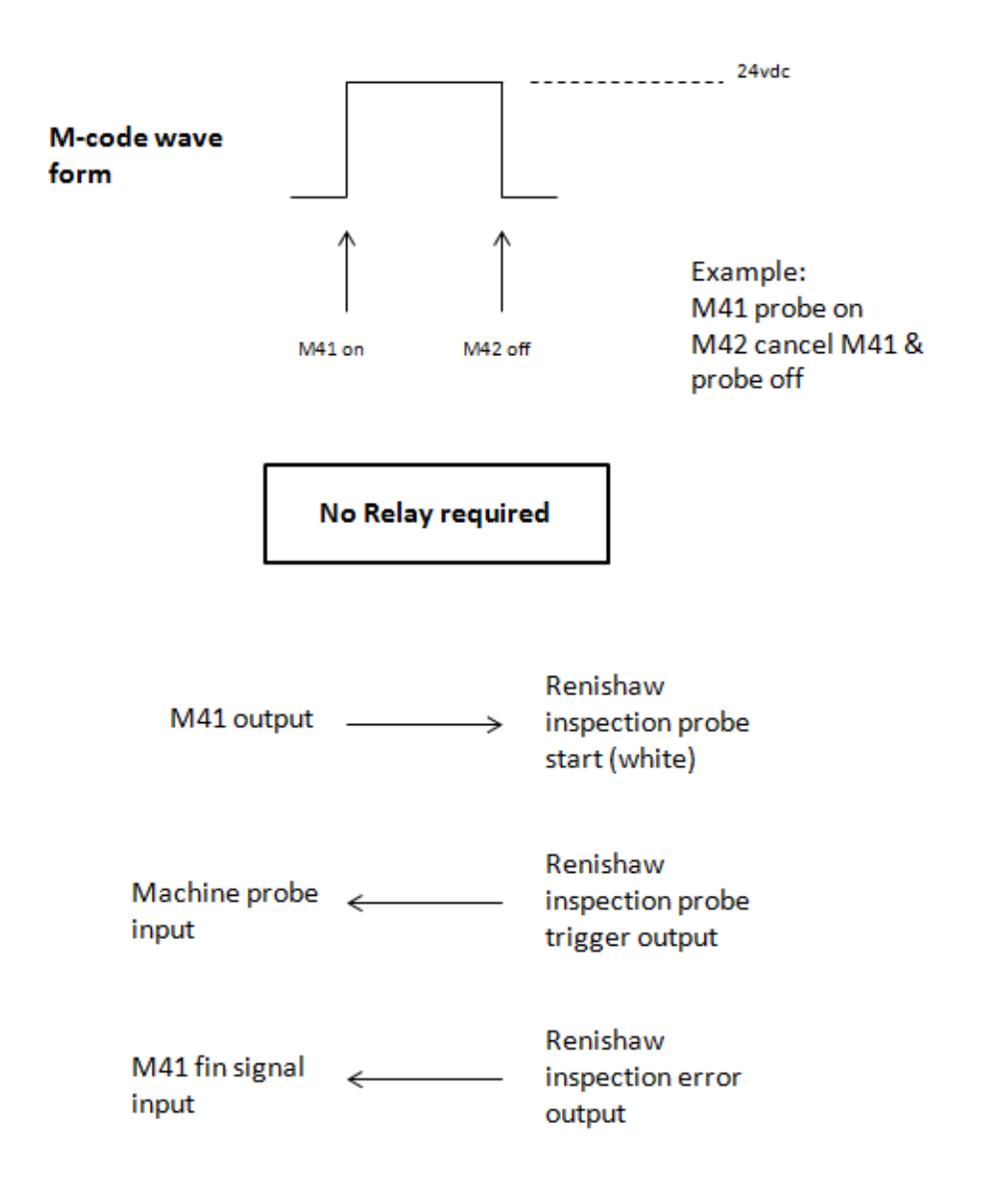

#### Single system (Spindle probe) using 2 pulsed 24vdc M-codes and finish (confirmation) signals for both M-codes.

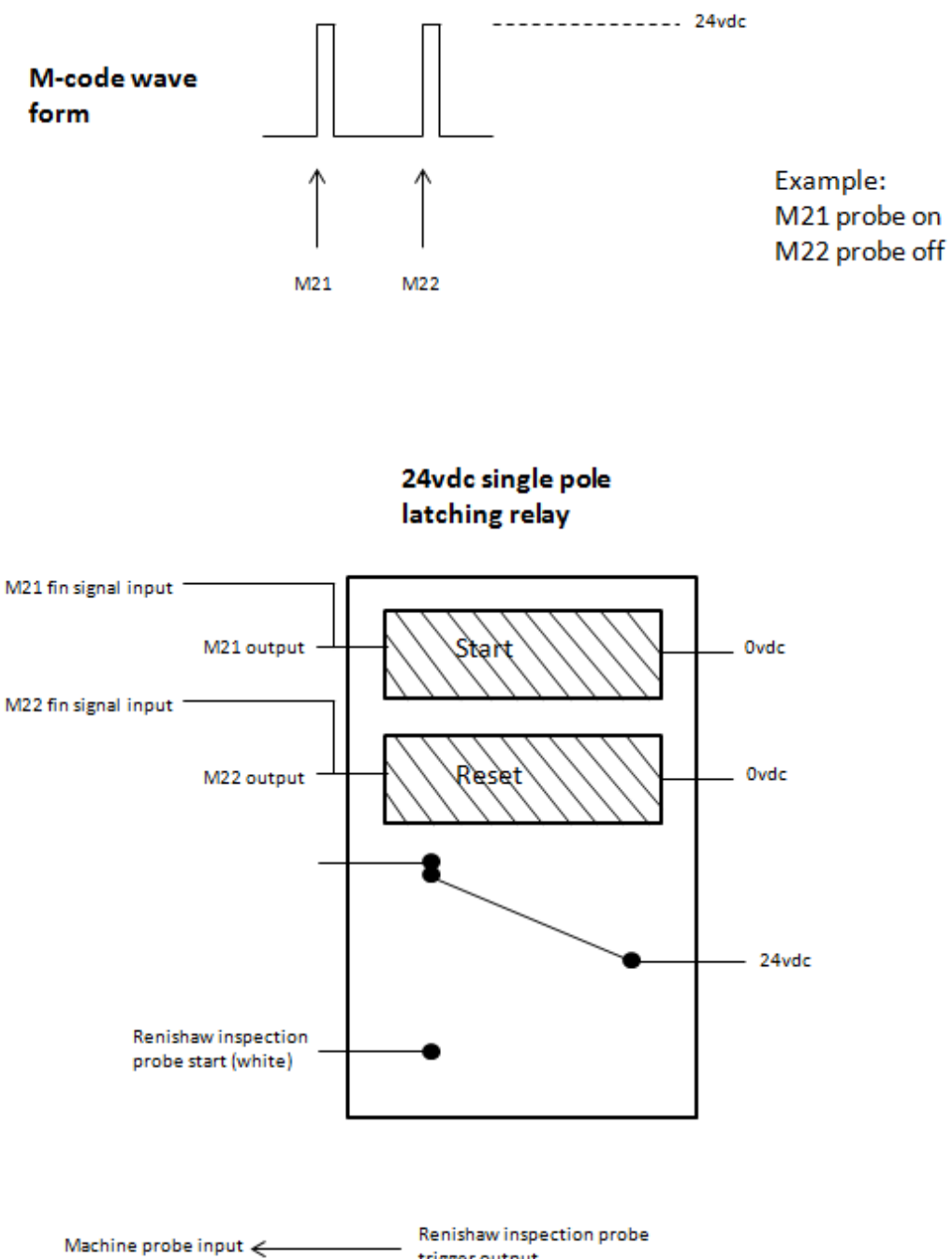

trigger output

## Single system (Spindle probe) using 2 pulsed 24vdc M-codes and common finish (confirmation) signal for both M-codes.

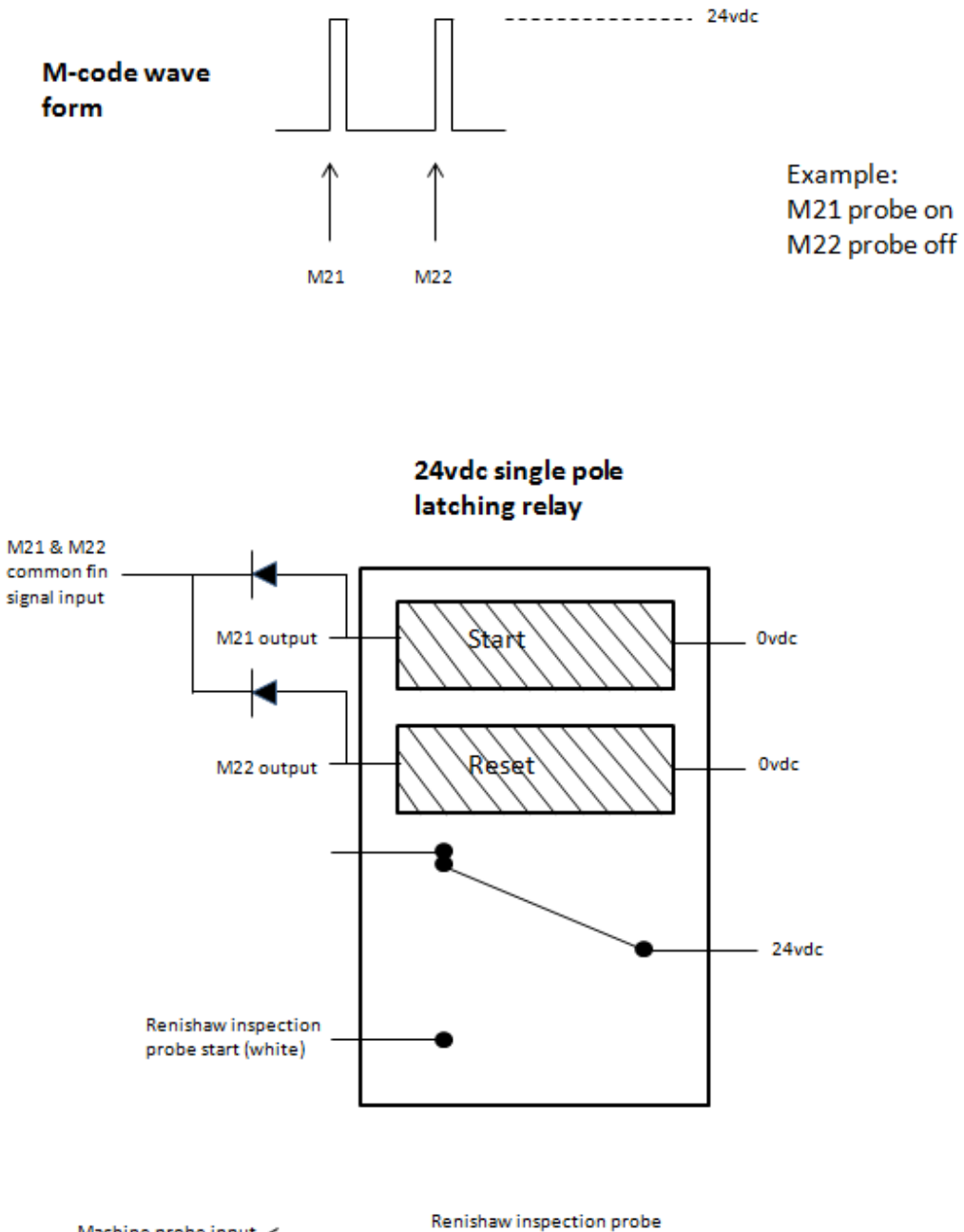

Machine probe input 
Kenishaw inspection probe
trigger output

I.
Dual system using a latched M-code with cancel code and no finish (confirmation) signal.

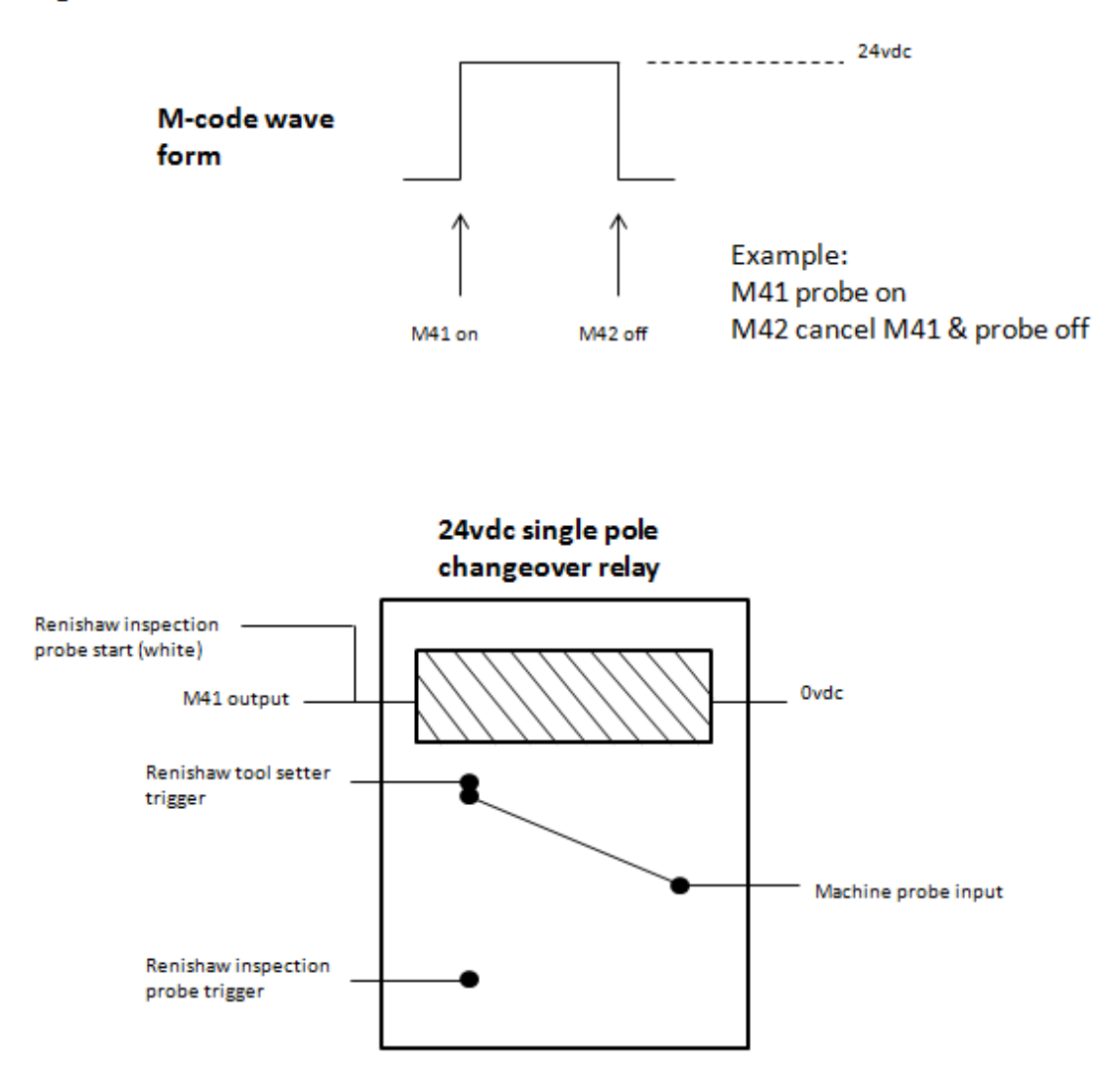

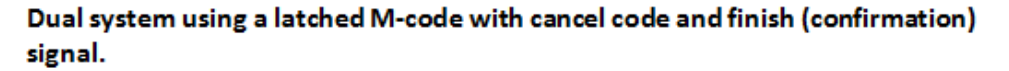

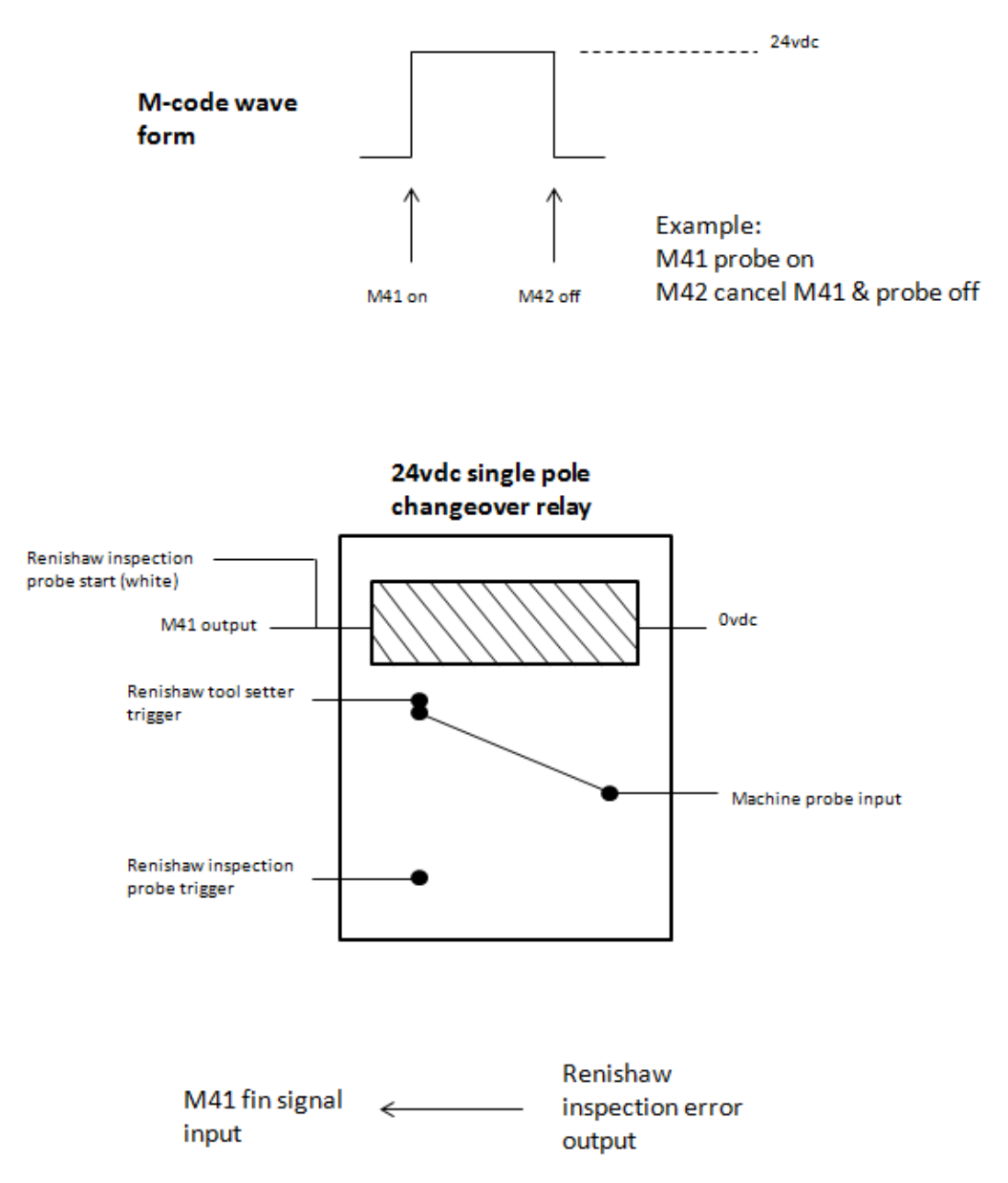

## Dual system using 2 pulsed 24vdc M-codes and no finish (confirmation) signals.

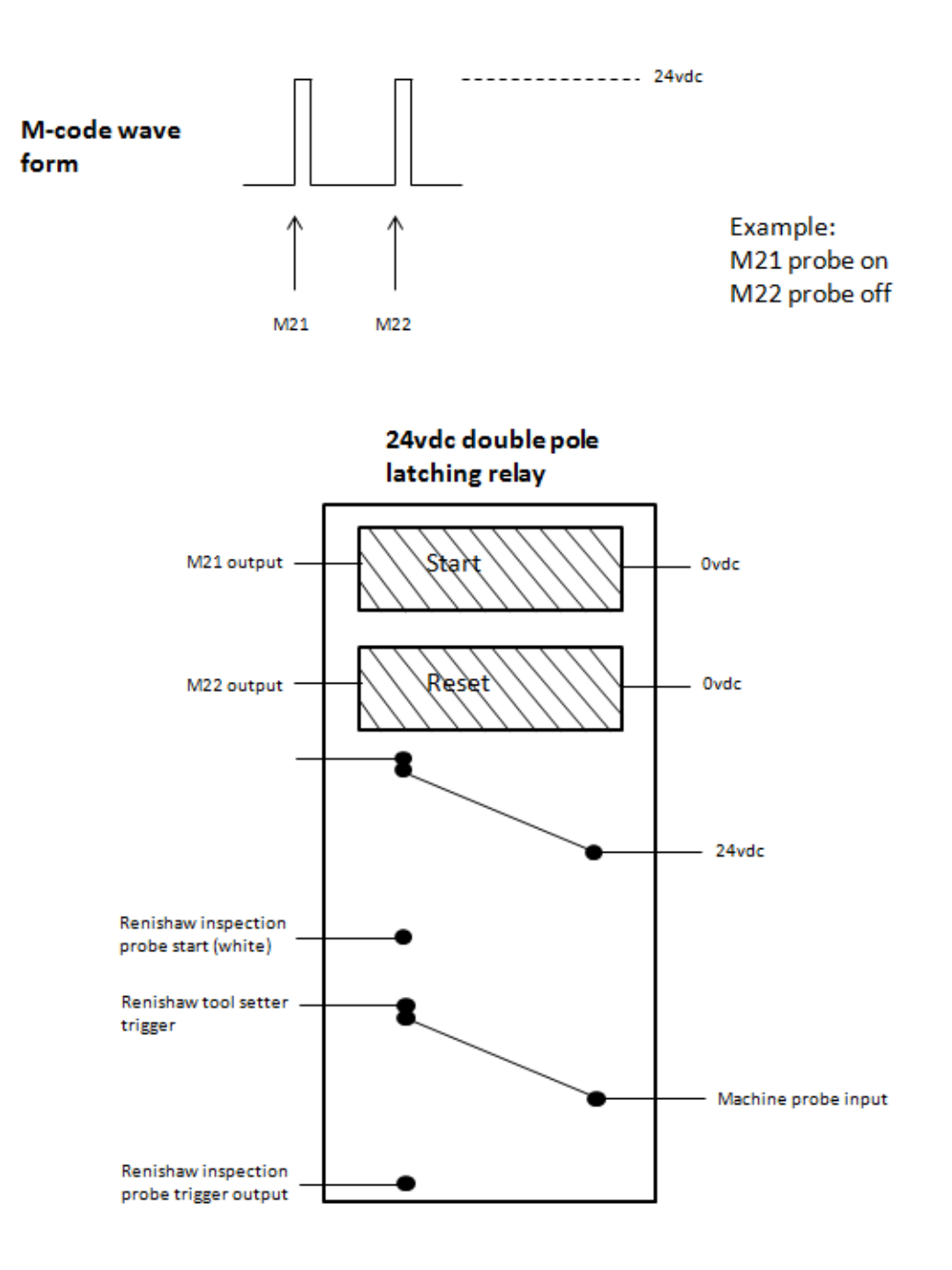

## Dual system using 2 pulsed 24vdc M-codes and finish (confirmation) signal for both M-codes.

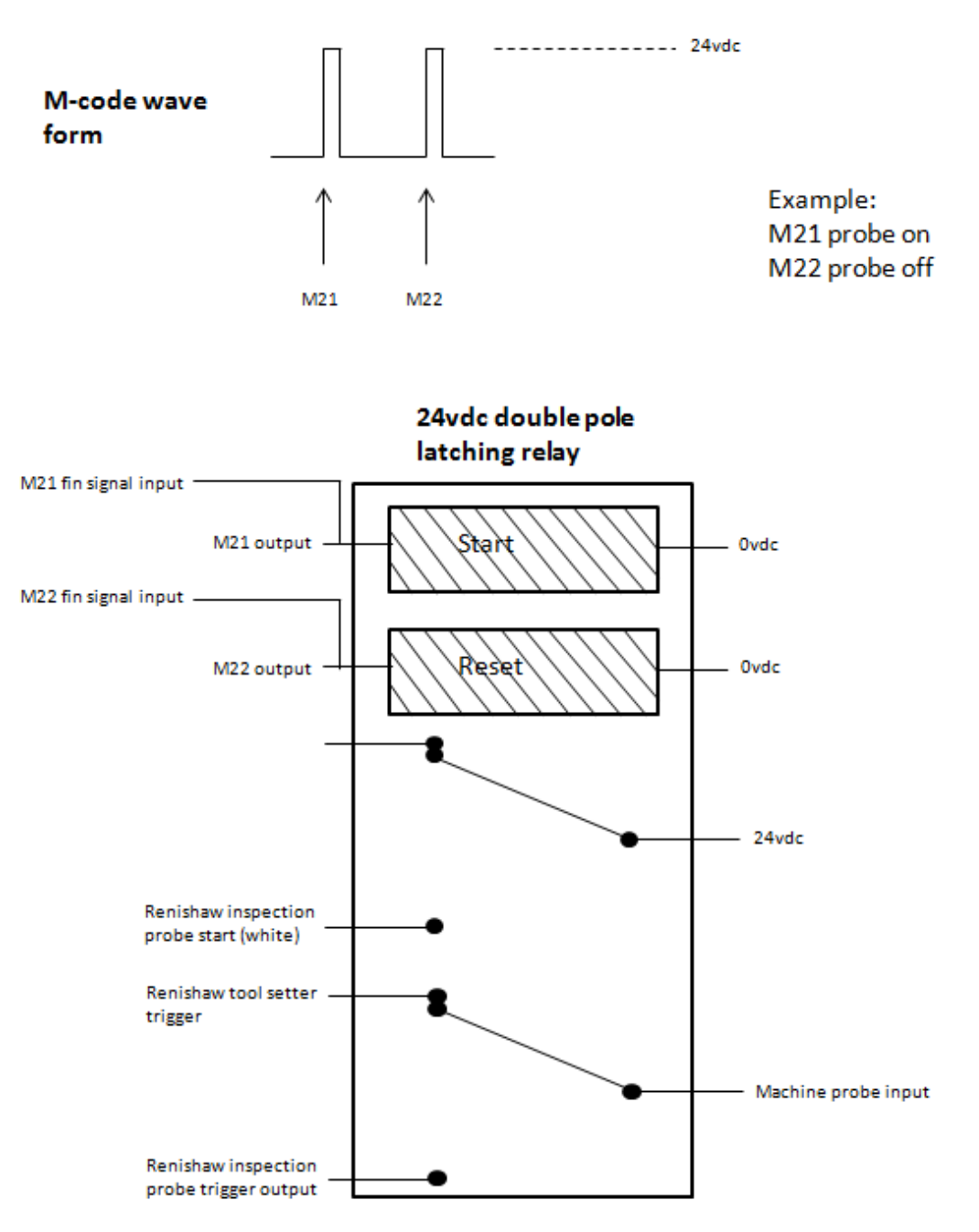

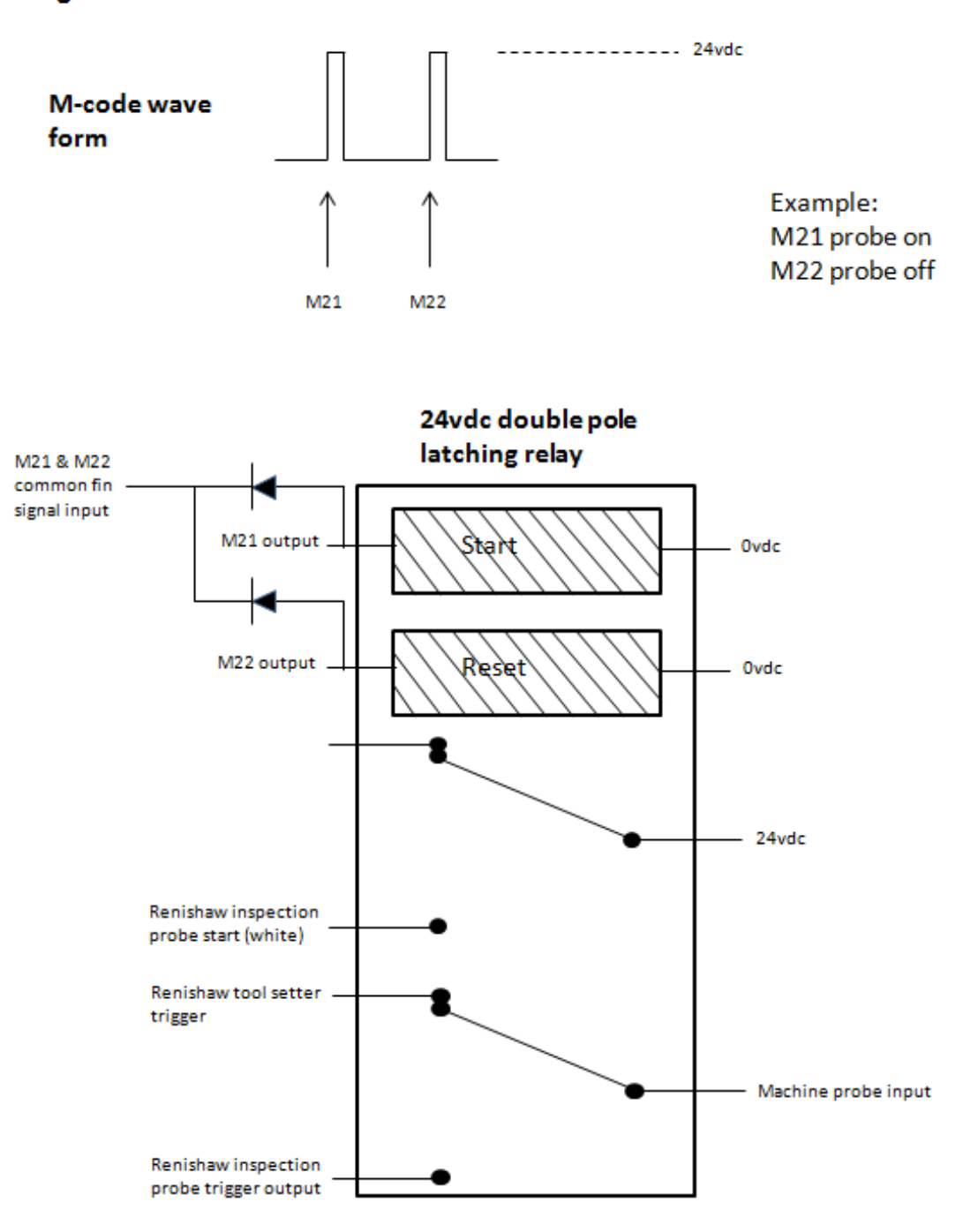

Dual system using 2 pulsed 24vdc M-codes and common finish (confirmation) signal for both M-codes..

## The use of diodes as "spark killers" on 24vdc relay that are not polarised

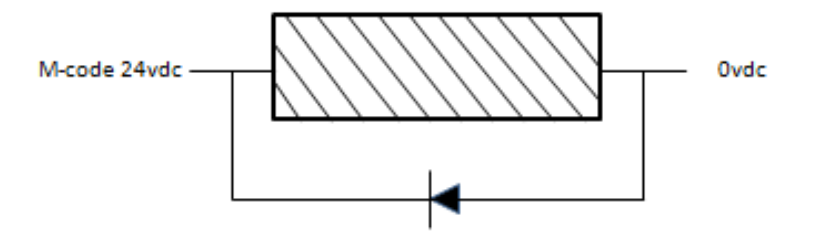

## **Renishaw plc**

New Mills, Wotton-under-Edge, Gloucestershire, GL12 8JR United Kingdom T +44 (0)1453 524524 F +44 (0)1453 524901 E uk@renishaw.com www.renishaw.com

For worldwide contact details, please visit our main website at www.renishaw.com/contact